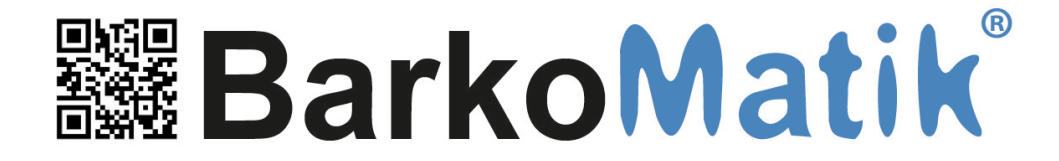

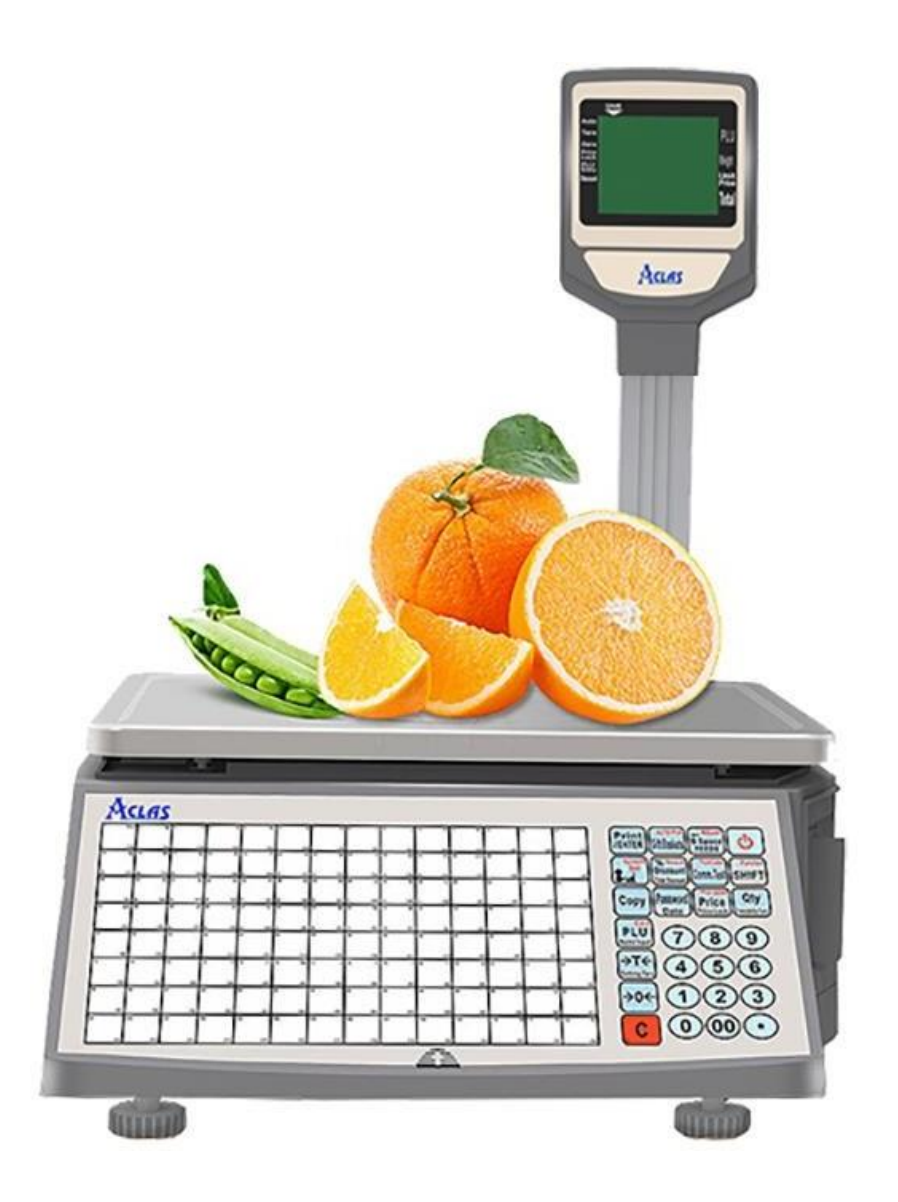

# Aclas - Rongta Terazi Programı (V5) KULLANIM KILAVUZU www.barkomatik.com

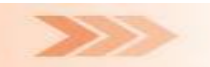

## İÇİNDEKİLER

| <b>1.</b> Bölüm                | Genel Özellikleri   |
|--------------------------------|---------------------|
| <b>2.</b> Bölüm                | Programın Kurulumu  |
| <b>3.</b> Bölüm                | Programın Kullanımı |
| Bölüm Programın Çalıştırılması |                     |
| Bölüm Genel Ayarlar            |                     |

#### Bölüm Terazi İşlemleri

| Bölüm | Yeni Terazi Tanımlama            |
|-------|----------------------------------|
| Bölüm | Terazi Bilgisi Değiştirme        |
| Bölüm | Bir Terazi Tanımlamasını Silme   |
| Bölüm | Tüm Terazi Tanımlamalarını Silme |
|       |                                  |

#### Bölüm Terazi Grupları İşlemleri

| Bölüm | Yeni Terazi Grubu Tanımlama           |
|-------|---------------------------------------|
| Bölüm | Terazi Grubu Tanımlamasını Değiştirme |
| Bölüm | Bir Terazi Grubu Tanımlamasını Silme  |
| Bölüm | Tüm Terazi Grup Tanımlamalarını Silme |

#### Bölüm Dış Veri Ayarları

| Bölüm | Alan Ayarları (Zorunlu)      |
|-------|------------------------------|
| Bölüm | Alan Ayarları (İsteğe Bağlı) |
| Bölüm | Ürün Tipi Değerleri          |

#### Bölüm Örnek Dış Veri Ayarları

BölümÖrnek Dış Veri Ayarlarının Yapılandırılması (Sabit Formatlı) BölümÖrnek Dış Veri Ayarlarının Yapılandılırması (;-Noktalı Virgül Ayıraçlı) BölümÖrnek Dış Veri Ayarlarının Yapılması (Tab Ayıraçlı)

| Bölüm <b>Log</b> | Kayıtları |
|------------------|-----------|
|------------------|-----------|

#### Bölüm Plu Log Kayıtları

#### Bölüm Ürün İşlemleri

| Bölüm | Ürün Bilgilerinin Terazilere Yüklenmesi         |
|-------|-------------------------------------------------|
| Bölüm | Ürün Bilgilerinin Toplu Silinmesi               |
| Bölüm | Ürün Bilgisini Görüntüleme / Değiştirme         |
| Bölüm | Ürün Ekleme                                     |
| Bölüm | Ürün Bilgisi Silme                              |
| Bölüm | Dış Veri Dosyasından Ürün Bilgilerinin Alınması |
| Bölüm | Ürün Bilgilerini Excel Dosyası Olarak Kaydetme  |

#### Bölüm Kısayol İşlemleri

| Bölüm | Kısayol Tanımlamalarının Terazilere Yüklenmesi  |
|-------|-------------------------------------------------|
| Bölüm | Kısayol Tanımlamalarının Toplu Silinmesi        |
| Bölüm | Kısayol Tanımlamalarının Otomatik Oluşturulması |
| Bölüm | Kısayol Tanımlamalarının Tek Tek Oluşturması    |
| Bölüm | Kısayol Tanımlamalarının Yazdırması             |

| Bölüm | Diğer İşlemler                       |
|-------|--------------------------------------|
| Bölüm | Reklam Bilgisi Yükleme               |
| Bölüm | Barkod Ayarı Yükleme                 |
| Bölüm | Terazilerdeki Ürün Bilgilerini Silme |

### i

Bu kullanım kılavuzu **Aclas** marka **LS2M3, Rongta 1000C ve 1100C** serisi barkodlu teraziler içindir.

### Programının Genel Özellikleri

**Bu** programı **Aclas LS2M3** serisi barkodlu terazilerine ürün bilgisi göndermek veya almak için kullanılabilen <u>ücretsiz</u> bir bilgisayar programıdır.

- Kurulum gerektirmeden kullanabilme (Program dosyalarını istenilen herhani bir bilgisayarda Kopyala / Çalıştır Yöntemi ile kullanabilme)
- Birden fazla terazi ile çalışabilme (Terazilerin Aclas Marka Olması Gerekmektedir)
- Her terazi için farklı ürün belirleme
   (Örneğin bir teraziye sadece manav ürünlerini diğerine şarküteri ürünleri yükleme)
- Her terazi için kısayol (hızlı işlem) tuşlarına farklı ürün atama
   (112 adet kısayol tuşuna Otomatik veya tek tek seçerek ürün ataması yapabilme)
- Terazileri gruplama (Özellikle şubeli çalışan marketlerde tüm şubelerin manav terazilerine ayrı, şarküteri terazilerine ayrı ürün bilgisi gönderebilme)
- Text dosyalardan ürün bilgilerini otomatik alıp terazilere yükleme (Bir çok ticari programın <Eta, Mikro, Logo, Vega vb.> oluşturabildiği text dosyaları otomatik alıp terazilere otomatik yükleme)
- Farklı dillerde kullanabilme (Programın ayarlar menüsünden Türkçe, İngilizce, Azerice, Arapça, Rusca vb. dil seçimi yaparak)
- Programda yapılan işlemleri kayıt altına alma (İsteğe bağlı olarak yapılan her işlemin tarih, saat bilgisi ile kayıt altına alınması)
- Terazide yapılan tartım bilgilerini bilgisayara alma (İsteğe bağlı olarak yapılan her tartım işleminin tarih, saat bilgisi ile bilgisayara alınması)

### Programın Kurulumu

Terazi programı kurulum gerektirmemektedir. Terazi program dosyalarının bilgisayara aktarılması yeterlidir.

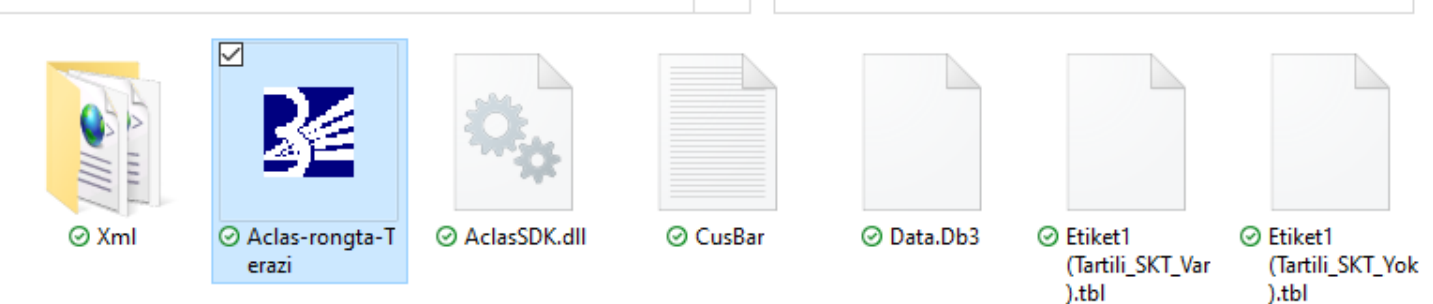

Terazi programı <u>https://www.barkomatik.com/ftp/terazi/Aclas-rongta-Terazi.rar</u> linkinden indirilebilir.

#### Terazi program dosyaları şunlardır:

| Dosya                         | İşlevi                                                                   |
|-------------------------------|--------------------------------------------------------------------------|
| AclasSDK.dll                  | Terazi İle İletişimde Kullanılan Yardımcı Dosya                          |
| Terazi .exe                   | Program                                                                  |
| CusBar.txt                    | Etikete Yazdırılacak Barkodun Yapısını Belirleyen Dosya                  |
| Data.Db3                      | Programın Veritabanı Dosyası                                             |
| Etiket1 (Tartili_SKT_Yok).tbl | Örnek Etiket Tasarımı (Tartılı Ürünlerde Son Kullanım Tarihi içermez)    |
| Etiket1 (Tartili_SKT_Var).tbl | Örnek Etiket Tasarımı (Tartılı Ürünlerde Son Kullanım Tarihi içerir)     |
| Etiket2 (Adetli_SKT_Yok).tbl  | Örnek Etiket Tasarımı (Adetli Ürünlerde Son Kullanım Tarihi içermez)     |
| Etiket1 (Adetli _SKT_Var).tbl | Örnek Etiket Tasarımı (Adetli Ürünlerde Son Kullanım Tarihi içerir)      |
| Hotkey.sbl                    | Kısayol Tablosunun Boş Hali (Şablon)                                     |
| Reklam.txt                    | Bekleme Durumunda Terazinin Ekranında Görüntülenecek Mesajı içeren Dosya |
| System.Data.SQLite.dll        | Veritabanı İle Veri Alışverişini Sağlayan Dosya                          |

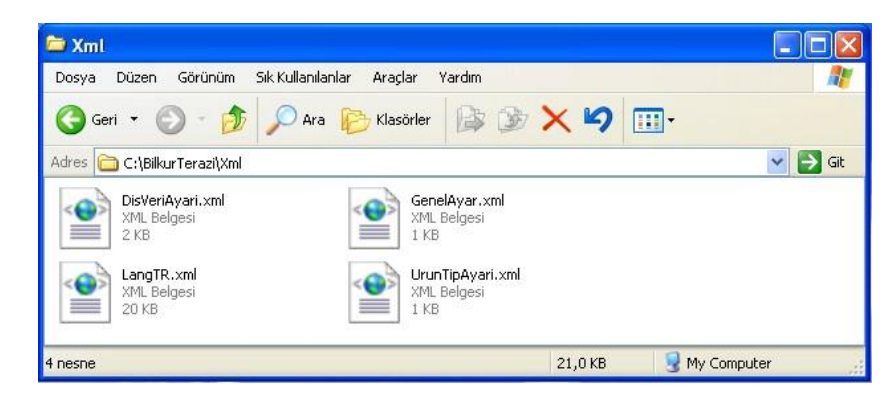

| Dosya            | İşlevi                                            |
|------------------|---------------------------------------------------|
| DisVeriAyari.xml | Harici Dosyadan Veri Alma Ayarlarını İçeren Dosya |
| GenelAyar.xml    | Programın Genel Ayarlarını (Dil vb.) İçeren Dosya |
| LangTR.xml       | Programın Türkçe Dil Dosyası                      |
| UrunTipleri.xml  | Ürün Tiplerinin Belirlendiği Ayar Dosyası         |

### Programın Çalıştırılması

Terazi programını çalıştırmak için program dosyalarının içerisindeki Terazi .exe dosyası çift tıklanmalıdır.

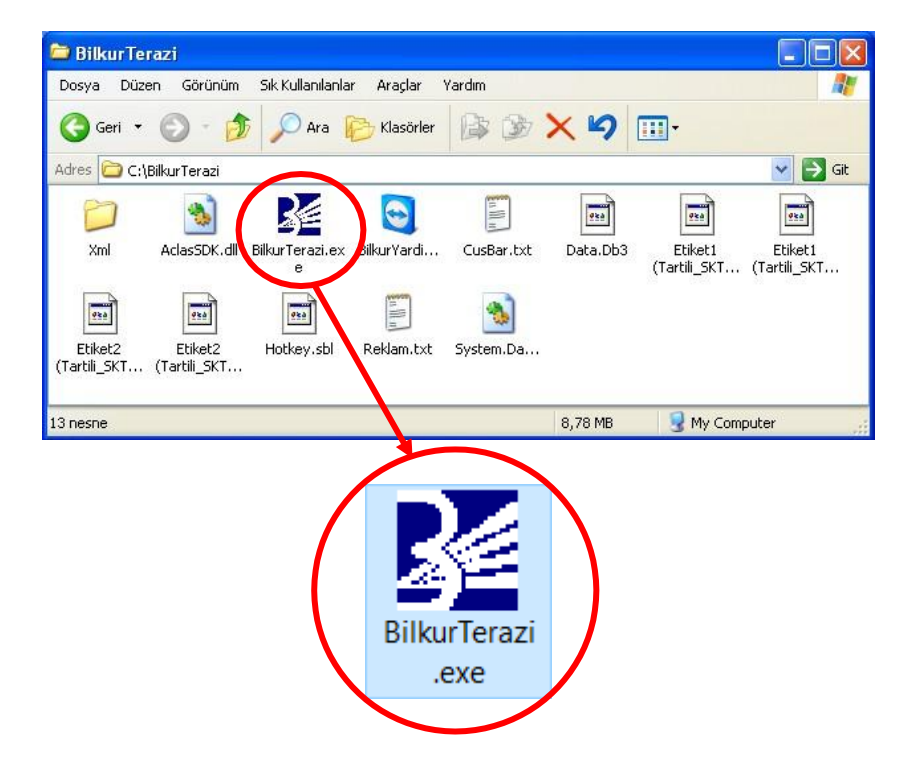

Programda herhangi bir hata ile karşılaşılmaz ise ilk ekran görüntüsü aşağıdaki gibi olacaktır.

| İşlemler | Tanımlamalar | Ayarlar | Hakkinda |   |
|----------|--------------|---------|----------|---|
|          |              |         |          | Φ |

Terazi programının çalışabilmesi için bilgisayarda Microsoft .NET Framework (3.5 ve üstü bir sürüm) yüklü olması gerekmektedir.

### **Genel Ayarlar**

Terazi programının kullanımı ile ilgili genel ayarlar için **Ayarlar** – **Genel Ayarlar** menüsü tıklanmalıdır.

| 🚰 BilkurTerazi Ver :5.0 |                                         |   |
|-------------------------|-----------------------------------------|---|
| İşlemler Tanımlamalar   | Ayarlar Hakkında                        |   |
| 14 🔒 🔳                  | 🔹 Genel Ayarlar 🔽                       | ტ |
|                         | 😑 Log Kayıtları                         | Ť |
|                         | Plu Log Kayıtları                       |   |
|                         | <b>DE DILKUK</b>                        |   |
|                         | Barkod Cözümlerinde Aklın Yolu "BİLKUR" |   |

Ayarlar penceresinin ekran görüntüsü aşağıdaki gibidir.

| 🗲 Ayarlar                              |                     |          | × |  |  |  |  |  |
|----------------------------------------|---------------------|----------|---|--|--|--|--|--|
| Genel Ayarlar) Otomatik Yükleme        |                     |          |   |  |  |  |  |  |
| Program Dili TR (Türkçe) 💌             |                     |          |   |  |  |  |  |  |
| Reklam Bilgisi BİLKUR MARKET           |                     |          |   |  |  |  |  |  |
| 🗹 Log Kayıtları Tutulsun.              |                     |          |   |  |  |  |  |  |
| 📃 PLU Yüklemesinde Dış Veri A          | linsin.             |          |   |  |  |  |  |  |
| 📃 PLU Yüklemesinde Eski PLU I          | Bilgileri Silinsin. |          |   |  |  |  |  |  |
| 🔲 Bildirimleri Al                      |                     |          |   |  |  |  |  |  |
| 📃 Terazi Seçilebilir.                  |                     |          |   |  |  |  |  |  |
| 📃 Dış Veri Ayarları Değiştirilebi      | lir.                |          |   |  |  |  |  |  |
| Ondalik Ayıracı (Program) , (Virgül) 🕑 |                     |          |   |  |  |  |  |  |
| Ondalık Ayıracı (Windows) , (Virgül)   |                     |          |   |  |  |  |  |  |
| 💾 Kaydet                               |                     | 🕤 Vazgeç |   |  |  |  |  |  |

Ayarlar penceresinin seçenekler:

### Genel AyarlarSekmesi

| Program Dili                                     | : Terazi programında görüntülenen mesajların dili                                                                                      |
|--------------------------------------------------|----------------------------------------------------------------------------------------------------|
| Reklam Bilgisi                                   | : Terazinin kullanılmadığı durumlarda ekranında görüntülenecek bilgi                                                                   |
| Log Kayıtları Tutulsun.                          | <ul> <li>Terazi programında yapılan tüm işlemlerin tarih ve saat olarak<br/>kayıt edilmesi</li> </ul>                                  |
| PLU Yüklemesinde<br>Dış Veri Alınsın. :          |                                                                                                    |
| PLU Yüklemesinde<br>Eski PLU Bilgileri Silinsin. | : Harici veri dosyalarından ürün bilgileri alımında önceki ürün bilgilerinin silinebilmesi                                             |
| Bildirim Al                                      | : Programın çalıştığı bilgisayar internete bağlı ise Bilkur'dan güncel<br>ürün ve program bilgileri hakkında bilgilerin görüntülenmesi |
| Terazi Seçilebilir.                              | : Birden fazla terazi ile çalışma durumunda terazilere veri gönderme alma işlemlerinde terazi seçebilme                                |
| Dış Veri Ayarları Değiştirilebilir               | : Dış veri alma ayarlarının değiştirilebilmesini sağlar                                                                                |
| Ondalık Ayıracı (Program)                        | : Terazi programında kullanılabilecek küsürat ayıracı                                                                                  |
| Ondalık Ayıracı (Windows)                        | : Kullanılan bilgisayarda belirlenmiş küsürat ayıracı                                                                                  |

### Otomatik Yükleme Sekmesi

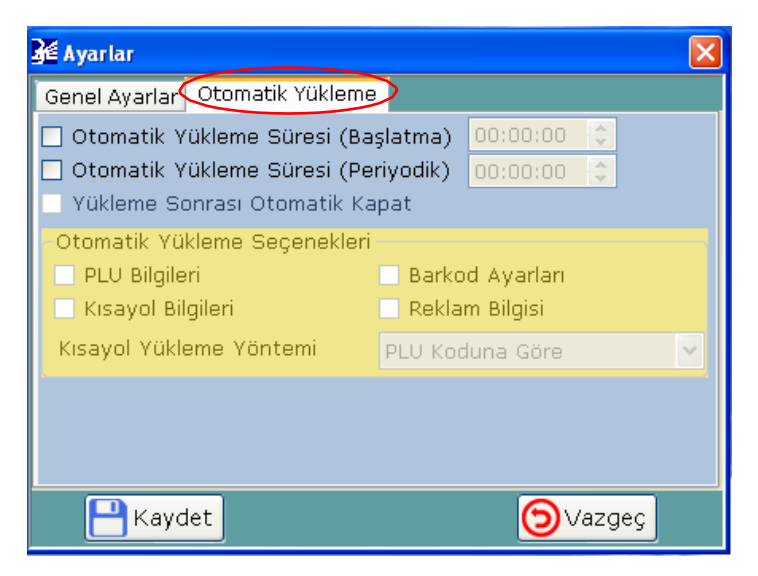

| Otomatik Yükleme Süresi (Başlatma)  | : Terazi programı çalıştırıldığında terazilere Otomatik<br>Yükleme Seçeneklerinde belirlenen bilgilerin otomatik<br>aktarılmasını sağlama         |
|-------------------------------------|----------------------------------------------------------------------------------------------------|
| Otomatik Yükleme Süresi (Periyodik) | : Terazi programı açıkken belirli sürelerde terazilere<br>Otomatik Yükleme Seçeneklerinde belirlenen bilgilerin<br>otomatik aktarılmasını sağlama |
| Yükleme Sonrası Otomatik Kapat      | <ul> <li>Otomatik olarak veri yükleme yöntemi tamamlandığında<br/>programın otomatik olarak kapatılması</li> </ul>                                |
| Otomatik Yükleme Seçenekleri        | : Terazi programında otomatik olarak yüklenecek veri<br>tiplerinin belirlenmesi                                                                   |
| PLU Bilgileri                       | : Ürün bilgileri (Adı, Barkodu, Fiyatı vb.)                                                                                                    |
| Kısayol Bilgileri                   | : Ürün bilgilerinin tuşlara atanması                                                                                                    |
| Barkod Ayarları                     | : Etikette çıkacak barkodun yapısı                                                                                                    |
| Reklam Bilgileri                    | : Terazi kullanılmadığında LCD ekranda görüntülenecek bilgi                                                                                       |
| Kısayol Yükleme Yöntemi             | : Ürün bilgilerinin tuşlara otomatik atanmasının kriteri                                                                                          |

### Terazi İşlemleri

Terazi programında kullanılacak terazi bilgilerinin tanımlanması, değiştirilmesi, sililnmesi gibi işlemlerin yapılabildiği bölümdür. Terazi işlemleri için **Tanımlamalar** – **Teraziler** menüsü tıklanmalıdır.

### Yeni Terazi Tanımlama

Terazi programı 1 veya birden fazla Aclas marka terazi ile çalışılabilir. Programda teraziler ile ilgili işlem ilgili terazilerin tanımlanmasıdır. Terazi tanımlama işlemleri için **Tanımlamalar** – **Teraziler** menüsü tıklanmalıdır.

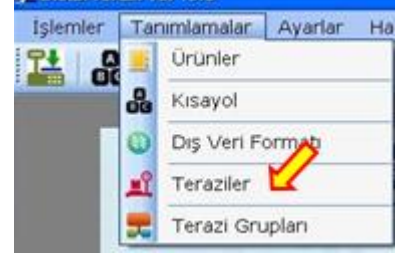

Teraziler penceresinin ekran görüntüsü aşağıdaki gibidir.

|   | 🔏 Tera   | ziler        |               |          |                 |                |           |                 | × |
|---|----------|--------------|---------------|----------|-----------------|----------------|-----------|-----------------|---|
| ł | Terazi I | Listesi      |               |          |                 |                |           |                 |   |
|   |          | Aktif<br>mi? | Terazi<br>Adı | Ip<br>No | Veri<br>Dosyası | Veri A<br>Zama | lma<br>ni | Terazi<br>Grubu |   |
|   |          |              |               |          |                 |                |           |                 |   |
|   |          |              |               |          |                 |                |           |                 |   |
|   |          |              |               |          |                 |                |           |                 |   |
|   |          |              |               |          |                 |                |           |                 |   |
|   |          |              |               |          |                 |                |           |                 |   |
|   | Teraz    | i Sayısı :   | 0             |          |                 | )  🛅           |           |                 | Ð |
|   |          |              |               |          | Ţ               |                |           |                 |   |
|   |          |              |               | E        | kle             |                |           |                 |   |

Terazi programına yeni bir terazi ilave etmek için Teraziler penceresinde bulunan **Ekle** düğmesi tıklanmalıdır.

Ekle düğmesi tıklandığında açılan penceresinin ekran görüntüsü aşağıdaki gibidir.

| 🚰 Terazi Bilgileri |      |   | X   |
|--------------------|------|---|-----|
| Terazi Adı         |      |   |     |
| Terazi IP No       |      |   |     |
| Grubu              |      |   | ✓ □ |
| Veri Dosyası       |      |   |     |
| Veri Çekme Zamanı  |      |   |     |
| Aktif mi?          | Evet | * |     |
| 8                  |      |   | Ð   |

| 3.Bölüm           |                                                                                       | Programın Kullanımı                                                                                                    |
|-------------------|---------------------------------------------------------------------------------------|----------------------------------------------------------------------------------------------------|
| Terazi Adı        | : Terazi<br>Terazi                                                                    | Adı<br>Adı Başka Teraziye tanımlanmamış olması gerekir.                                                                                                    |
| Terazi IP No      | : Terazi<br>Terazi                                                                    | iletişim numarası<br>IP No Başka Teraziye tanımlanmamış olması gerekir.                                                                                              |
| Grubu             | : Terazir<br>Birden<br>gruba o                                                        | nin bağlı olduğu grup (İsteğe bağlı)<br>Fazla terazi gruplanarak ilgili grupda yapılan işlemlerin<br>dahil tüm teraziler için yapılabilmesi sağlanır.                |
| Veri Dosyası      | : Bu tera<br>Eğer bı<br>kullanı                                                       | azi için dışarıdan ürün bilgisi alınacak harici ürün dosyası<br>u terazi için grup tanımlanmış ise bu veri dosyası<br>Imaz, terazi grubunun veri dosyası kullanılır. |
| Veri Çekme Zamanı | : Terazi<br>Bu bilg                                                                   | için dış veri dosyasının son çekildiği tarih/saat bilgisi<br>i dış veri dosyası çekildiğinde otomatik oluşmaktadır.                                                  |
| Aktif mi          | : Terazir                                                                             | nin kullanılabilir olup/olmadığı                                                                                                    |
|                   | 🚰 Terazi Bilgileri                                                                    |                                                                                                    |
|                   | Terazi Adı<br>Terazi IP No<br>Grubu<br>Veri Dosyası<br>Veri Çekme Zamanı<br>Aktif mi? | Manav<br>192.16.1.87<br>C:\BilkurTerazi\AclasPLU.txt<br>Evet                                                                                                    |

Yukarıdaki terazi bilgileri ekranında gerekli bilgiler girildikten sonra Kaydet düğmesi tıklanmalıdır.

Kaydet

Kapat

Aşağıdaki ekran görüntüsünde yukarıdaki adımda tanımlanmış 2 terazi tanımlaması görülmektedir.

|   | 🔏 Teraz   | ziler        |               |              |                              |                     | ×        |
|---|-----------|--------------|---------------|--------------|------------------------------|---------------------|----------|
| ľ | -Terazi I | Listesi —    |               |              |                              |                     |          |
|   |           | Aktif<br>mi? | Terazi<br>Adı | Ip No        | Veri Dosyası                 | Veri Alma Zamanı    | T∈<br>Gt |
|   | ۱.        | Evet         | Manav         | 192.16.1.87  | C:\BilkurTerazi\AclasPLU.txt | 12.04.2021 10:41:10 |          |
|   |           | Evet         | Şarküteri     | 192.168.1.89 | C:\BilkurTerazi\AclasPLU.txt | 12.04.2021 10:42:15 |          |
|   |           |              |               |              |                              |                     |          |
| ŀ | <         |              |               |              |                              |                     | 2        |
|   | Terazi    | Sayısı :     | 2             |              |                              |                     | Э        |

### Terazi Tanımlamasını Değiştirme

Terazi programında tanımlı bir terazi bilgilerinde değişiklik yapmak için **Tanımlamalar** – **Teraziler** menüsü tıklanmalıdır.

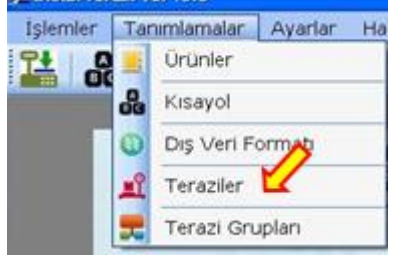

Teraziler penceresinin ekran görüntüsü aşağıdaki gibidir.

| 🎉 Teraz   | riler        |               |              |                              |                     | ×        |
|-----------|--------------|---------------|--------------|------------------------------|---------------------|----------|
| ∼Terazi l | istesi       |               |              |                              |                     |          |
|           | Aktif<br>mi? | Terazi<br>Adı | Ip No        | Veri Dosyası                 | Veri Alma Zamanı    | ∃T<br>Gt |
|           | Evet         | Manav         | 192.16.1.87  | C:\BilkurTerazi\AdlasPLU.txt | 12.04.2021 10:41:10 |          |
| ۱.        | Evet         | Şarküteri     | 192.168.1.89 | C:\BilkurTerazi\AdlasPLU.txt | 12.04.2021 10:42:15 |          |
| <         |              |               |              |                              |                     | >        |
| Terazi    | Sayısı :     | 2             |              |                              |                     | Э        |
|           |              | D             | eăistir      |                              |                     |          |

Terazi programına var olan bir terazi tanımlamasında değişiklik yapmak için Teraziler penceresinde bulunan **Değiştir** düğmesi tıklanmalıdır.

Değiştir düğmesi tıklandığında açılan penceresinin ekran görüntüsü aşağıdaki gibidir.

| 隆 Terazi Bilgileri      |                              |  |  |
|-------------------------|------------------------------|--|--|
| Terazi Adı              | Manav                        |  |  |
| Terazi IP No            | 192.16.1.90                  |  |  |
| Grubu                   |                              |  |  |
| Veri Dosyası            | C:\BilkurTerazi\AclasPLU.txt |  |  |
| Veri Çekme Zamanı       | 12.04.2021 10:41:10          |  |  |
| Aktif mi?               | Evet 💌                       |  |  |
|                         | $\bigcirc$                   |  |  |
| $\overline{\mathbf{V}}$ | Ŧ                            |  |  |
| Kaydet                  | Kapat                        |  |  |

Yukarıdaki terazi bilgileri ekranında gerekli değişiklikler yapıldıktan sonra Kaydet düğmesi tıklanmalıdır.

#### Terazi Tanımlamasını Silme

Terazi programında tanımlı bir terazi tanımlamasını silmek için **Tanımlamalar** – **Teraziler** menüsü tıklanmalıdır.

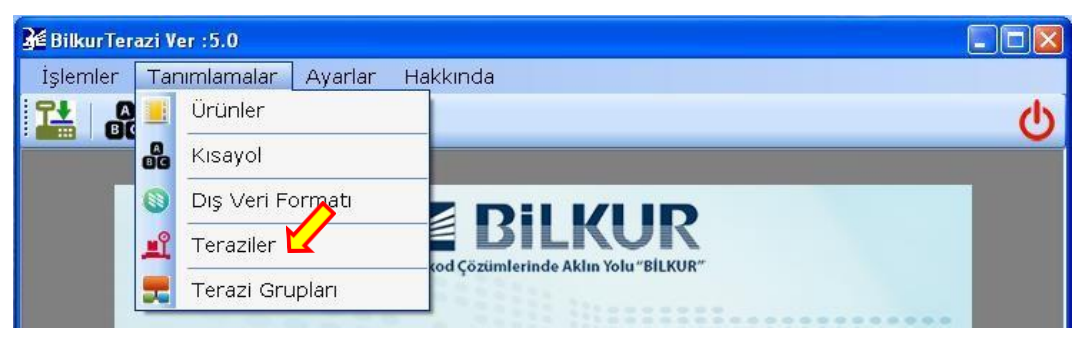

Teraziler penceresinin ekran görüntüsü aşağıdaki gibidir.

| 🔏 Teraz    | ziler        |               |              |                              |                     | ×        |
|------------|--------------|---------------|--------------|------------------------------|---------------------|----------|
| - Terazi I | Listesi      |               |              |                              |                     |          |
|            | Aktif<br>mi? | Terazi<br>Adı | Ip No        | Veri Dosyası                 | Veri Alma Zamanı    | Te<br>Gr |
|            | Evet         | Manav         | 192.16.1.87  | C:\BilkurTerazi\AclasPLU.txt | 12.04.2021 10:41:10 |          |
| Þ          | Evet         | Şarküteri     | 192.168.1.89 | C:\BilkurTerazi\AdlasPLU.txt | 12.04.2021 10:42:15 |          |
| <          |              |               |              |                              |                     | >        |
| Terazi     | i Sayısı :   | 2             |              | 🛞) 🛅 📖 🕖                     |                     | Э        |
|            |              |               |              | Ţ.                           |                     |          |
|            |              |               |              | Sil                          |                     |          |

Terazi programına var olan bir terazi tanımlamasını silmek için Teraziler penceresinde bulunan **Sil** düğmesi tıklanmalıdır.

Sil düğmesi tıklandığında açılan penceresinin ekran görüntüsü aşağıdaki gibidir.

| Soru ? | $\mathbf{X}$                           |
|--------|----------------------------------------|
| ?      | Seçili Terazi Tanımlaması Silinsin Mi? |
|        | Evet Hayır                             |

Seçili Terazi Tanımlamasının silinmesini onaylamak için Evet düğmesi tıklanmalıdır.

Silme işleminin onayı sonrası teraziler penceresinin ekran görüntüsü aşağıdaki gibidir.

| 猪 Ter | aziler       |               |             |                   |             |               | Þ             |          |
|-------|--------------|---------------|-------------|-------------------|-------------|---------------|---------------|----------|
| Teraz | i Listesi —  |               |             |                   |             |               |               |          |
|       | Aktif<br>mi? | Terazi<br>Adı | Ip No       | Veri Dosyası      |             | Veri Alma Zar | nanı Te<br>Gr | er<br>ru |
| ۱.    | Evet         | Manav         | 192.16.1.90 | C:\BilkurTerazi\A | clasPLU.txt | 12.04.2021 1  | 0:41:10       |          |
|       |              |               |             |                   |             |               |               |          |
|       |              |               |             |                   |             |               |               |          |
|       |              |               |             |                   |             |               |               |          |
|       |              |               |             |                   |             |               |               |          |
|       |              |               |             |                   |             |               |               |          |
| <     |              |               |             | 11                |             | ]             | 3             | Σ        |
| Tera  | zi Sayısı :  | 1             |             |                   |             | )             | E             | 9        |

### Tüm Terazi Tanımlamalarını Silme

Terazi programında tanımlı tüm terazi tanımlamalarını silmek için **Tanımlamalar** – **Teraziler** menüsü tıklanmalıdır.

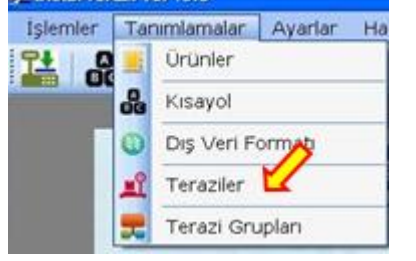

Teraziler penceresinin ekran görüntüsü aşağıdaki gibidir.

| Í | 🔏 Teraz   | riler        |               |              |                              |                     | ×        |
|---|-----------|--------------|---------------|--------------|------------------------------|---------------------|----------|
|   | -Terazi l | istesi       |               |              |                              |                     |          |
|   |           | Aktif<br>mi? | Terazi<br>Adı | Ip No        | Veri Dosyası                 | Veri Alma Zamanı    | Te<br>Gi |
|   |           | Evet         | Manav         | 192.16.1.87  | C:\BilkurTerazi\AdlasPLU.txt | 12.04.2021 10:41:10 |          |
|   | •         | Evet         | Şarküteri     | 192.168.1.89 | C:\BilkurTerazi\AdasPLU.txt  | 12.04.2021 10:42:15 |          |
|   | <         |              |               | IIII         |                              |                     | >        |
|   | Terazi    | Sayısı :     | 2             |              |                              |                     | Э        |
|   |           |              | <b>—</b>      |              |                              |                     |          |
|   |           |              | Boşalt        |              |                              |                     |          |

Terazi programına var olan tüm terazi tanımlamalarını silmek için Teraziler penceresinde bulunan **Boşalt** düğmesi tıklanmalıdır.

Boşalt düğmesi tıklandığında açılan penceresinin ekran görüntüsü aşağıdaki gibidir.

| Soru ? | X                             |
|--------|-------------------------------|
| 😲 Tüm  | terazi bilgileri silinsin mi? |
| Evet   | Hayır                         |

Tüm terazi bilgilerinin silinmesini onaylamak için Evet düğmesi tıklanmalıdır.

Silme işleminin onayı sonrası teraziler penceresinin ekran görüntüsü aşağıdaki gibidir.

| <b>3</b> 2 т | eraziler      |               |          |                  |                     |                 | X |
|--------------|---------------|---------------|----------|------------------|---------------------|-----------------|---|
| Ter          | azi Listesi — |               |          |                  |                     |                 |   |
|              | Aktif<br>mi?  | Terazi<br>Adı | Ip<br>No | Veri<br>Dosyası  | Veri Alma<br>Zamanı | Terazi<br>Grubu |   |
|              |               |               |          |                  |                     |                 |   |
|              |               |               |          |                  |                     |                 |   |
|              |               |               |          |                  |                     |                 |   |
|              |               |               |          |                  |                     |                 |   |
|              |               |               |          |                  |                     |                 |   |
| Те           | razi Sayısı : | 0             |          | <b>*</b>   🛞   1 | <u> </u>            |                 | Ð |

### Terazi Grup İşlemleri

Birden fazla teraziye sahip işletmelerde (market/kasap/manav vb.) aynı amaçlı kullanılabilen teraziler gruplandırılarak terazi işlemleri hızlandırılması sağlanabilir. (Örneğin farklı konumlarda 20 şubesi olan bir marketin manav reyonlarında kullanılan terazileri tek bir isimde gruplama, şarküteri reyonlarındaki terazileri ayn bir isimde gruplayarak 20 terazi yerine 1 grup seçimi yapılarak terazi ile veri alışverişi hızlandırılabilir.)

Terazi grup işlemleri yeni bir grup tanımlama, var olan bir grup bilgisini değiştirme, tek tek veya tüm grup tanımlamalarını silme işlemlerini içerir.

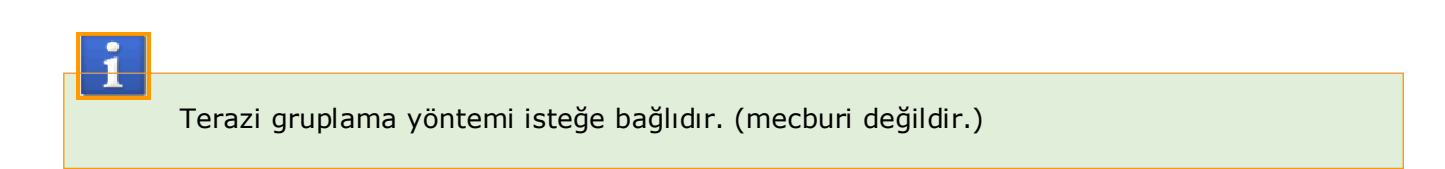

Terazi grup işlemleri için **Tanımlamalar** – **Terazi Grupları** menüsü tıklanmalıdır.

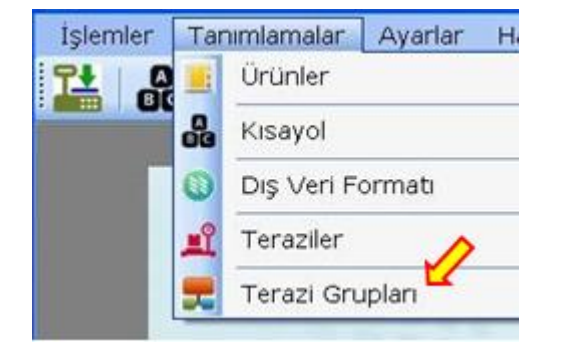

Terazi Grupları penceresinin ekran görüntüsü aşağıdaki gibidir.

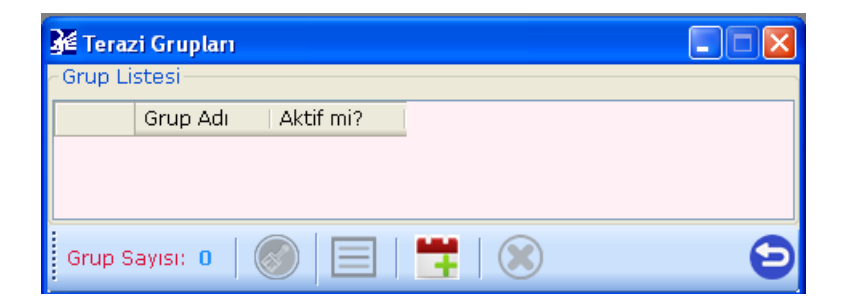

### Yeni Terazi Grubu Tanımlama

Terazi programına yeni bir terazi grubu ilave etmek için Terazi Grupları penceresinde bulunan Ekle düğmesi tıklanmalıdır.

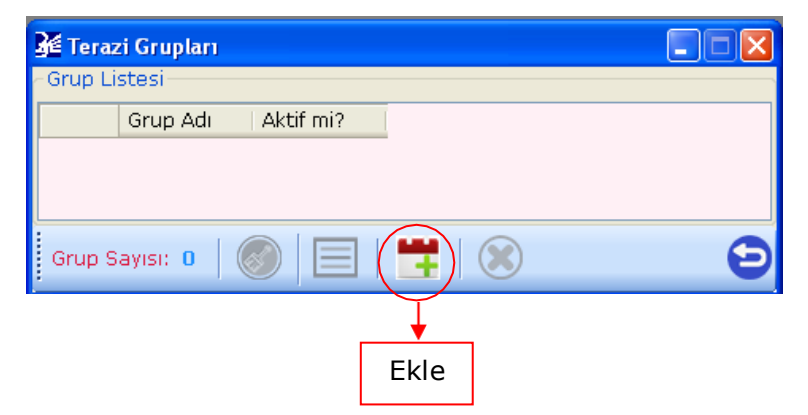

Ekle düğmesi tıklandığında açılan penceresinin ekran görüntüsü aşağıdaki gibidir.

| Terazi Grup Kar | ti   |   |   |
|-----------------|------|---|---|
| Terazi Grup Adı |      |   |   |
| Veri Dosyası    |      |   |   |
| Aktif mi?       | Evet | * |   |
| 8               |      |   | 9 |

#### Terazi Grup Adı

: Terazi Grubu Adı Grup Adı başka bir terazi grubuna tanımlanmamış olması gerekir.

Veri Dosyası Aktif mi

- : Bu terazi grubu için ürün bilgilerinin alınacağı harici ürün dosyası
- 🔏 Terazi Grup Kartı X Terazi Grup Adı Manav\_Terazileri Veri Dosyası C:\BilkurTerazi\AdasPLU.txt Aktif mi? Evet v Kapat Kaydet

: Terazi grubunun kullanılabilir olup/olmadığı

Yukarıdaki terazi Grup Kartı ekranında gerekli bilgiler girildikten sonra Kaydet düğmesi tıklanmalıdır.

Aşağıdaki ekran görüntüsünde yukarıdaki adımda tanımlanmış 2 terazi grup tanımlaması görülmektedir.

| 猪 Ter | azi Grupları         |           |   |
|-------|----------------------|-----------|---|
| Grup  | Listesi              |           |   |
|       | Grup Adı             | Aktif mi? |   |
| ١.    | Manav_Terazileri     | Evet      |   |
|       | Şarküteri_Terazileri | Evet      |   |
|       |                      |           |   |
| Grup  | Sayısı: 2 🛛 🎯 🗌      |           | 8 |

### Terazi Grup Tanımlamasını Değiştirme

Terazi programında tanımlı bir terazi grup bilgilerinde değişiklik yapmak için **Tanımlamalar – Terazi Grupları** menüsü tıklanmalıdır.

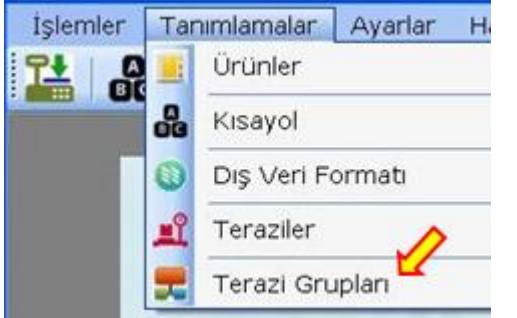

Terazi grupları penceresinin ekran görüntüsü aşağıdaki gibidir.

| 🔏 Tera   | zi Grupları          |           |           |   |
|----------|----------------------|-----------|-----------|---|
| - Grup L | istesi               |           |           |   |
|          | Grup Adı             | Aktif mi? |           |   |
| ۱.       | Manav_Terazileri     | Evet      |           |   |
|          | Şarküteri_Terazileri | Evet      |           |   |
|          |                      |           |           |   |
| Ļ        |                      | $\frown$  | -         |   |
| Grup 9   | Sayısı: 2 🛛 🧭 🌔      |           | $\otimes$ | Ð |
|          |                      | Ţ         |           |   |
|          | De                   | eğiştir   |           |   |

Terazi programında var olan bir terazi grup tanımlamasında değişiklik yapmak için Teraziler penceresinde bulunan **Değiştir** düğmesi tıklanmalıdır.

Değiştir düğmesi tıklandığında açılan penceresinin ekran görüntüsü aşağıdaki gibidir.

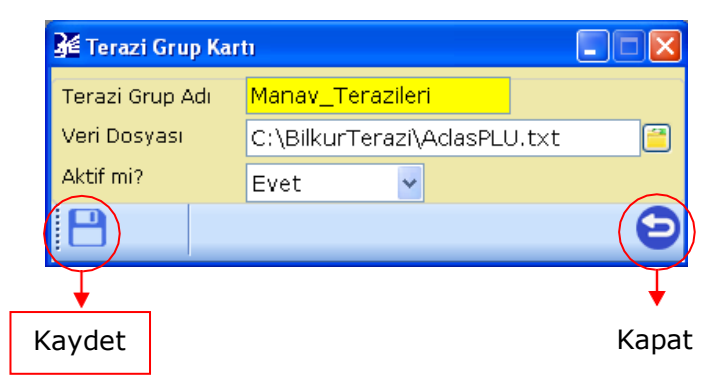

Yukarıdaki terazi grup tanımlama bilgileri ekranında gerekli değişiklikler yapıldıktan sonra Kaydet düğmesi tıklanmalıdır.

#### Bir Terazi Grup Tanımlamasını Silme

Terazi programında tanımlı bir terazi grup tanımlamasını değiştirmek için **Tanımlamalar – Terazi Grupları** menüsü tıklanmalıdır.

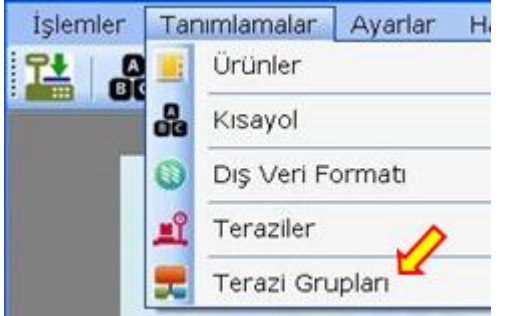

Terazi grupları penceresinin ekran görüntüsü aşağıdaki gibidir.

| 🔏 Tera  | zi Grupları          |           |        |   |
|---------|----------------------|-----------|--------|---|
| ~Grup L | istesi               |           |        |   |
|         | Grup Adı             | Aktif mi? |        |   |
| ۱.      | Manav_Terazileri     | Evet      |        |   |
|         | Şarküteri_Terazileri | Evet      |        |   |
|         |                      |           |        |   |
| :       |                      |           |        |   |
| Grup 9  | Sayısı: 2   🧭        |           |        | 9 |
|         |                      |           | ↓<br>↓ | _ |
|         |                      |           | Sil    |   |

Terazi programında var olan bir terazi grup tanımlamasını silmek için Teraziler penceresinde bulunan **Sil** düğmesi tıklanmalıdır.

Sil düğmesi tıklandığında açılan penceresinin ekran görüntüsü aşağıdaki gibidir.

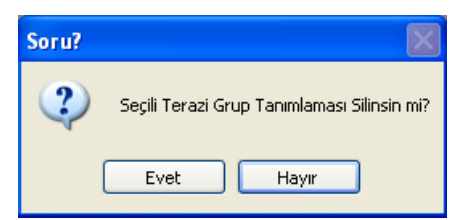

Seçili terazi grup bilgisinin silinmesini onaylamak için Evet düğmesi tıklanmalıdır.

Silme işleminin onayı sonrası terazi grupları penceresinin ekran görüntüsü aşağıdaki gibidir.

| 🔏 Teraz  | i Grupları               |   |
|----------|--------------------------|---|
| Grup Lis | stesi                    |   |
|          | Grup Adı Aktif mi?       |   |
| <b>F</b> | Manav_Terazileri Evet    |   |
|          |                          |   |
|          |                          |   |
|          |                          |   |
| Grup S   | ayısı: 1   🎯   📃   📑   🔇 | 9 |

### Tüm Terazi Grup Tanımlamalarını Silme

Terazi programında tanımlı tüm terazi grup tanımlamalarını silmek için **Tanımlamalar** – **Terazi Grupları** menüsü tıklanmalıdır.

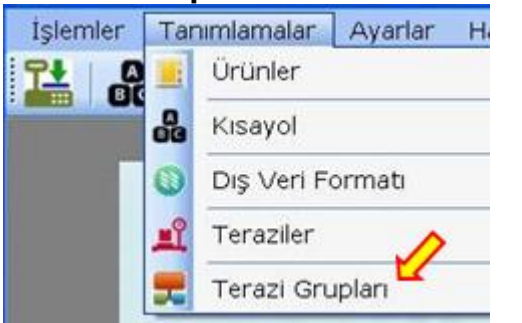

Terazi Grupları penceresinin ekran görüntüsü aşağıdaki gibidir.

| 🔏 Tera   | zi Grupları          |           |              |   |
|----------|----------------------|-----------|--------------|---|
| ~Grup Li | istesi               |           |              |   |
|          | Grup Adı             | Aktif mi? |              |   |
| F        | Manav_Terazileri     | Evet      |              |   |
|          | Şarküteri_Terazileri | Evet      |              |   |
|          |                      |           |              |   |
|          |                      |           |              |   |
| Grup S   | Sayısı: 2            |           | $\bigotimes$ | Ð |
|          |                      |           |              |   |
|          | Boşalt               |           |              |   |

Terazi programında var olan tüm terazi grup tanımlamalarını silmek için Terazi Grupları penceresinde bulunan **Boşalt** düğmesi tıklanmalıdır.

Boşalt düğmesi tıklandığında açılan penceresinin ekran görüntüsü aşağıdaki gibidir.

| Soru? |                                            |
|-------|--------------------------------------------|
| 2     | Tüm Terazi Grup Tanımlamaları Silinsin mi? |
|       | Evet Hayır                                 |

Tüm terazi grup tanımlamlarının silinmesini onaylamak için Evet düğmesi tıklanmalıdır.

Silme işleminin onayı sonrası Terazi Grupları penceresinin ekran görüntüsü aşağıdaki gibidir.

| <b>Ж</b> Те | erazi Grupları          |   |
|-------------|-------------------------|---|
| Gru         | p Listesi               |   |
|             | Grup Adı Aktif mi?      |   |
|             |                         |   |
|             |                         |   |
|             |                         |   |
| Gru         | p Sayısı: 0 🛛 🕢 📃 🗮 🥰 🗶 | 9 |
| Gru         | p Sayısı: 0 🛛 🛞 📄 👫 🕅 🛞 | E |

### Dış Veri Ayarları

Terazilere aktarılacak (yüklenecek) ürün bilgilerinin program dışındaki bir dosyadan toplu olarak alınabilmesinin yapılandırılmasının yapıldığı bölümdür.

Terazi programında dış veri ayarlarının belirlenebilmesi için **Tanımlamalar – Dış Veri Formatı** menüsü tıklanmalıdır.

| Ürünler    |          |  |
|------------|----------|--|
| Kisayol    | ~        |  |
| Dış Veri F | ormati 🗹 |  |
| Teraziler  |          |  |
| Terazi Gru | uplan    |  |

Dış Veri Formatı penceresinin ekran görüntüsü aşağıdaki gibidir.

| 🚰 Dış Veri Ayarlar | n         |                              |            |         |             |         |   |
|--------------------|-----------|------------------------------|------------|---------|-------------|---------|---|
| Program Şablonu    | 000 - [ S | 100 - [ Serbest Format ] 🛛 🔽 |            |         |             |         |   |
| Alan Ayıracı       |           | Sabit                        | *          |         |             |         |   |
| Dosya İçerik Star  | ıdardı    | з: WIN-                      | 1254       |         | *           |         |   |
| Alan Ayarları (Zor | unlu) Al  | an Ayarları (                | İsteğe Bağ | lı) Üri | in Tipi Değ | ierleri |   |
|                    | Nan No 🖄  | Veri Miktarı                 | Baslandic  | Adet    | Ön Ek       |         |   |
| PLV Kodu           | \$        | Tümü                         | 33 🚖       | 4       | \$          |         |   |
| Barkod Kodu        | \$        | Tümü                         | 1 🜲        | 7       | \$          |         |   |
| Ürün Adı (1)       | \$        | Tümü                         | 8 🛟        | 20      | \$          |         |   |
| Fiyat Tipi (TL/Kn  | ş) (      | 💿 Birleşik                   | 🔘 Ayrılmı  | ş       |             |         |   |
| Fiyat              | -         | Tümü                         | 42 🤤       | 5       | <b>*</b>    |         |   |
| Kuruş Hanesi       | 2 🛟       |                              |            |         |             |         |   |
|                    |           |                              |            |         |             |         |   |
|                    |           |                              |            |         |             |         |   |
|                    |           |                              |            |         |             |         | Ð |

Program Şablonu : Seçili ticari programa uygun dış veri dosyalarından ürün bilgilerinin alınmasının yapılandırma ayarlarının otomatik yapılmasını sağlar.

Alan Ayıracı

: Dış Veri Dosyasında bulunan ürün bilgilerinin birbirinden ayrılmasının belirleyen kriterdir.

Dosya İçerik Standartı : Dış Veri Dosyasında bulunan ürün bilgilerinin dil karekter setini belirleyen kriterdir.

Terazi programının desteklediği Alan Ayıraçları aşağıdadır.

- Sabit : Ürün bilgilerinin birbirinden ayıran özel bir karakter bulunmamaktadır. Ürün bilgileri her satırda soldan itibaren belirlenen karakter sırasından itibaren belirlenen karakter sayısı kadar alınma yöntemi ile elde edilmektedir.
   ; (Noktalı Virgül) : Ürün bilgilerinin birbirinden ayıran karakter Noktalı Virgül (;) karekteridir. Ürün bilgileri her satırda soldan itibaren belirlenen Noktalı Virgül karakter sırasından elde edilmektedir.
   Tab : Ürün bilgilerinin birbirinden ayıran karakter Tab karekteridir.
  - Ürün bilgileri her satırda soldan itibaren belirlenen **Tab** karakter sırasından elde edilmektedir.

Not: Tab karakteri gizli bir karakter olup standart programlarda (Not Defteri vb.) görünmez.

Her ürünün farklı bilgileri (PLU Bilgisi, Ürün Adı Bilgisi, Barkod Bilgisi, Birim Fiyat bilgisi vb.) birer alandır.

### Alan Ayarları (Zorunlu)

| _                            |                                             |
|------------------------------|---------------------------------------------|
| 🚰 Dış Veri Ayarları          |                                             |
| Program Şablonu              | 000 - [ Serbest Format ]                    |
| Alan Ayıracı                 | Sabit 💙                                     |
| Dosya İçerik Standardı       | 3 : WIN-1254                                |
| Alan Ayarları (Zorunlu) Alar | Avarları (İsteğe Bağlı) Ürün Tipi Değerleri |
|                              |                                             |
| <u>Alan No</u> Ve            | <u>eri Miktarı Başlangıç Adet Ön Ek</u>     |
| PLU Kodu 🔶                   | Tümü 33 🗘 4 🛟 🛟                             |
| Barkod Kodu 🔶                | Tümü 1 🗘 7 🛟 🗘                              |
| Ürün Adı (1) 🛛 🗘             | Tümü 8 🛟 20 🛟                               |
| Fiyat Tipi (TL/Krş) 📀        | ) Birleşik 🔿 Ayrılmış                       |
| Fiyat 🔶                      | Tümü 42 🗢 5 🗢                               |
| Kuruş Hanesi 🛛 💈             |                                             |
|                              |                                             |
|                              |                                             |
|                              | Ð                                           |
|                              |                                             |

Aclas LS2 de her ürün için 61 alan ayrılmıştır. Aşağıdaki alanlara bilgi aktarılması zorunludur.

Plu Kodu Barkod Kodu Ürün Adı **Birim Fiyat** Kuruş Hanesi

- : Herhangi bir ürüne ulaşmak için belirlenen sıra no : Ürün için belirlenen barkod numarası
- : Ürünün Adı (İlk İsim)
- : Ürünün Kg/Adet için Birim Fiyatı : Birim fiyatta kullanılacak küsürat hanesi

### Alan Ayarları (İsteğe Bağlı)

| 🚰 Dış Veri Ayarları         |                                                |
|-----------------------------|------------------------------------------------|
| Program Şablonu             | 000 - [ Serbest Format ]                       |
| Alan Ayıracı                | Sabit 💌                                        |
| Dosya İçerik Standardı      | 3 : WIN-1254                                   |
| Alan Ayarları (Zorunlu) Ala | n Ayarları (İsteğe Bağlı) Ürün Tipi Değerleri  |
| <u>Alan N</u>               | o <u>Veri Miktarı Birleşik</u> <u>Adet</u>     |
| Ürün Adı (2)                | 🗧 Tümü 🔹 🔹 💭 S.K.Tarihi                        |
| Fiyat Değ.Tarihi 🔤 🕻        | 🗧 Tümü 🔹 🔹 🖓 S.K.Tarihi                        |
| S.K.Tarihi                  | 🗧 Tümü 🔹 🔹 🖓 S.K.Tarihi                        |
| Son Kullanım Tarihi (Stand  | lart) 🛛 🗘                                      |
| Barkodu Haneye Tamamla      | 5 🛟                                            |
| <u>Verisi /</u>             | <u> Alınmayacak (Atlanılacak) Satır Sayısı</u> |
| Baştan 0 💲                  | Sondan 0 📚                                     |
|                             |                                                |
|                             | 6                                              |

Aşağıdaki alanlara ihtiyaç halinde bilgi aktarılması sağlanabilir.

| Ürün Adı (2)                   | : Ürün Adı (İkinci İsim/Yabancı İsim vb.)                                                                                   |
|--------------------------------|----------------------------------------------------------------------------------------------------|
| Fiyat Değiştirme Tarihi        | : Ürünün son fiyat değiştirme tarihi                                                                                        |
| Son Kullanım Tarihi            | <ul> <li>Tartım tarihinde itibaren ürünün tavsiye edilen max.<br/>tüketim gün sayısı</li> </ul>                             |
| Son Kullanım Tarihi (Standart) | : Son Kullanım Tarihi bilgisini otomatik olarak tüm ürünler için belirlenmesini sağlar.                                     |
| Barkodu Haneye Tamamla         | : Dış veri dosyasından alınan barkod bilgisini eksik olması<br>durumunda başına 0 ekleyerek 5 haneye tamamlama              |
| Baştan                         | <ul> <li>Dış veri dosyasından veri alımında dosyanın ilk kaç<br/>satırdaki bilginin alınmayacağının belirlenmesi</li> </ul> |
| Sondan                         | <ul> <li>Dış veri dosyasından veri alımında dosyanın ilk kaç<br/>satırdaki bilginin alınmayacağının belirlenmesi</li> </ul> |

### Ürün Tipi Değerleri

| 👫 Dış V | eri Ayarları     |       |          |                             |              |      |                  | X |
|---------|------------------|-------|----------|-----------------------------|--------------|------|------------------|---|
| Progra  | m Şablonu        |       | 000 - [  | 00 - [ Serbest Format ] 🛛 👻 |              |      |                  |   |
| Alan Ay | iraci            |       | Sabit    |                             | *            |      |                  |   |
| Dosya   | İçerik Standardı |       | з: WI    | N-1                         | 254          |      | *                |   |
| Alan Ay | arları (Zorunlu) | Alan  | Ayarları | (İ:                         | steğe Bağlı) | Ürün | ı Tipi Değerleri |   |
|         | Ön Ek            | Ürüı  | n Tipi   |                             | Barkod Tipi  | E    | tiket No         |   |
|         | 27               | Ağır  | ikli     | *                           | 150          | 1    |                  |   |
| ۱.      | 29               | Ade   | tli      | 4                           | 151          | 2    |                  |   |
| *       |                  |       |          | ~                           |              |      |                  |   |
|         |                  |       |          |                             |              |      |                  |   |
|         |                  |       |          |                             |              |      |                  |   |
|         |                  |       |          |                             |              |      |                  |   |
|         |                  |       |          |                             |              |      |                  |   |
| 🗆 Ürür  | n Tipleri Standa | art V | eri Olsu | ın.                         |              |      |                  |   |
|         |                  |       |          |                             |              |      |                  |   |
|         |                  |       |          |                             |              |      |                  | Ð |

Dış veri dosyasından ürün bilgilerinin alınması durumunda ilgili ürünün Ağırlıklı veya Adetli olma durumunun, kullanacağı etiketin numarasının belirlenmesini sağlar.

Ürün tipi genelde ürünün barkod numarası bilgisinin ilk 2 hanesinden (ÖnEk=Departman Kodu olarakta adlandırılır.) elde edilir.

Yukarıdaki ekran görüntüsünde dış veri dosyasında ürünün barkod bilgisinin ilk 2 hanesi;

• 27 ise:

Ürünün **Ağırlıklı** bir ürün olduğu, Barkod Ayar No olarak **150** kullanılacağı ve **1** numaralı etiketin kullanılacağı belirlenmiştir.

• 29 ise:

Ürünün **Adetli** bir ürün olduğu, Barkod Ayar No olarak **151** kullanılacağı ve **2** numaralı etiketin kullanılacağı belirlenmiştir.

Ürün Tipleri Standart Veri Olsun seçeneği işaretli ise tüm ürünler aşağıdaki gibi olacaktır.

| ÖnEk        | 27        |
|-------------|-----------|
| Ürün Tipi   | Ağırlıklı |
| Barkod Tipi | 150       |
| Etiket No   | 1         |

### Örnek Dış Veri Dosyaları

Aşağıda Terazi programının desteklediği dosya içerikleri ve dosya içerisinde ürün bilgilerinin nasıl ayrıldığını gösteren bilgiler bulunmaktadır.

#### Sabit Ayıraçlı Dosya Örneği

|          |   | 🖡 AClasTerazi.txt - Not Defteri                                              |                               |                    |                          |
|----------|---|------------------------------------------------------------------------------|-------------------------------|--------------------|--------------------------|
| Ürün Adı | * | Dosya Düzen Biçim Görünüm Yardım<br>KIRAZ<br>ORG.TARLA DOMATES<br>KURU SOGAN | 2900052<br>2900004<br>2900008 | 1000<br>400<br>175 | Ürün Fiyatı<br>Barkod No |
|          |   |                                                                              |                               | St 4, Stn 1        |                          |

#### ; (Noktalı Virgül) Ayıraçlı Dosya Örneği

|          | Ď AClasTerazi.txt - Not Defteri                                               |             |                                 |
|----------|-------------------------------------------------------------------------------|-------------|---------------------------------|
| Ürün Adı | Dosya Düzen Biçim Görünüm Yardım                                              |             |                                 |
|          | KIRAZ;2900052;1000<br>ORG.TARLA DOMATES;2900004;400<br>KURU SOGAN;2900008;175 |             | <ul> <li>Ürün Fiyatı</li> </ul> |
|          |                                                                               | >           |                                 |
|          |                                                                               | St 1, Stn 1 | Barkod No                       |

#### TAB Ayıraçlı Dosya Örneği

| 🖡 AClasTerazi.txt - Not Defteri                                               |   |
|-------------------------------------------------------------------------------|---|
| Dosya Düzen Biçim Görünüm Yardım                                              |   |
| KIRAZ 2900052 1000<br>ORG.TARLA DOMATES 2900004 400<br>KURU SOGAN 2900008 175 | < |
| <u>&lt;</u>                                                                   | > |
| St 4, Stn 1                                                                   |   |

Not Defteri Programı İle Görünüm

Not Defteri Programı gizli karakterleri göstermediğinden yukarıdaki resimde ürün bilgilerinin **TAB** karekteri nasıl ayrıldığı görülmemektedir. Aşağıdaki resimde Notepad++ adlı program gizli karekterleride gösterebildiğinden TAB karekteri seklinde görülmektedir.

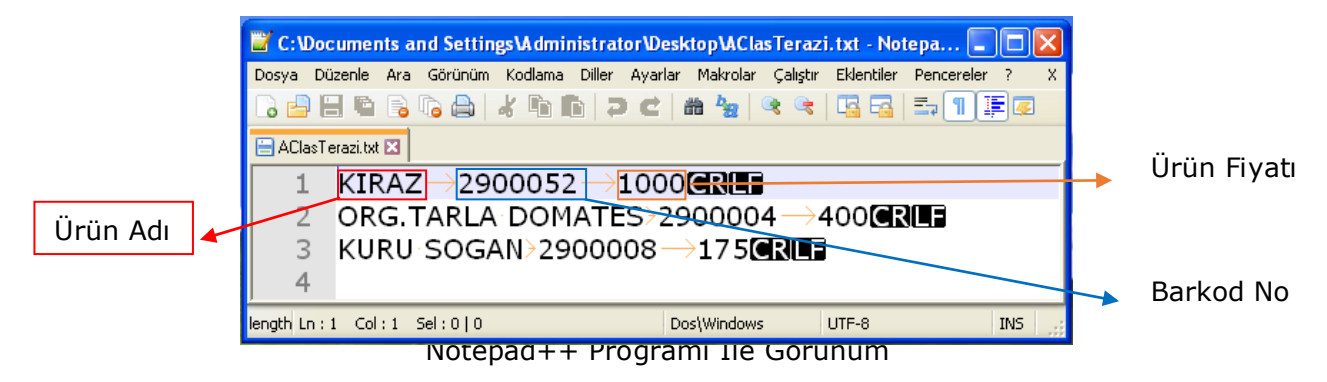

### Örnek Dış Veri Ayarlarının Yapılandırılması (Sabit Formatlı)

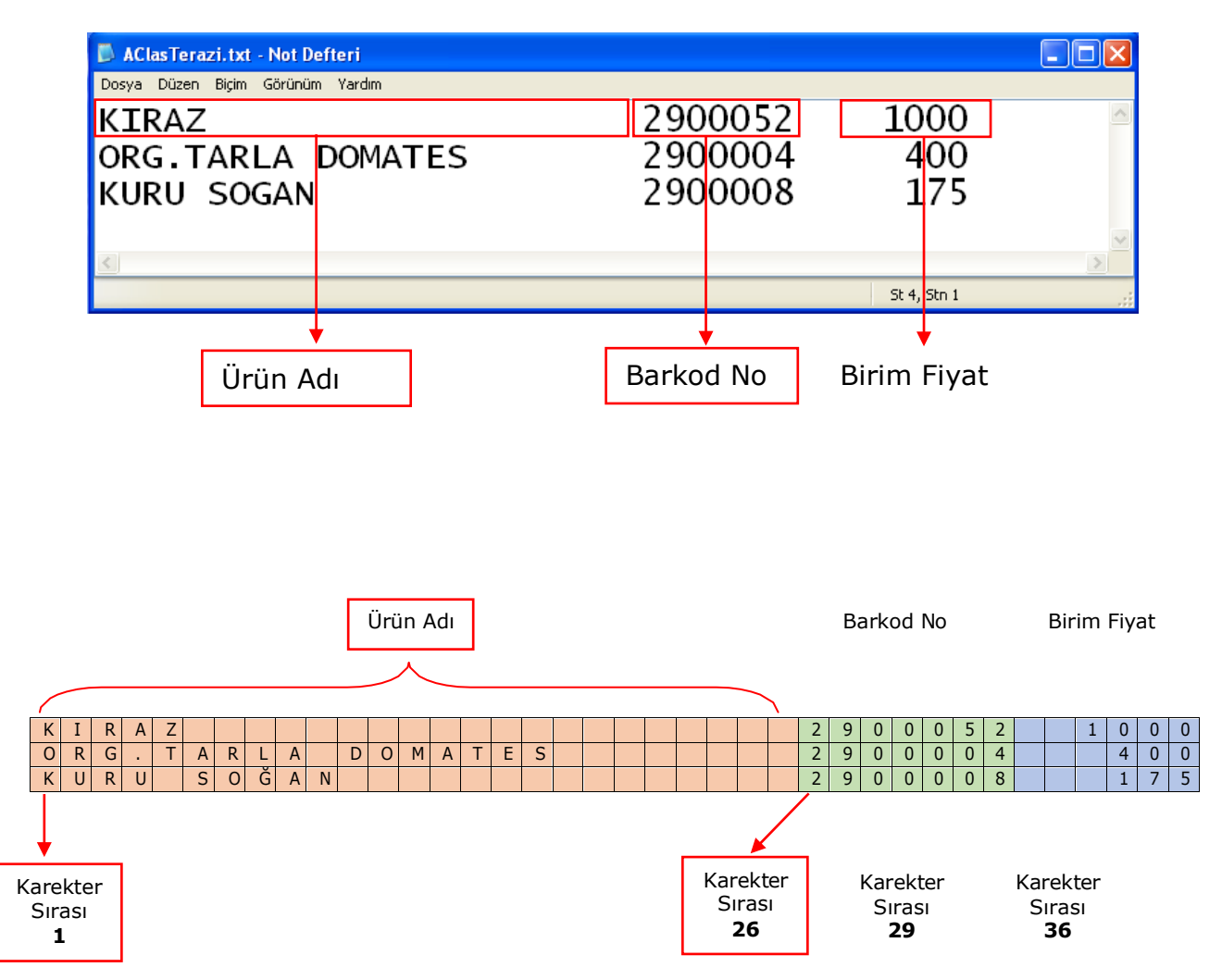

Yukarıdaki örnek dosya içeriğinde ürün bilgilerinin Terazi programı tarafından alınabilmesi için dış veri ayarlarının aşağıdaki gibi yapılması gerekmektedir.

• Ürün bilgilerini birbirinden ayıran bir karakter olmadığından Alan Ayıracı olarak <u>Sabit</u> seçeneği belirlenmelidir.

### Alan Ayarları (Zorunlu) Sekmesi

Sabit formatta Alan No ve Veri Miktarı kullanılamayacağından otomatik olarak **pasif** hale geçecektir.

#### PLU Kodu Yapılandırması

Terazinin kullanımında ürünün çağrılmasında kullanılan kısa kod bilgisidir.

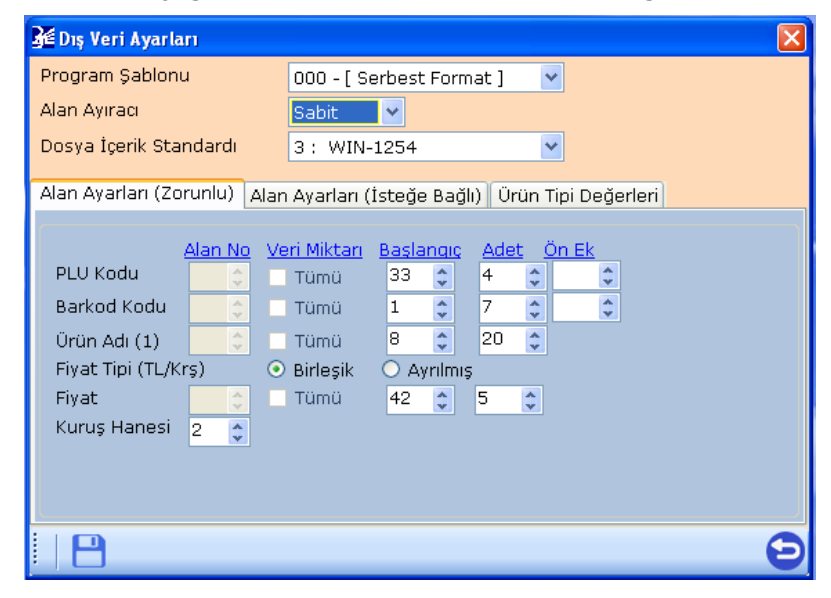

| Bilgi Tipi   | Değer | Açıklama                                                          |
|--------------|-------|-------------------------------------------------------------------|
| Alan No      |       | Sabit Formatta Kullanılmaz.                                       |
| Veri Miktarı |       | Sabit Formatta Kullanılmaz.                                       |
| Başlangıç    | 33    | Ürün Satırında Karekter Sırası                                    |
| Adet         | 4     | Kaç Karakter Alınacağı                                            |
| Önek         |       | PLU Kodunun başına dosya içeriğinden bağımsız eklenecek bilgidir. |

Dosya içeriğinde PLU Kodu için herhangi bir bilgi olmadığından PLU Kodu bilgisi Barkod No bilgisinin son 4 hanesi kabul edilecek şekilde yapılandırılmıştır.

Not: Barkod No bilgisi ürün satırında 33 ncu karekterden itibaren 7 karekterdir.

#### Barkod Kodu Yapılandırması

Ürüne ait barkod bilgisidir.

| 🚰 Dış Veri Ayarlar | 1         |                     |        |          |        |            |                | × |
|--------------------|-----------|---------------------|--------|----------|--------|------------|----------------|---|
| Program Şablonu    |           | 000 - [ S           | erbest | Forn     | nat]   | •          | 1              |   |
| Alan Ayıracı       |           | Sabit               | ~      |          |        |            |                |   |
| Dosya İçerik Stan  | dardı     | 3: WIN-             | 1254   |          |        | -          | /              |   |
| Alan Ayarları (Zor | unlu) Ala | an Ayarları (       | İsteğe | Bağ      | lı) Ür | ün 1       | lipi Değerleri |   |
| PLUK-du A          | Man No    | <u>Veri Miktarı</u> | Basla  | naiç     | Ade    | <u>t ċ</u> | <u>òn Ek</u>   |   |
| PLO Kodu           | <u> </u>  | Tümü                | 33     | <b>Q</b> | 4      | Ŷ          | <u></u>        |   |
| Barkod Kodu        | ÷         | Tümü                | 1      | \$       | 7      | *          | \$             |   |
| Ürün Adı (1)       | \$        | Tümü                | 8      | \$       | 20     | *          |                |   |
| Fiyat Tipi (TL/Kr  | 5) (      | 💿 Birleşik          | 🔿 Ay   | rilmiş   | 5      |            |                |   |
| Fiyat              | <b>\$</b> | Tümü                | 42     | *        | 5      | *          |                |   |
| Kuruş Hanesi       | 2 💲       |                     |        |          |        |            |                |   |
|                    |           |                     |        |          |        |            |                |   |
|                    |           |                     |        |          |        |            |                |   |
| L                  |           |                     |        |          |        |            |                |   |
|                    |           |                     |        |          |        |            |                | Э |

| Bilgi Tipi   | Değer | Açıklama                                                             |  |  |  |  |  |  |
|--------------|-------|----------------------------------------------------------------------|--|--|--|--|--|--|
| Alan No      |       | Sabit Formatta Kullanılmaz.                                          |  |  |  |  |  |  |
| Veri Miktarı |       | Sabit Formatta Kullanılmaz.                                          |  |  |  |  |  |  |
| Başlangıç    | 1     | Ürün Satırında Karekter Sırası                                       |  |  |  |  |  |  |
| Adet         | 7     | Kaç Karakter Alınacağı                                               |  |  |  |  |  |  |
| Önek         |       | Barkod Kodunun başına dosya içeriğinden bağımsız eklenecek bilgidir. |  |  |  |  |  |  |

Dosya içeriğinde Barkod Kodu bilgisi ürün satırında 1 nci karekterden itibaren 7 karekterdir.

Ürün Adı (1) Yapılandırması

Ürünün adı bilgisidir.

| 猪 Dış Veri Ayarla | n                                                                        |                             |         |        |      |    |      |  | × |
|-------------------|--------------------------------------------------------------------------|-----------------------------|---------|--------|------|----|------|--|---|
| Program Şablonu   | 000 - [ S                                                                | 00 - [ Serbest Format ] 🛛 👻 |         |        |      |    |      |  |   |
| Alan Ayıracı      |                                                                          | Sabit                       | Sabit 🗸 |        |      |    |      |  |   |
| Dosya İçerik Staı | ndardı                                                                   | З: WIN-                     | 1254    |        |      | ~  |      |  |   |
| Alan Ayarları (Zo | Alan Ayarları (Zorunlu) Alan Ayarları (İsteğe Bağlı) Ürün Tipi Değerleri |                             |         |        |      |    |      |  |   |
|                   | Alan No 🛝                                                                | /eri Miktarı                | Başla   | ngiç   | Adet | Ör | n Ek |  |   |
| PLV Kodu          | -                                                                        | Tümü                        | 33      | -      | 4    | -  | *    |  |   |
| Barkod Kodu       | ÷                                                                        | Tümü                        | 1       | \$     | 7    | -  | *    |  |   |
| Ürün Adı (1)      | ÷.                                                                       | Tümü                        | 8       | \$     | 20   | *  |      |  |   |
| Fiyat Tipi (TL/Kı | rş) (                                                                    | 횐 Birleşik                  | 🔿 Ау    | rılmış |      |    |      |  |   |
| Fiyat             |                                                                          | Tümü                        | 42      | -      | 5    | •  |      |  |   |
| Kuruş Hanesi      | 2 🛟                                                                      |                             |         |        |      |    |      |  |   |
|                   |                                                                          |                             |         |        |      |    |      |  |   |
|                   |                                                                          |                             |         |        |      |    |      |  |   |
|                   |                                                                          |                             |         |        |      |    |      |  | Θ |

| Bilgi Tipi   | Değer | Açıklama                       |
|--------------|-------|--------------------------------|
| Alan No      |       | Sabit Formatta Kullanılmaz.    |
| Veri Miktarı |       | Sabit Formatta Kullanılmaz.    |
| Başlangıç    | 8     | Ürün Satırında Karekter Sırası |
| Adet         | 20    | Kaç Karakter Alınacağı         |

Dosya içeriğinde Ürün Adı (1) bilgisi ürün satırında 8 nci karekterden itibaren 20 karekterdir.

#### Fiyat Yapılandırması

Ürünün Kg veya Adet bazında birim fiyat bilgisidir.

| 🚰 Dış Veri Ayarla  | n          |                             |             |        |          |      |               |   |
|--------------------|------------|-----------------------------|-------------|--------|----------|------|---------------|---|
| Program Şablonu    | 000 - [ S  | 00 - [ Serbest Format ] 🛛 💌 |             |        |          |      |               |   |
| Alan Ayıracı       |            | Sabit                       | abit 🗸 🗸    |        |          |      |               |   |
| Dosya İçerik Star  | ndardı     | 3: WIN-                     | 1254        |        |          | ~    | /             |   |
| Alan Ayarları (Zor | runlu) Ala | n Ayarları (                | İsteğe      | Bağl   | lı) Ür   | ün T | ipi Değerleri |   |
|                    |            |                             |             | _      | • 11     |      |               |   |
| PLU Kodu           | Alan No V  | eri Miktarı<br>Tümü         | Basla<br>33 | nqiç   | Ade<br>4 | t C  | <u>n Ek</u>   |   |
| Barkod Kodu        |            | Tümü                        | 1           | *      | 7        | *    | ×             |   |
| Ürün Adı (1)       | ÷          | Tümü                        | 8           | \$     | 20       | *    |               |   |
| Fiyat Tipi (TL/Kr  | ·ş) 🧿      | ) Birleşik                  | () Ay       | rilmiş | 5        |      |               |   |
| Fiyat              | ÷          | Tümü                        | 42          | *      | 5        | -    |               |   |
| Kuruş Hanesi       | 2 拿        |                             |             |        |          |      |               |   |
|                    |            |                             |             |        |          |      |               |   |
|                    |            |                             |             |        |          |      |               |   |
| 💾                  |            |                             |             |        |          |      |               | E |

#### 3.Bölüm

| Bilgi Tipi   | Değer | Açıklama                       |
|--------------|-------|--------------------------------|
| Alan No      |       | Sabit Formatta Kullanılmaz.    |
| Veri Miktarı |       | Sabit Formatta Kullanılmaz.    |
| Başlangıç    | 42    | Ürün Satırında Karekter Sırası |
| Adet         | 5     | Kaç Karakter Alınacağı         |

Dosya içeriğinde Fiyat bilgisi ürün satırında 42 nci karekterden itibaren 5 karekterdir.

Kuruş Yapılandırması

Yukarıdaki yapılandırmada Kuruş Hanesi olarak 2 değeri belirlenmiştir. Bu değer fiyat bilgisinin son 2 hanesinin Kuruş olarak kabul edileceği anlamındadır.

Dosya içeriğindeki Fiyat bilgisinde küsürat kısmı ayrılmış durumda ise yapılandırmada Kuruş hanesinin 0 (Sıfır) olarak girilmesi gerekmektedir.

### Alan Ayarları (İsteğe Bağlı) Sekmesi

Bu sekmedeki ürün bilgileri ihtiyaca bağlı olarak kullanılmaktadır.

Sabit formatta Alan No kullanılamayacağından otomatik olarak **pasif** hale geçecektir.

#### Ürün Adı (2) Yapılandırması

Ürünün 2 nci isim bilgisidir. Çok kullanılmasada bu alana ürün ile ilgili başka bir bilgide aktarılabilir.

| 🚰 Dış Veri Ayarları         |                                                                                                    |  |  |  |  |  |  |  |
|-----------------------------|----------------------------------------------------------------------------------------------------|--|--|--|--|--|--|--|
| Program Şablonu             | 000 - [ Serbest Format ] 🛛 💌                                                                        |  |  |  |  |  |  |  |
| Alan Ayıracı                | Sabit 💙                                                                                             |  |  |  |  |  |  |  |
| Dosya İçerik Standardı      | 3: WIN-1254                                                                                         |  |  |  |  |  |  |  |
| Alan Ayarları (Zorunlu) Ala | Alan Ayarları (Zorunlu) Alan Ayarları (İsteğe Bağlı)) Ürün Tipi Değerleri                           |  |  |  |  |  |  |  |
| Ürün Adı (2)                | <u>lo Veri Miktarı</u> <u>Başlangıç</u> <u>Adet</u><br>C Tümü C I I I I I I I I I I I I I I I I I I |  |  |  |  |  |  |  |
| Fiyat Değ.Tarihi            | 🗧 🗌 Tümü 🔹 🔹 🖓 Alan Kullanılır.                                                                     |  |  |  |  |  |  |  |
| S.K.Tarihi                  | 🗧 🗌 Tümü 🔹 🚺 🗘 🖌 Alan Kullanılır.                                                                   |  |  |  |  |  |  |  |
| Son Kullanım Tarihi (Stand  | dart) 7 🗘                                                                                           |  |  |  |  |  |  |  |
| Barkodu Haneye Tamamla      | a 5 🛟                                                                                               |  |  |  |  |  |  |  |
| <u>Verisi /</u>             | <u>Alınmayacak (Atlanılacak) Satır Sayısı</u>                                                       |  |  |  |  |  |  |  |
| Baştan 🛛 💲                  | 🗘 Sondan 🛛 🗘                                                                                        |  |  |  |  |  |  |  |
|                             |                                                                                                    |  |  |  |  |  |  |  |
|                             | E                                                                                                   |  |  |  |  |  |  |  |

**Not:** Bu alana veri alınabilmesi için **☑ Alan Kullanılmaz** seçeneğinin **□ Alan Kullanılır** şeklinde olması gerekiyor.

| Bilgi Tipi   | Değer | Açıklama                       |
|--------------|-------|--------------------------------|
| Alan No      |       | Sabit Formatta Kullanılmaz.    |
| Veri Miktarı |       | Sabit Formatta Kullanılmaz.    |
| Başlangıç    |       | Ürün Satırında Karekter Sırası |
| Adet         |       | Kaç Karakter Alınacağı         |

#### Fiyat Değ.Tarihi Yapılandırması

Ürünün fiyatının en son değiştirildiği tarih bilgisidir.

| 🚰 Dış Veri Ayarları     | E Carlos de Carlos de Carlos de Carlos de Carlos de Carlos de Carlos de Carlos de Carlos de Carlos de Carlos de |
|-------------------------|----------------------------------------------------------------------------------------------------|
| Program Şablonu         | 000 - [ Serbest Format ]                                                                                        |
| Alan Ayıracı            | Sabit 💌                                                                                                    |
| Dosya İçerik Standardı  | 3: WIN-1254                                                                                                    |
| Alan Ayarları (Zorunlu) | Alan Ayarları (İsteğe Bağlı) Ürün Tipi Değerleri                                                                |
| Ala                     | ın No Veri Miktarı Başlangıç Adet                                                                               |
| Ürün Adı (2)            | 🗧 🗌 Tümü 🔹 🔹 🗘 Alan Kullanılır.                                                                                 |
| Fiyat Değ.Tarihi        | 🗧 🗌 Tümü 🔹 🔹 🗘 Alan Kullanılır.                                                                                 |
| S.K.Tarihi              | 🗘 📄 Tümü 🔹 🔹 🗘 Alan Kullanılır.                                                                                 |
| Son Kullanım Tarihi (Si | andart) 7 호                                                                                                    |
| Barkodu Haneye Tam      | amla 5 📚                                                                                                    |
| Ve                      | <u>isi Alınmayacak (Atlanılacak) Satır Sayısı</u>                                                               |
| Baştan O                | 🗘 Sondan 🛛 🗘                                                                                                    |
| L                       |                                                                                                    |
|                         | e                                                                                                    |

Not: Bu alana veri alınabilmesi için ☑ Alan Kullanılmaz seçeneğinin □ Alan Kullanılır şeklinde olması gerekiyor.

| Bilgi Tipi   | Değer | Açıklama                       |
|--------------|-------|--------------------------------|
| Alan No      |       | Sabit Formatta Kullanılmaz.    |
| Veri Miktarı |       | Sabit Formatta Kullanılmaz.    |
| Başlangıç    |       | Ürün Satırında Karekter Sırası |
| Adet         |       | Kaç Karakter Alınacağı         |

#### S.K.Tarihi Yapılandırması

Ürünün tartım tarihinden itibaren kaç gün içerisinde tüketilmesi gerektiği bilgisidir.

| 🚰 Dış Veri Ayarları           | ×                                             |
|-------------------------------|-----------------------------------------------|
| Program Şablonu               | 000 - [ Serbest Format ]                      |
| Alan Ayıracı                  | Sabit 💌                                       |
| Dosya İçerik Standardı        | 3 : WIN-1254                                  |
| Alan Ayarları (Zorunlu) (Alar | n Ayarları (İsteğe Bağlı) Ürün Tipi Değerleri |
| Alan No                       | o <u>Veri Miktarı Başlangıç</u> Adet          |
| Ürün Adı (2)                  | ) 🗌 Tümü 🔹 🚺 🗘 🗹 Alan Kullanılır.             |
| Fiyat Değ.Tarihi 💦 😂          | 🗧 Tümü 🔹 🚺 🗘 🖓 Alan Kullanılır.               |
| S.K.Tarihi 🗧 😂                | 🗧 Tümü 🔹 🚺 🗘 🖓 Alan Kullanılır.               |
| Son Kullanım Tarihi (Standa   | lart) 7 📚                                     |
| Barkodu Haneye Tamamla        | 5 📚                                           |
| <u>Verisi A</u>               | <u>Alınmayacak (Atlanılacak) Satır Sayısı</u> |
| Baştan 🛛 🗘                    | Sondan 0 📚                                    |
|                               |                                               |
|                               | 8                                             |

Not: Bu alana veri alınabilmesi için ☑ Alan Kullanılmaz seçeneğinin □ Alan Kullanılır şeklinde olması gerekiyor.

| Bilgi Tipi   | Değer | Açıklama                       |
|--------------|-------|--------------------------------|
| Alan No      |       | Sabit Formatta Kullanılmaz.    |
| Veri Miktarı |       | Sabit Formatta Kullanılmaz.    |
| Başlangıç    |       | Ürün Satırında Karekter Sırası |
| Adet         |       | Kaç Karakter Alınacağı         |

| 🚰 Dış Veri Ayarları          | E                                                                          |  |  |  |  |  |  |  |
|------------------------------|----------------------------------------------------------------------------|--|--|--|--|--|--|--|
| Program Şablonu              | 000 - [ Serbest Format ]                                                   |  |  |  |  |  |  |  |
| Alan Ayıracı                 | Sabit 🖌                                                                    |  |  |  |  |  |  |  |
| Dosya İçerik Standardı       | 3 : WIN-1254                                                               |  |  |  |  |  |  |  |
| Alan Ayarları (Zorunlu) Alar | Alan Ayarları (Zorunlu) (Alan Ayarları (İsteğe Bağlı)) Ürün Tipi Değerleri |  |  |  |  |  |  |  |
| Alan No                      | <u>o Veri Miktarı Başlangıç Adet</u>                                       |  |  |  |  |  |  |  |
| Ürün Adı (2)                 | 🗌 Tümü 🔹 🔹 💭 🖓 Alan Kullanılır.                                            |  |  |  |  |  |  |  |
| Fiyat Değ.Tarihi 🔤 🗧         | 🗌 Tümü 🔹 🔹 💭 🖓 Alan Kullanılır.                                            |  |  |  |  |  |  |  |
| S.K.Tarihi                   | 📃 Tümü 🔹 🔹 🖓 Alan Kullanılır.                                              |  |  |  |  |  |  |  |
| Son Kullanım Tarihi (Standa  | art) 7 🛟                                                                   |  |  |  |  |  |  |  |
| Barkodu Haneye Tamamla       | 5 📚                                                                        |  |  |  |  |  |  |  |
| <u>Verisi A</u>              | <u> Alınmayacak (Atlanılacak) Satır Sayısı</u>                             |  |  |  |  |  |  |  |
| Baştan 0 🛟                   | Sondan 0 📚                                                                 |  |  |  |  |  |  |  |
|                              |                                                                            |  |  |  |  |  |  |  |
|                              | •                                                                          |  |  |  |  |  |  |  |

#### Son Kullanım Tarihi (Standart) Yapılandırması

Ürünün tartım tarihinden itibaren kaç gün içerisinde tüketilmesi gerektiği bilgisidir. Bu bölümde belirlenen değer dış veri dosyasından bağımsız olarak tüm ürünler için değerin belirlenmesini sağlar. Yukarıdaki yapılandırmada tüm ürünler için son kullanım tarihi olarak 5 gün belirlenmiştir.

#### Barkodu Haneye Tamamla Yapılandırması

Dış veri dosyasından alınan barkod no bilgisi hane sayısının belirlenen hane sayısına çevrilmesini sağlar. Eğer barkod değeri hane sayısı belirlenen bu değerden küçük ise başa 0 (Sıfır) eklenir. Yukarıdaki yapılandırmada tüm ürünlerin barkod no bilgisinin hane sayısı 5 olarak belirlenmiştir.

#### Verisi Alınmayacak (Atlanılacak) Satır Sayısı

Bu bölümde herhangi bir dış veri dosyasından ürün bilgisi alımında dış veri dosyasının başından veya sonundan bazı satırlardaki bilgilerini alınmamasını sağlar.

#### Baştan Yapılandırması

Dış veri dosyasından ürün bilgisi alımında dosyadaki ilk kaç satır bilgisinin alınmayacağının belirlenmesidir.

#### Sondan Yapılandırması

Dış veri dosyasından ürün bilgisi alımında dosyadaki ilk kaç satır bilgisinin alınmayacağının belirlenmesidir.

### Ürün Tipi Değerleri Sekmesi

Dış veri dosyasından ürün bilgilerinin alınması durumunda ilgili ürünün Ağırlıklı veya Adetli olma durumunun, kullanacağı etiketin numarasının belirlenmesini sağlar.

| 猪 Dış Ve | eri Ayarları                        |                             |         |       |                 |                   | × |  |  |
|----------|-------------------------------------|-----------------------------|---------|-------|-----------------|-------------------|---|--|--|
| Program  | 000 - [                             | 00 - [ Serbest Format ] 🛛 👻 |         |       |                 |                   |   |  |  |
| Alan Ay  | iraci                               |                             | Sabit   |       | *               |                   |   |  |  |
| Dosya İ  | İçerik Standardı                    |                             | 3: WI   | V-1   | .254            | ~                 |   |  |  |
| Alan Ay  | arları (Zorunlu)                    | Alan                        | Ayarlar | ) (İ: | steğe Bağlı) Ür | ün Tipi Değerleri |   |  |  |
|          | Ön Ek                               | Ürür                        | n Tipi  |       | Barkod Tipi     | Etiket No         |   |  |  |
| <u>۲</u> | 25                                  | Ağır                        | ıklı    | *     | 150             | 1                 |   |  |  |
|          | 27                                  | Ağırlıklı                   |         | ~     | 150             | 1                 |   |  |  |
|          | 29                                  | Adet                        | li      | *     | 151             | 2                 |   |  |  |
| *        |                                     | ~                           |         | *     |                 |                   |   |  |  |
|          |                                     |                             |         |       |                 |                   |   |  |  |
|          |                                     |                             |         |       |                 |                   |   |  |  |
| 🔲 Ürür   | 🗌 Ürün Tipleri Standart Veri Olsun. |                             |         |       |                 |                   |   |  |  |
|          |                                     |                             |         |       |                 |                   | Ð |  |  |

Yukarıdaki örnekte 3 farklı ürün tipi belirlenmiştir. Bu belirlemede:

- Ürün barkodunun ilk 2 hanesi 25 ise:
   Ürünün Ağırlıklı bir ürün olduğu, Barkod Ayar No olarak 150 kullanılacağı ve 1 numaralı etiketin kullanılacağı belirlenmiştir.
- Ürün barkodunun ilk 2 hanesi 27 ise:
   Ürünün Ağırlıklı bir ürün olduğu, Barkod Ayar No olarak 150 kullanılacağı ve 1 numaralı etiketin kullanılacağı belirlenmiştir.
- Ürün barkodunun ilk 2 hanesi 29 ise:
   Ürünün Adetli bir ürün olduğu, Barkod Ayar No olarak 151 kullanılacağı ve 2 numaralı etiketin kullanılacağı belirlenmiştir.

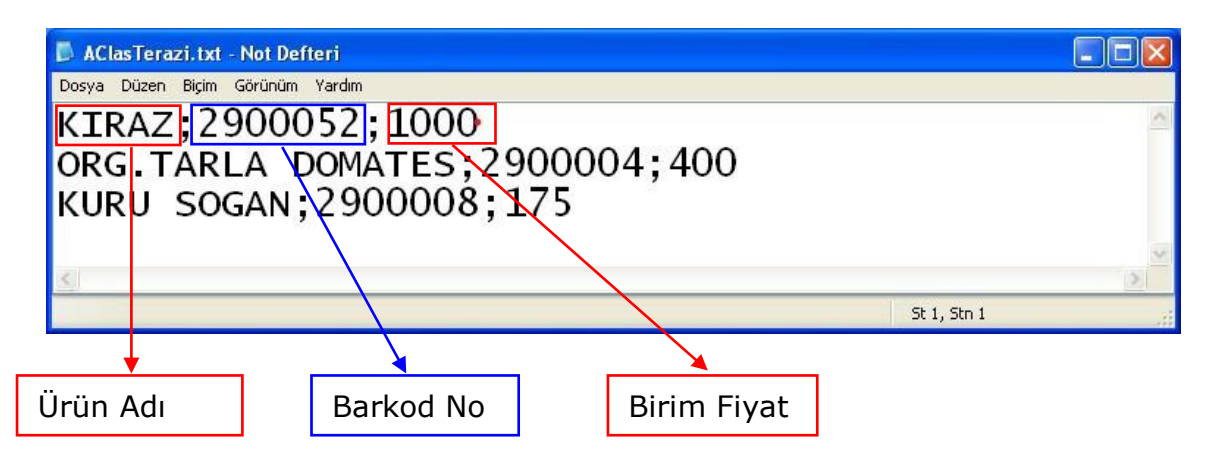

### Örnek Dış Veri Ayarlarının Yapılandırılması (;-Noktalı Virgül Ayıraçlı)

Yukarıdaki örnek dosya içeriğinde ürün bilgilerinin Terazi programı tarafından alınabilmesi için dış veri ayarlarının aşağıdaki gibi yapılması gerekmektedir.

 Ürün bilgilerini birbirinden ayıran karakter ; (Noktalı Virgül) olduğundan Alan Ayıracı olarak ; (Noktalı Virgül) seçeneği belirlenmelidir.

### Alan Ayarları (Zorunlu) Sekmesi

#### PLU Kodu Yapılandırması

Terazinin kullanımında ürünün çağrılmasında kullanılan kısa kod bilgisidir.

| 🚰 Dış Veri Ayarları          |                                               |
|------------------------------|-----------------------------------------------|
| Program Şablonu              | 000 - [ Serbest Format ]                      |
| Alan Ayıracı                 | ;                                             |
| Dosya İçerik Standardı       | 3: WIN-1254                                   |
| Alan Ayarları (Zorunlu) Alar | n Ayarları (İsteğe Bağlı) Ürün Tipi Değerleri |
| Alan No. Ve                  | ari Miktarı Başlandır. Adat Ön Ek             |
| PLU Kodu 2 😜 🗖               |                                               |
| Barkod Kodu 🛛 🏮 🔽            | ) Tümü 🗘 🗘                                    |
| Ürün Adı (1) 🛛 🚺 🛃           | ] Tümü 🗘 🗘                                    |
| Fiyat Tipi (TL/Krş) 🛛 🧿      | Birleşik O Ayrılmış                           |
| Fiyat 3 🛟 🗹                  | ) Tümü 🔶 🔶                                    |
| Kuruş Hanesi 💈 💲             |                                               |
|                              |                                               |
|                              |                                               |
|                              | Ð                                             |

| Bilgi Tipi   | Değer     | Açıklama                                                               |
|--------------|-----------|------------------------------------------------------------------------|
| Alan No      | 1         | PLU Kodu Bilgisinin 1 nci alandan alınacağını belirler.                |
| Veri Miktarı | İşaretsiz | 2 nci alandaki verinin bir kısmı alınacağı için işaretli olmayacaktır. |
| Başlangıç    | 4         | 2 nci Alandaki Başlangıç Karekter Sırası                               |
| Adet         | 4         | Kaç Karakter Alınacağı                                                 |
| Önek         |           | PLU Kodunun başına dosya içeriğinden bağımsız eklenecek bilgidir.      |

Dosya içeriğinde PLU Kodu için herhangi bir bilgi olmadığından PLU Kodu bilgisi Barkod No bilgisinin son 4 hanesi kabul edilecek şekilde yapılandırılmıştır.

Not: Örnek dosyada Barkod No bilgisi ürün satırında soldan itibaren 2 nci alandır.

#### Barkod Kodu Yapılandırması

Ürüne ait barkod bilgisidir.

| 🚰 Dış Veri Ayarları          |                                               |
|------------------------------|-----------------------------------------------|
| Program Şablonu              | 000 - [ Serbest Format ] 🛛 👻                  |
| Alan Ayıracı                 | ;                                             |
| Dosya İçerik Standardı       | 3: WIN-1254                                   |
| Alan Ayarları (Zorunlu) Alar | n Ayarları (İsteğe Bağlı) Ürün Tipi Değerleri |
| Alan No. V                   | eri Miktarı Başlangıc Adet Ön Ek              |
| PLU Kodu 🛛 2 💲 🗖             | ] Tümü 4 🗘 4 🗘 🗘                              |
| Barkod Kodu 🛛 2 😋 🔽          | ] Tümü 🔹 🗘 🗘                                  |
| Ürün Adı (1) 🛛 🚦 🔽           | ] Tümü 🗘 🗘                                    |
| Fiyat Tipi (TL/Krş) 🛛 🧿      | Birleşik O Ayrılmış                           |
| Fiyat 3 춫 🗹                  | ) Tümü 🔶 🔶                                    |
| Kuruş Hanesi 🛛 🗧 🤤           |                                               |
|                              |                                               |
|                              |                                               |
|                              | Ð                                             |

| Bilgi Tipi   | Değer    | Açıklama                                                                |
|--------------|----------|-------------------------------------------------------------------------|
| Alan No      | 2        | Barkod Kodu Bilgisinin 2 nci alandan alınacağını belirler.              |
| Veri Miktarı | İşaretli | 2 nci alandaki verinin tümü alınacağı için işaretli olacaktır.          |
| Başlangıç    |          | 2 nci alandaki verinin tümü alınacağı için kullanılmayacaktır.          |
| Adet         |          | 2 nci alandaki verinin tümü alınacağı için kullanılmayacaktır.          |
| Önek         |          | Barkod Kodunun başına dosya içeriğinden bağımsız eklenecek<br>bilgidir. |

Not: Örnek dosyada Barkod No bilgisi ürün satırında soldan itibaren 2 nci alandır.

#### Ürün Adı (1) Yapılandırması

Ürünün adı bilgisidir.

| 猪 Dış Veri Ayarla | m              |                                                 | × |
|-------------------|----------------|-------------------------------------------------|---|
| Program Şablonı   | L              | 000 - [ Serbest Format ] 🛛 💌                    |   |
| Alan Ayıracı      |                | ;                                               |   |
| Dosya İçerik Sta  | ndardı         | 3 : WIN-1254                                    |   |
| Alan Ayarları (Zo | runlu) 🛛       | lan Ayarları (İsteğe Bağlı) Ürün Tipi Değerleri |   |
|                   | <u>Alan No</u> | <u>Veri Miktarı Başlanqıç Adet Ön Ek</u>        |   |
| PLU Kodu          | 2 🛟            | 🔲 Tümü 🛛 4 🔹 😂                                  |   |
| Barkod Kodu       | 2 💲            | 🗹 Tümü 🔹 🗘                                      |   |
| Ürün Adı (1)      | 1 🌲            | 🗹 Tümü 🔷 🗘                                      |   |
| Fiyat Tipi (TL/K  | rş)            | 💿 Birleşik 🔿 Ayrılmış                           |   |
| Fiyat             | 3 💲            | 🗹 Tümü 🔹 😂                                      |   |
| Kuruş Hanesi      | 2 🛟            |                                                 |   |
|                   |                |                                                 |   |
|                   |                |                                                 |   |
|                   |                |                                                 |   |
|                   |                |                                                 | Ð |

| Bilgi Tipi   | Değer    | Açıklama                                                       |
|--------------|----------|----------------------------------------------------------------|
| Alan No      | 1        | Ürün Adı (1) Bilgisinin 1 nci alandan alınacağını belirler.    |
| Veri Miktarı | İşaretli | 1 nci alandaki verinin tümü alınacağı için işaretli olacaktır. |
| Başlangıç    |          | 1 nci alandaki verinin tümü alınacağı için kullanılmayacaktır. |
| Adet         |          | 1 nci alandaki verinin tümü alınacağı için kullanılmayacaktır. |

Dosya içeriğinde Ürün Adı (1) bilgisi ürün satırında soldan itibaren **1 nci** alandır.

#### Fiyat Yapılandırması

Ürünün Kg veya Adet bazında birim fiyat bilgisidir.

| 猪 Dış Veri Ayarları |         |                                 |                          |
|---------------------|---------|---------------------------------|--------------------------|
| Program Şablonu     |         | 000 - [ Serbest For             | mat] 🔽                   |
| Alan Ayıracı        |         | ;                               |                          |
| Dosya İçerik Stanc  | dardı   | 3: WIN-1254                     | ~                        |
| Alan Ayarları (Zoru | inlu) 🛆 | an Ayarları (İsteğe Baç         | ğlı) Ürün Tipi Değerleri |
| A                   | an No   | <u>Veri Miktarı - Başlanqıç</u> | <u>Adet</u> <u>Ön Ek</u> |
| PLV Kodu 2          | 2       | 🗖 Tümü 🛛 🗧 🌔                    | 4 🗘 🗘                    |
| Barkod Kodu 2       | 2       | 🗹 Tümü 💦 🔶                      | ÷                        |
| Ürün Adı (1) 1      | *       | 🗹 Tümü 💦 🔷                      | <b>\$</b>                |
| Fiyat Tipi (TL/Krş  | )       | 💿 Birleşik 🛛 🔾 Ayrılm           | IIŞ                      |
| Fiyat 3             | 3 🗘     | 🗹 Tümü 💦                        | <b>•</b>                 |
| Kuruş Hanesi 🤉      | 2       |                                 |                          |
|                     |         |                                 |                          |
|                     |         |                                 |                          |
|                     |         |                                 | 9                        |

| Bilgi Tipi   | Değer    | Açıklama                                                       |
|--------------|----------|----------------------------------------------------------------|
| Alan No      | 3        | Fiyat Bilgisinin 3 ncü alandan alınacağını belirler.           |
| Veri Miktarı | İşaretli | 3 ncü alandaki verinin tümü alınacağı için işaretli olacaktır. |
| Başlangıç    |          | 3 ncü alandaki verinin tümü alınacağı için kullanılmayacaktır. |
| Adet         |          | 3 ncü alandaki verinin tümü alınacağı için kullanılmayacaktır. |

Dosya içeriğinde Fiyat bilgisi ürün satırında soldan itibaren 3 **ncü** alandır.

#### Kuruş Yapılandırması

Yukarıdaki yapılandırmada Kuruş Hanesi olarak 2 değeri belirlenmiştir. Bu değer fiyat bilgisinin son 2 hanesinin Kuruş olarak kabul edileceği anlamındadır.

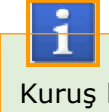

Dosya içeriğindeki Fiyat bilgisinde küsürat kısmı ayrılmış durumda ise yapılandırmada Kuruş hanesinin 0 (Sıfır) olarak girilmesi gerekmektedir.

### Alan Ayarları (İsteğe Bağlı) Sekmesi

Bu sekmedeki ürün bilgileri ihtiyaca bağlı olarak kullanılmaktadır.

| 🚰 Dış Veri Ayarları          |                                               | < |
|------------------------------|-----------------------------------------------|---|
| Program Şablonu              | 000 - [ Serbest Format ]                      |   |
| Alan Ayıracı                 | ; 🗸                                           |   |
| Dosya İçerik Standardı       | 3 : WIN-1254                                  |   |
| Alan Ayarları (Zorunlu) Alan | n Ayarları (İsteğe Bağlı) Ürün Tipi Değerleri |   |
| Alan No                      | o Veri Miktarı Başlangıç Adet                 |   |
| Ürün Adı (2)                 | 🗧 Tümü 🔹 💽 🗘 Alan Kullanılır.                 |   |
| Fiyat Değ.Tarihi 🛛 😂         | 🗧 Tümü 🔹 🔹 🗘 Alan Kullanılır.                 |   |
| S.K.Tarihi                   | 📃 🗌 Tümü 👘 💭 🤤 🖓 Alan Kullanılır.             |   |
| Son Kullanım Tarihi (Standa  | lart) 7 📚                                     |   |
| Barkodu Haneye Tamamla       | 5 🛟                                           |   |
| <u>Verisi A</u>              | Alınmayacak (Atlanılacak) Satır Sayısı        |   |
| Baştan 0 🛟                   | Sondan 0 📚                                    |   |
|                              |                                               | J |
|                              | €                                             | 2 |

#### Ürün Adı (2) Yapılandırması

Ürünün 2 nci isim bilgisidir. Çok kullanılmasada bu alana ürün ile ilgili başka bir bilgide aktarılabilir.

Not: Bu alana veri alınabilmesi için ☑ Alan Kullanılmaz seçeneğinin □ Alan Kullanılır şeklinde olması gerekiyor.

| Bilgi Tipi   | Değer | Açıklama                                                                                       |
|--------------|-------|------------------------------------------------------------------------------------------------|
| Alan No      |       | Ürün Adı (2) Bilgisinin alınacağını alan numarasını belirler.                                  |
| Veri Miktarı |       | Alandaki verinin tümü alınacak ise işaretli, alınmayacak ise işaretsiz olacaktır.              |
| Başlangıç    |       | Alandaki veri kısmi olarak alınacak ise alınacak ilk karakterin sırası bu bölüme girilmelidir. |
| Adet         |       | Alandaki veri kısmi olarak alınacak ise alınacak karakter sayısı bu bölüme girilmelidir.       |

#### Fiyat Değ.Tarihi Yapılandırması

Ürünün fiyatının en son değiştirildiği tarih bilgisidir.

| 🚰 Dış Veri Ayarları    |                 |                     |                              |                    |               |          |
|------------------------|-----------------|---------------------|------------------------------|--------------------|---------------|----------|
| Program Şablonu        | Program Şablonu |                     | DOO - [ Serbest Format ] 🛛 🗸 |                    |               |          |
| Alan Ayıracı           |                 | ; 🗸                 |                              |                    |               |          |
| Dosya İçerik Standar   | dı              | 3: WIN-125          | 4                            | *                  |               |          |
| Alan Ayarları (Zorunlu | ı) Alan         | Ayarları (İste      | ğe Bağlı)                    | Ürün Tipi          | Değerleri     |          |
|                        | Alan No         | Veri Miktarı        | Baslangi                     | c Adet             |               |          |
| Ürün Adı (2)           | \$              | 🗌 Tümü              | \$                           |                    | 🗹 Alan Kul    | lanılır. |
| Fiyat Değ.Tarihi       | <b>*</b>        | 📃 Tümü              | \$                           | ÷                  | 🗹 Alan Kul    | lanılır. |
| S.K.Tarihi             | <b>*</b>        | 📃 Tümü              | \$                           | \$                 | 🗹 Alan Kul    | lanılır. |
| Son Kullanım Tarihi (  | (Standa         | rt)                 | 7 🛟                          |                    |               |          |
| Barkodu Haneye Ta      | mamla           |                     | 5 🛟                          |                    |               |          |
| Ā                      | /erisi A        | <u>linmayacak (</u> | Atlanilac                    | <u>ak) Satır s</u> | <u>Sayısı</u> |          |
| Baştan                 | 0 🛟             | Sondan              | 0 🛟                          |                    |               |          |
|                        |                 |                     |                              |                    |               |          |
|                        |                 |                     |                              |                    |               | Ð        |

| Bilgi Tipi   | Değer | Açıklama                                                                                       |
|--------------|-------|------------------------------------------------------------------------------------------------|
| Alan No      |       | Fiyat Değ.Tarihi Bilgisinin alınacağını alan numarasını belirler.                              |
| Veri Miktarı |       | Alandaki verinin tümü alınacak ise işaretli, alınmayacak ise işaretsiz olacaktır.              |
| Başlangıç    |       | Alandaki veri kısmi olarak alınacak ise alınacak ilk karakterin sırası bu bölüme girilmelidir. |
| Adet         |       | Alandaki veri kısmi olarak alınacak ise alınacak karakter sayısı bu bölüme girilmelidir.       |

Not: Bu alana veri alınabilmesi için ☑ Alan Kullanılmaz seçeneğinin □ Alan Kullanılır şeklinde olması gerekiyor.

#### S.K.Tarihi Yapılandırması

Ürünün tartım tarihinden itibaren kaç gün içerisinde tüketilmesi gerektiği bilgisidir.

| 🚰 Dış Veri Ayarları          | ×                                                                               |
|------------------------------|---------------------------------------------------------------------------------|
| Program Şablonu              | 000 - [ Serbest Format ] 🛛 👻                                                    |
| Alan Ayıracı                 | ;                                                                               |
| Dosya İçerik Standardı       | 3: WIN-1254                                                                     |
| Alan Ayarları (Zorunlu) Alar | n Ayarları (İsteğe Bağlı) Ürün Tipi Değerleri                                   |
| Alan No<br>Ürün Adı (2)      | <u>Veri Miktarı</u> <u>Başlandıç</u> <u>Adet</u><br>Tümü 🔷 🗘 🗘 Alan Kullanılır. |
| Fiyat Değ.Tarihi 🔷 😂         | 🗆 Tümü 🔹 💽 🖓 Alan Kullanılır.                                                   |
| S.K.Tarihi                   | 🗌 Tümü 🔹 💽 🗘 Alan Kullanılır.                                                   |
| Son Kullanım Tarihi (Stand   | art) 7 호                                                                        |
| Barkodu Haneye Tamamla       | 5 📚                                                                             |
| <u>Verisi A</u>              | Alınmayacak (Atlanılacak) Satır Sayısı                                          |
| Baştan 0 🛟                   | Sondan 0 😂                                                                      |
|                              |                                                                                 |
|                              |                                                                                 |

Not: Bu alana veri alınabilmesi için ☑ Alan Kullanılmaz seçeneğinin □ Alan Kullanılır şeklinde olması gerekiyor.

| Bilgi Tipi   | Değer | Açıklama                                                                                       |
|--------------|-------|------------------------------------------------------------------------------------------------|
| Alan No      |       | S.K.Tarihi Bilgisinin alınacağını alan numarasını belirler.                                    |
| Veri Miktarı |       | Alandaki verinin tümü alınacak ise işaretli, alınmayacak ise işaretsiz olacaktır.              |
| Başlangıç    |       | Alandaki veri kısmi olarak alınacak ise alınacak ilk karakterin sırası bu bölüme girilmelidir. |
| Adet         |       | Alandaki veri kısmi olarak alınacak ise alınacak karakter sayısı bu bölüme girilmelidir.       |

| 🚰 Dış Veri Ayarları       | X                                              |
|---------------------------|------------------------------------------------|
| Program Şablonu           | 000 - [ Serbest Format ] 🛛 👻                   |
| Alan Ayıracı              | ;                                              |
| Dosya İçerik Standardı    | 3: WIN-1254                                    |
| Alan Ayarları (Zorunlu) A | an Ayarları (İsteğe Bağlı) Ürün Tipi Değerleri |
| <u>Alan</u>               | <u>No Veri Miktarı Başlangıç</u> <u>Adet</u>   |
| Ürün Adı (2)              | 🗧 📃 Tümü 🔹 💽 🖉 Alan Kullanılır.                |
| Fiyat Değ.Tarihi          | 💲 📄 Tümü 🔹 🔹 🗘 Alan Kullanılır.                |
| S.K.Tarihi                | 🗧 🗌 Tümü 🔹 🔷 🗘 🖓 Alan Kullanılır.              |
| Son Kullanım Tarihi (Star | dart) 7 🛟                                      |
| Barkodu Haneye Tamam      | a 5 🔹                                          |
| Veris                     | Alınmayacak (Atlanılacak) Satır Sayısı         |
| Baştan O                  | 🗘 Sondan 🛛 💲                                   |
|                           |                                                |
|                           | <b>(</b>                                       |

#### Son Kullanım Tarihi (Standart) Yapılandırması

Ürünün tartım tarihinden itibaren kaç gün içerisinde tüketilmesi gerektiği bilgisidir. Bu bölümde belirlenen değer dış veri dosyasından bağımsız olarak tüm ürünler için değerin belirlenmesini sağlar. Yukarıdaki yapılandırmada tüm ürünler için son kullanım tarihi olarak 7 gün belirlenmiştir.

#### Barkodu Haneye Tamamla Yapılandırması

Dış veri dosyasından alınan barkod no bilgisi hane sayısının belirlenen hane sayısına çevrilmesini sağlar. Eğer barkod değeri hane sayısı belirlenen bu değerden küçük ise başa 0 (Sıfır) eklenir. Yukarıdaki yapılandırmada tüm ürünlerin barkod no bilgisinin hane sayısı 5 olarak belirlenmiştir.

#### Verisi Alınmayacak (Atlanılacak) Satır Sayısı

Bu bölümde herhangi bir dış veri dosyasından ürün bilgisi alımında dış veri dosyasının başından veya sonundan bazı satırlardaki bilgilerini alınmamasını sağlar.

#### Baştan Yapılandırması

Dış veri dosyasından ürün bilgisi alımında dosyadaki ilk kaç satır bilgisinin alınmayacağının belirlenmesidir.

#### Sondan Yapılandırması

Dış veri dosyasından ürün bilgisi alımında dosyadaki ilk kaç satır bilgisinin alınmayacağının belirlenmesidir.

### Ürün Tipi Değerleri Sekmesi

Dış veri dosyasından ürün bilgilerinin alınması durumunda ilgili ürünün Ağırlıklı veya Adetli olma durumunun, kullanacağı etiketin numarasının belirlenmesini sağlar.

| 👫 Dış Ve                            | eri Ayarları                                                 |       |                |     |                   |         |              | X |
|-------------------------------------|--------------------------------------------------------------|-------|----------------|-----|-------------------|---------|--------------|---|
| Program                             | <mark>m Şablonu                                      </mark> |       | rbest Format ] | ~   |                   |         |              |   |
| Alan Ay                             | iraci                                                        |       | ;              |     | *                 |         |              |   |
| Dosya İ                             | içerik Standardı                                             |       | 3:WI           | N-1 | .254              | *       |              |   |
| Alan Ay                             | arları (Zorunlu)                                             | Alan  | Ayarlar        | (İ: | steğe Bağlı) 🛛 Ül | rün Tip | oi Değerleri |   |
|                                     | Ön Ek                                                        | Ürür  | n Tipi         |     | Barkod Tipi       | Etike   | et No        |   |
| <u>۲</u>                            | 25                                                           | Ağırl | ıklı           | 4   | 150               | 1       |              |   |
|                                     | 27                                                           | Ağırl | ıklı           | ~   | 150               | 1       |              |   |
|                                     | 29                                                           | Adet  | :li            | ~   | 151               | 2       |              |   |
| *                                   |                                                              |       |                | ~   |                   |         |              |   |
| 🗌 Ürün Tipleri Standart Veri Olsun. |                                                              |       |                |     |                   |         |              |   |
|                                     |                                                              |       |                |     |                   |         |              | Θ |

Yukarıdaki örnekte 3 farklı ürün tipi belirlenmiştir.

Bu belirlemede:

- Ürün barkodunun ilk 2 hanesi 25 ise:
   Ürünün Ağırlıklı bir ürün olduğu, Barkod Ayar No olarak 150 kullanılacağı ve 1 numaralı etiketin kullanılacağı belirlenmiştir.
- Ürün barkodunun ilk 2 hanesi 27 ise:
   Ürünün Ağırlıklı bir ürün olduğu, Barkod Ayar No olarak 150 kullanılacağı ve 1 numaralı etiketin kullanılacağı belirlenmiştir.
- Ürün barkodunun ilk 2 hanesi 29 ise:
   Ürünün Adetli bir ürün olduğu, Barkod Ayar No olarak 151 kullanılacağı ve 2 numaralı etiketin kullanılacağı belirlenmiştir.

### Örnek Dış Veri Ayarlarının Yapılandırılması (Tab Ayıraçlı)

| 🖡 AClasTerazi.txt - Not Defteri                                               |   |
|-------------------------------------------------------------------------------|---|
| Dosya Düzen Biçim Görünüm Yardım                                              |   |
| KIRAZ 2900052 1000<br>org.tarla domates 2900004 400<br>kuru sogan 2900008 175 | < |
| <u>&lt;</u>                                                                   | > |
| St 4, Stn 1                                                                   |   |

Not Defteri Programı İle Görünüm

Not Defteri Programı gizli karakterleri göstermediğinden yukarıdaki resimde ürün bilgilerinin **TAB** karekteri nasıl ayrıldığı görülmemektedir. Aşağıdaki resimde Notepad++ adlı program gizli karekterleride gösterebildiğinden TAB karekteri seklinde görülmektedir.

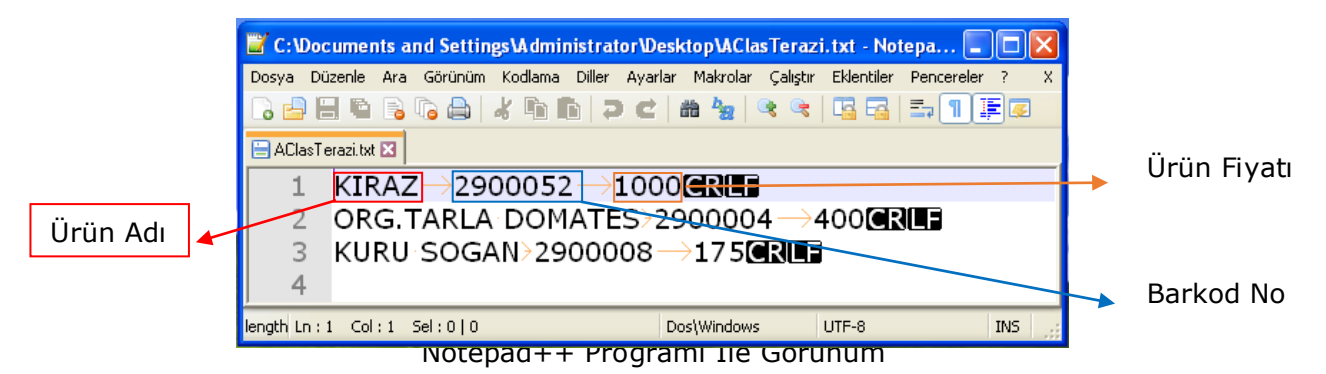

Yukarıdaki örnek dosya içeriğinde ürün bilgilerinin Terazi programı tarafından alınabilmesi için dış veri ayarlarının aşağıdaki gibi yapılması gerekmektedir.

• Ürün bilgilerini birbirinden ayıran karakter ; (Noktalı Virgül) olduğundan Alan Ayıracı olarak ; seçeneği belirlenmelidir.

### Alan Ayarları (Zorunlu) Sekmesi

#### PLU Kodu Yapılandırması

Terazinin kullanımında ürünün çağrılmasında kullanılan kısa kod bilgisidir.

| 猪 Dış Veri Ayarla | m          |              |             |           | X              |
|-------------------|------------|--------------|-------------|-----------|----------------|
| Program Şablonı   | u          | 000 - [ S    | erbest Form | at] 🛉     | <b>~</b>       |
| Alan Ayıracı      |            | Tab          | ~           |           |                |
| Dosya İçerik Sta  | ndardı     | 3: WIN-      | 1254        | •         | <b>~</b>       |
| Alan Ayarları (Zo | runlu) Ala | n Ayarları ( | İsteğe Bağl | ı) Ürün 1 | Tipi Değerleri |
|                   | Alan No V  | eri Miktarı  | Baslangiç   | Adet (    | <u>Ön Ek</u>   |
| PLV Kodu          | 2 🛟 🛛      | Tümü         | 4 🛟         | 4 🛟       | × v            |
| Barkod Kodu       | 2 🛟 💽      | 🛛 Tümü       | ÷.          | \$        | <b>•</b>       |
| Ürün Adı (1)      | 1 🗘 🕻      | 🖌 Tümü       | ÷.          |           |                |
| Fiyat Tipi (TL/K  | rş) 🤇      | ) Birleşik   | 🔘 Ayrılmış  |           |                |
| Fiyat             | 3 🛟 🛽      | 🛚 Tümü       | *           | -         |                |
| Kuruş Hanesi      | 2 🛟        |              |             |           |                |
|                   |            |              |             |           |                |
|                   |            |              |             |           |                |
|                   |            |              |             |           | Ð              |

| Bilgi Tipi   | Değer     | Açıklama                                                               |
|--------------|-----------|------------------------------------------------------------------------|
| Alan No      | 2         | PLU Kodu Bilgisinin 2 nci alandan alınacağını belirler.                |
| Veri Miktarı | İşaretsiz | 2 nci alandaki verinin bir kısmı alınacağı için işaretli olmayacaktır. |
| Başlangıç    | 4         | 2 nci Alandaki Başlangıç Karekter Sırası                               |
| Adet         | 4         | Kaç Karakter Alınacağı                                                 |
| Önek         |           | PLU Kodunun başına dosya içeriğinden bağımsız eklenecek bilgidir.      |

Dosya içeriğinde PLU Kodu için herhangi bir bilgi olmadığından PLU Kodu bilgisi Barkod No bilgisinin son 4 hanesi kabul edilecek şekilde yapılandırılmıştır.

Not: Örnek dosyada Barkod No bilgisi ürün satırında soldan itibaren 2 nci alandır.

Barkod Kodu Yapılandırması

Ürüne ait barkod bilgisidir.

| 猪 Dış Veri Ayarları | J           |             |             |          |               |   |
|---------------------|-------------|-------------|-------------|----------|---------------|---|
| Program Şablonu     |             | 000 - [ Se  | rbest Forma | ət] 🔽    | •             |   |
| Alan Ayıracı        |             | Tab         | *           |          | -             |   |
| Dosya İçerik Stanı  | dardı       | 3: WIN-1    | .254        | ~        | •             |   |
| Alan Ayarları (Zoru | unlu) Alan  | Ayarları (İ | steğe Bağlı | ) Ürün T | ipi Değerleri |   |
| Δ                   | lan No - Ve | ri Miktarı  | Baslandic   | Adet Ö   | n Ek          |   |
| PLV Kodu 💈          | 2 🗘 🗖       | Tümü        | 4 🛟         | 4 🗘      | ÷             |   |
| Barkod Kodu 🛛       | 2 🔮 🗹       | Tümü        | <b>*</b>    | \$       | *             |   |
| Ürün Adı (1)        | 1 🛟 🗹       | Tümü        | \$          | \$       |               |   |
| Fiyat Tipi (TL/Krş  | ;) 📀        | Birleşik    | 🔿 Ayrılmış  |          |               |   |
| Fiyat               | 3 🛟 🗹       | Tümü        | -           | * *      |               |   |
| Kuruş Hanesi 🤉      | 2 💲         |             |             |          |               |   |
|                     |             |             |             |          |               |   |
|                     |             |             |             |          |               |   |
|                     |             |             |             |          |               | Ð |

| Bilgi Tipi   | Değer    | Açıklama                                                                |
|--------------|----------|-------------------------------------------------------------------------|
| Alan No      | 2        | Barkod Kodu Bilgisinin 2 nci alandan alınacağını belirler.              |
| Veri Miktarı | İşaretli | 2 nci alandaki verinin tümü alınacağı için işaretli olacaktır.          |
| Başlangıç    |          | 2 nci alandaki verinin tümü alınacağı için kullanılmayacaktır.          |
| Adet         |          | 2 nci alandaki verinin tümü alınacağı için kullanılmayacaktır.          |
| Önek         |          | Barkod Kodunun başına dosya içeriğinden bağımsız eklenecek<br>bilgidir. |

Not: Örnek dosyada Barkod No bilgisi ürün satırında soldan itibaren 2 nci alandır.

#### Ürün Adı (1) Yapılandırması

Ürünün adı bilgisidir.

| 🚰 Dış Veri Ayarları    |                        | 2                                       |
|------------------------|------------------------|-----------------------------------------|
| Program Şablonu        | 000 - [ 9              | [ Serbest Format ] 🛛 👻                  |
| Alan Ayıracı           | Tab                    | ×                                       |
| Dosya İçerik Standarı  | dı 3:WIN               | IN-1254                                 |
| Alan Ayarları (Zorunlu | ) Alan Ayarları        | rı (İsteğe Bağlı) 🛛 Ürün Tipi Değerleri |
| Alan<br>DUU Kadu       | No <u>Veri Miktarı</u> | <u>iri Başlanqıç Adet Ön Ek</u>         |
| PLO KOUU 2             | 🗘 🗌 Túmú               | 4 👽 4 👽 👻                               |
| Barkod Kodu 2          | 🗢 🗹 Tumu               |                                         |
| Ürün Adı (1) 1         | 💲 🗹 Tümü               |                                         |
| Fiyat Tipi (TL/Krş)    | 💿 Birleşik             | < 🔿 Ayrılmış                            |
| Fiyat 3                | 🗧 🗹 Tümü               |                                         |
| Kuruş Hanesi 2         | \$                     |                                         |
|                        |                        |                                         |
|                        |                        |                                         |
|                        |                        |                                         |
|                        |                        | e                                       |

| Bilgi Tipi   | Değer    | Açıklama                                                       |
|--------------|----------|----------------------------------------------------------------|
| Alan No      | 1        | Ürün Adı (1) Bilgisinin 1 nci alandan alınacağını belirler.    |
| Veri Miktarı | İşaretli | 1 nci alandaki verinin tümü alınacağı için işaretli olacaktır. |
| Başlangıç    |          | 1 nci alandaki verinin tümü alınacağı için kullanılmayacaktır. |
| Adet         |          | 1 nci alandaki verinin tümü alınacağı için kullanılmayacaktır. |

Dosya içeriğinde Ürün Adı (1) bilgisi ürün satırında soldan itibaren **1 nci** alandır.

#### Fiyat Yapılandırması

Ürünün Kg veya Adet bazında birim fiyat bilgisidir.

| 🚰 Dış Veri Ayarları       | X                                              |
|---------------------------|------------------------------------------------|
| Program Şablonu           | 000 - [ Serbest Format ] 🛛 👻                   |
| Alan Ayıracı              | Tab 💌                                          |
| Dosya İçerik Standardı    | 3 : WIN-1254                                   |
| Alan Ayarları (Zorunlu) 🛕 | an Ayarları (İsteğe Bağlı) Ürün Tipi Değerleri |
| Alan No                   | Veri Miktarı Başlangıç Adet Ön Ek              |
| PLV Kodu 🛛 2 🔹            | 🗌 Tümü 🛛 4 🛟 🗘                                 |
| Barkod Kodu 🛛 2 🍃         | 🗹 Tümü 🔹 🗘                                     |
| Ürün Adı (1) 🛛 🚺          | 🗹 Tümü 🔹 🗘                                     |
| Fiyat Tipi (TL/Krş)       | 💿 Birleşik 🛛 Ayrılmış                          |
| Fiyat 3 🛟                 | 🗹 Tümü 🔅 🔅                                     |
| Kuruş Hanesi 💈 🍣          |                                                |
|                           |                                                |
|                           |                                                |
|                           | 9                                              |

| Bilgi Tipi   | Değer    | Açıklama                                                       |
|--------------|----------|----------------------------------------------------------------|
| Alan No      | 3        | Fiyat Bilgisinin 3 ncü alandan alınacağını belirler.           |
| Veri Miktarı | İşaretli | 3 ncü alandaki verinin tümü alınacağı için işaretli olacaktır. |
| Başlangıç    |          | 3 ncü alandaki verinin tümü alınacağı için kullanılmayacaktır. |
| Adet         |          | 3 ncü alandaki verinin tümü alınacağı için kullanılmayacaktır. |

Dosya içeriğinde Fiyat bilgisi ürün satırında soldan itibaren 3 **ncü** alandır.

#### Kuruş Yapılandırması

| 🔏 Dış Veri Ayarla | m           | ×                                              |
|-------------------|-------------|------------------------------------------------|
| Program Şablonı   | L           | 000 - [ Serbest Format ] 🛛 👻                   |
| Alan Ayıracı      |             | Tab 💌                                          |
| Dosya İçerik Sta  | ndardı      | 3 : WIN-1254                                   |
| Alan Ayarları (Zo | runlu) Alar | ın Ayarları (İsteğe Bağlı) Ürün Tipi Değerleri |
|                   |             |                                                |
| PLV Kodu          | 2 0 F       | Tümü 4 0 4 0                                   |
| Barkod Kodu       | 2 🔹 🔽       | 🛛 Tümü 🔅 🔅                                     |
| Ürün Adı (1)      | 1 🗘 🔽       | 🛛 Tümü 🔅 🗢                                     |
| Fiyat Tipi (TL/K  | rş) 🧿       | 🕑 Birleşik 🔿 Ayrılmış                          |
| Fiyat             | 3 🤹 🔽       | 🛛 Tümü 🔹 🗘                                     |
| Kuruş Hanesi      | 2 🛟         |                                                |
|                   |             |                                                |
|                   |             |                                                |
|                   |             | 9                                              |

Yukarıdaki yapılandırmada Kuruş Hanesi olarak 2 değeri belirlenmiştir. Bu değer fiyat bilgisinin son 2 hanesinin Kuruş olarak kabul edileceği anlamındadır.

Dosya içeriğindeki Fiyat bilgisinde küsürat kısmı ayrılmış durumda ise yapılandırmada Kuruş hanesinin 0 (Sıfır) olarak girilmesi gerekmektedir.

### Alan Ayarları (İsteğe Bağlı) Sekmesi

Bu sekmedeki ürün bilgileri ihtiyaca bağlı olarak kullanılmaktadır.

| 🚰 Dış Veri Ayarları          |                                                |
|------------------------------|------------------------------------------------|
| Program Şablonu              | 000 - [ Serbest Format ]                       |
| Alan Ayıracı                 | Tab 💙                                          |
| Dosya İçerik Standardı       | 3 : WIN-1254                                   |
| Alan Ayarları (Zorunlu) Alar | n Ayarları (İsteğe Bağlı) Ürün Tipi Değerleri  |
| <u>Alan No</u>               | <u>o Veri Miktarı Başlanqıç Adet</u>           |
| Ürün Adı (2) 🗧 🛟             | 🗧 Tümü 🔹 📮 🗘 Alan Kullanılır.                  |
| Fiyat Değ.Tarihi 🛛 🛟         | 📋 Tümü 🔹 🔹 🗘 Alan Kullanılır.                  |
| S.K.Tarihi 🔷 🗘               | 🔲 Tümü 🔹 🔹 🗘 Alan Kullanılır.                  |
| Son Kullanım Tarihi (Standa  | art) 7 🔹                                       |
| Barkodu Haneye Tamamla       | 5 📚                                            |
| <u>Verisi A</u>              | <u> Alınmayacak (Atlanılacak) Satır Sayısı</u> |
| Baştan 0 🛟                   | Sondan 0 🗢                                     |
|                              |                                                |
|                              | 6                                              |

#### Ürün Adı (2) Yapılandırması

Ürünün 2 nci isim bilgisidir. Çok kullanılmasada bu alana ürün ile ilgili başka bir bilgide aktarılabilir.

Not: Bu alana veri alınabilmesi için ☑ Alan Kullanılmaz seçeneğinin □ Alan Kullanılır şeklinde olması gerekiyor.

| Bilgi Tipi   | Değer | Açıklama                                                                                          |
|--------------|-------|---------------------------------------------------------------------------------------------------|
| Alan No      |       | Ürün Adı (2) Bilgisinin alınacağını alan numarasını belirler.                                     |
| Veri Miktarı |       | Alandaki verinin tümü alınacak ise işaretli, alınmayacak ise işaretsiz olacaktır.                 |
| Başlangıç    |       | Alandaki veri kısmi olarak alınacak ise alınacak ilk karakterin sırası<br>bu bölüme girilmelidir. |
| Adet         |       | Alandaki veri kısmi olarak alınacak ise alınacak karakter sayısı bu bölüme girilmelidir.          |

#### Fiyat Değ.Tarihi Yapılandırması

Ürünün fiyatının en son değiştirildiği tarih bilgisidir.

| 🚰 Dış Veri Ayarları          | X                                           |
|------------------------------|---------------------------------------------|
| Program Şablonu              | 000 - [ Serbest Format ] 🛛 👻                |
| Alan Ayıracı                 | Tab 💌                                       |
| Dosya İçerik Standardı       | 3 : WIN-1254                                |
| Alan Ayarları (Zorunlu) Alar | Ayarları (İsteğe Bağlı) Ürün Tipi Değerleri |
| Alan No                      | Veri Miktarı Başlangıç Adet                 |
| Ürün Adı (2) 🛛 😂             | Tümü 🔅 🔽 🗘 Alan Kullanılır.                 |
| Fiyat Değ.Tarihi 🛛 😂         | 🗌 Tümü 🔹 🔹 🖓 Alan Kullanılır.               |
| S.K.Tarihi 🔷 😂               | 🗖 Tümü 🔹 🔹 🖓 Alan Kullanılır.               |
| Son Kullanım Tarihi (Standa  | art) 7 🔹                                    |
| Barkodu Haneye Tamamla       | 5 🔹                                         |
| <u>Verisi A</u>              | linmayacak (Atlanilacak) Satir Sayısı       |
| Baştan 🛛 🗘                   | Sondan 0 🗘                                  |
|                              |                                             |
|                              | <b>E</b>                                    |

**Not:** Bu alana veri alınabilmesi için **☑ Alan Kullanılmaz** seçeneğinin **□ Alan Kullanılır** şeklinde olması gerekiyor.

| Bilgi Tipi   | Değer | Açıklama                                                                                          |
|--------------|-------|---------------------------------------------------------------------------------------------------|
| Alan No      |       | Fiyat Değ.Tarihi Bilgisinin alınacağını alan numarasını belirler.                                 |
| Veri Miktarı |       | Alandaki verinin tümü alınacak ise işaretli, alınmayacak ise işaretsiz olacaktır.                 |
| Başlangıç    |       | Alandaki veri kısmi olarak alınacak ise alınacak ilk karakterin sırası<br>bu bölüme girilmelidir. |
| Adet         |       | Alandaki veri kısmi olarak alınacak ise alınacak karakter sayısı bu bölüme girilmelidir.          |

#### S.K.Tarihi Yapılandırması

Ürünün tartım tarihinden itibaren kaç gün içerisinde tüketilmesi gerektiği bilgisidir.

| 🚰 Dış Veri Ayarları          |                                               |
|------------------------------|-----------------------------------------------|
| Program Şablonu              | 000 - [ Serbest Format ]                      |
| Alan Ayıracı                 | Tab 💌                                         |
| Dosya İçerik Standardı       | 3: WIN-1254                                   |
| Alan Ayarları (Zorunlu) Alar | n Ayarları (İsteğe Bağlı) Ürün Tipi Değerleri |
| Alan No                      | <u>veri Miktarı Başlangıç Adet</u>            |
| Ürün Adı (2) 🗧 🍣             | 🗌 Tümü 🔹 🔹 🗘 🖓 Alan Kullanılır.               |
| Fiyat Değ.Tarihi 🗧 💲         | 🗖 Tümü 🔹 🔹 🖓 🖓 Alan Kullanılır.               |
| S.K.Tarihi 🗧 🛟               | 🗖 Tümü 🔹 🚺 🗘 Alan Kullanılır.                 |
| Son Kullanım Tarihi (Standa  | art) 7 📚                                      |
| Barkodu Haneye Tamamla       | 5 🜲                                           |
| <u>Verisi A</u>              | Alınmayacak (Atlanılacak) Satır Sayısı        |
| Baştan 0 💲                   | Sondan 🛛 🗘                                    |
|                              |                                               |
|                              | 6                                             |

Not: Bu alana veri alınabilmesi için ☑ Alan Kullanılmaz seçeneğinin □ Alan Kullanılır şeklinde olması gerekiyor.

| Bilgi Tipi   | Değer | Açıklama                                                                                          |
|--------------|-------|---------------------------------------------------------------------------------------------------|
| Alan No      |       | S.K.Tarihi Bilgisinin alınacağını alan numarasını belirler.                                       |
| Veri Miktarı |       | Alandaki verinin tümü alınacak ise işaretli, alınmayacak ise işaretsiz olacaktır.                 |
| Başlangıç    |       | Alandaki veri kısmi olarak alınacak ise alınacak ilk karakterin sırası<br>bu bölüme girilmelidir. |
| Adet         |       | Alandaki veri kısmi olarak alınacak ise alınacak karakter sayısı bu bölüme girilmelidir.          |

| 🚰 Dış Veri Ayarları          |                                               |
|------------------------------|-----------------------------------------------|
| Program Şablonu              | 000 - [ Serbest Format ]                      |
| Alan Ayıracı                 | Tab 💌                                         |
| Dosya İçerik Standardı       | 3: WIN-1254                                   |
| Alan Ayarları (Zorunlu) Alar | ı Ayarları (İsteğe Bağlı) Ürün Tipi Değerleri |
| Alan No                      | <u>Veri Miktarı Başlangıç</u> <u>Adet</u>     |
| Urun Adı (2)                 | Tümü 🔅 💽 Alan Kullanılır.                     |
| Fiyat Değ.Tarihi 🔶           | 🗌 Tümü 🔹 🔄 🗘 🖓 Alan Kullanılır.               |
| S.K.Tarihi 🗧 🗘               | 🗖 Tümü 🔹 🔹 🗘 🖓 Alan Kullanılır.               |
| Son Kullanım Tarihi (Standa  | art) 7 🔹                                      |
| Barkodu Haneye Tamamla       | 5 🔹                                           |
| <u>Verisi A</u>              | linmayacak (Atlanilacak) Satir Sayısı         |
| Baştan 0 拿                   | Sondan 🛛 🗢                                    |
|                              |                                               |
|                              | <b>(</b>                                      |

#### Son Kullanım Tarihi (Standart) Yapılandırması

Ürünün tartım tarihinden itibaren kaç gün içerisinde tüketilmesi gerektiği bilgisidir. Bu bölümde belirlenen değer dış veri dosyasından bağımsız olarak tüm ürünler için değerin belirlenmesini sağlar. Yukarıdaki yapılandırmada tüm ürünler için son kullanım tarihi olarak 5 gün belirlenmiştir.

#### Barkodu Haneye Tamamla Yapılandırması

Dış veri dosyasından alınan barkod no bilgisi hane sayısının belirlenen hane sayısına çevrilmesini sağlar. Eğer barkod değeri hane sayısı belirlenen bu değerden küçük ise başa 0 (Sıfır) eklenir. Yukarıdaki yapılandırmada tüm ürünlerin barkod no bilgisinin hane sayısı 5 olarak belirlenmiştir.

#### Verisi Alınmayacak (Atlanılacak) Satır Sayısı

Bu bölümde herhangi bir dış veri dosyasından ürün bilgisi alımında dış veri dosyasının başından veya sonundan bazı satırlardaki bilgilerini alınmamasını sağlar.

#### Baştan Yapılandırması

Dış veri dosyasından ürün bilgisi alımında dosyadaki ilk kaç satır bilgisinin alınmayacağının belirlenmesidir.

#### Sondan Yapılandırması

Dış veri dosyasından ürün bilgisi alımında dosyadaki ilk kaç satır bilgisinin alınmayacağının belirlenmesidir.

### Ürün Tipi Değerleri Sekmesi

Dış veri dosyasından ürün bilgilerinin alınması durumunda ilgili ürünün Ağırlıklı veya Adetli olma durumunun, kullanacağı etiketin numarasının belirlenmesini sağlar.

| 👫 Dış Ve               | eri Ayarları     |       |          |      |                |                    | X |
|------------------------|------------------|-------|----------|------|----------------|--------------------|---|
| Program                | n Şablonu        |       | 000 - [  | Se   | rbest Format ] | *                  |   |
| Alan Ay                | iraci            |       | Tab      |      | *              |                    |   |
| Dosya İçerik Standardı |                  | 3: WI | N-1      | .254 | *              |                    |   |
| Alan Ay                | arları (Zorunlu) | Alan  | Ayarlar  | (İ:  | steğe Bağlı) 🗍 | rün Tipi Değerleri |   |
|                        | Ön Ek            | Ürür  | n Tipi   |      | Barkod Tipi    | Etiket No          |   |
| <u>۲</u>               | 25               | Ağırl | ıklı     | *    | 150            | 1                  |   |
|                        | 27               | Ağırl | ıklı     | ~    | 150            | 1                  |   |
|                        | 29               | Adet  | li       | 4    | 151            | 2                  |   |
| *                      |                  |       |          | *    |                |                    |   |
|                        |                  |       |          |      |                |                    |   |
| 🗆 Ürür                 | n Tipleri Standa | art V | eri Olsu | ın.  |                |                    |   |
|                        |                  |       |          |      |                |                    | Ð |

Yukarıdaki örnekte 3 farklı ürün tipi belirlenmiştir.

Bu belirlemede:

- Ürün barkodunun ilk 2 hanesi 25 ise:
  - Ürünün **Ağırlıklı** bir ürün olduğu, Barkod Ayar No olarak **150** kullanılacağı ve **1** numaralı etiketin kullanılacağı belirlenmiştir.
- Ürün barkodunun ilk 2 hanesi 27 ise:
   Ürünün Ağırlıklı bir ürün olduğu, Barkod Ayar No olarak 150 kullanılacağı ve 1 numaralı etiketin kullanılacağı belirlenmiştir.
- Ürün barkodunun ilk 2 hanesi 29 ise:
   Ürünün Adetli bir ürün olduğu, Barkod Ayar No olarak 151 kullanılacağı ve 2 numaralı etiketin kullanılacağı belirlenmiştir.

### Log Kayıtları

Log (İşlem) kaydı Terazi programında yapılan işlemlerin tarih, saat ve işlem açıklaması şeklinde otomatik kayıt altına alınması işlemidir. Log kayıtlarının alınabilmesi için Genel Ayarlar penceresinde Log Kayıtları Tutulsun seçeneğinin işaretlenmiş olması gerekmektedir. Log kayıtlarına ulaşmak için Ayarlar – Log Kayıtları menüsü tıklanmalıdır.

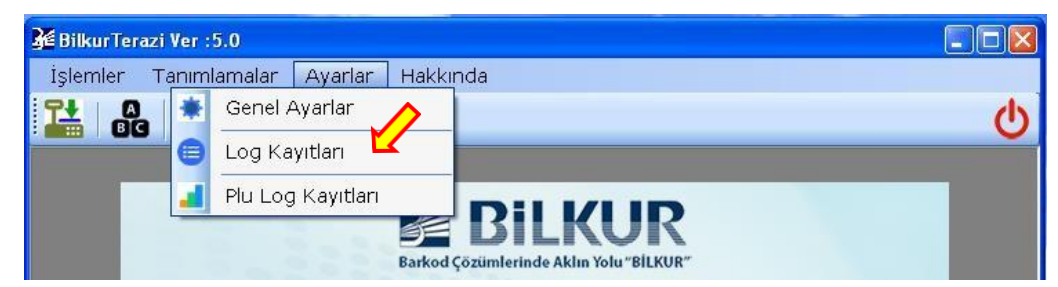

Log Kayıtları penceresinin ekran görüntüsü aşağıdaki gibidir.

| şlem | n Listesi |       |      |       |  |
|------|-----------|-------|------|-------|--|
|      | İşlem No  | Tarih | Saat | İşlem |  |
|      |           |       |      |       |  |
|      |           |       |      |       |  |
|      |           |       |      |       |  |
|      |           |       |      |       |  |

Log Kayıtları penceresinde yapılabilecek işlemler aşağıdadır.

| 🔏 İşle                  | m Nayittari     |                                                                    |                                                                                 |                                                                                                    |
|-------------------------|-----------------|--------------------------------------------------------------------|---------------------------------------------------------------------------------|----------------------------------------------------------------------------------------------------|
| İşlem                   | n Listesi       |                                                                    |                                                                                 |                                                                                                    |
|                         | İşlem No        | Tarih                                                              | Saat                                                                            | İşlem                                                                                                    |
| •                       | 62              | 02.09.2019                                                         | 09:06:57                                                                        | Program Başlatıldı.                                                                                                    |
|                         | 63              | 02.09.2019                                                         | 09:07:04                                                                        | Program Kapatıldı.                                                                                                    |
|                         | 64              | 02.09.2019                                                         | 17:36:27                                                                        | Program Başlatıldı.                                                                                                    |
|                         | 65              | 02.09.2019                                                         | 17:37:22                                                                        | 192.168.1.88 IP numaralı terazide değişiklik yapıldı.                                                                                                    |
|                         | 66              | 02.09.2019                                                         | 17:37:43                                                                        | 192.168.1.88 IP numaralı Terazi için kayıtlı PLU bilgileri silindi.                                                                                                    |
| -                       | 67              | 02.09.2019                                                         | 17:38:08                                                                        | Program Kapatıldı.                                                                                                    |
|                         | 68              | 02.09.2019                                                         | 17:38:20                                                                        | Program Başlatıldı.                                                                                                    |
|                         | 69              | 02.09.2019                                                         | 17:38:50                                                                        | 192.168.1.88 IP numaralı terazide değişiklik yapıldı.                                                                                                    |
|                         | İşlem           | Listele                                                            | Boşa                                                                            | lt Sil Excel Kapa                                                                                                    |
| Tarihi                  | İşlem<br>Tarihi | Listele<br>: Liste                                                 | Boşa<br>elenen i                                                                | It Sil Excel<br>Olarak Kaydet<br>şlem (Log) kayıtlarının tarihi                                                                                                    |
| Tarihi                  | İşlem<br>Tarihi | Listele<br>: Liste<br>: Seçi                                       | Boşa<br>elenen i                                                                | lt Sil Excel<br>Olarak Kaydet<br>şlem (Log) kayıtlarının tarihi<br>eki işlem kayıtlarının görüntülenmesini sağlar.                                                                                                    |
| Tarihi                  | İşlem<br>Tarihi | Listele<br>: Liste<br>: Seçi<br>: Tüm                              | Boşa<br>elenen i<br>ili tariht<br>n işlem l                                     | lt Sil Excel<br>Olarak Kaydet<br>şlem (Log) kayıtlarının tarihi<br>eki işlem kayıtlarının görüntülenmesini sağlar.<br>kayıtlarının (Loglar) silinmesini sağlar.                                                                                                    |
| Tarihi                  | İşlem<br>Tarihi | Listele<br>: Liste<br>: Seçi<br>: Tüm<br>: Seçi                    | Boşa<br>elenen i<br>ili tariht<br>n işlem l                                     | lt Sil Excel<br>Olarak Kaydet<br>şlem (Log) kayıtlarının tarihi<br>eki işlem kayıtlarının görüntülenmesini sağlar.<br>kayıtlarının (Loglar) silinmesini sağlar.<br>kaydının (Log) silinmesini sağlar.                                                                |
| Tarihi<br>e<br>Olarak I | İşlem<br>Tarihi | Listele<br>: Liste<br>: Seçi<br>: Tüm<br>: Seçi<br>: Gört<br>edilt | Boşa<br>elenen i<br>ili tariht<br>n işlem l<br>ili işlem<br>üntülen<br>mesini s | It Sil Excel<br>Olarak Kaydet<br>Şlem (Log) kayıtlarının tarihi<br>eki işlem kayıtlarının görüntülenmesini sağlar.<br>kayıtlarının (Loglar) silinmesini sağlar.<br>kaydının (Log) silinmesini sağlar.<br>en işlem kayıtlarının Excel dosyası olarak kayıt<br>sağlar. |

#### 3.Bölüm

### Plu Log Kayıtları

Plu Log kayıtları Aclas LS2 terazisinde yapılan tartımların bilgileridir. Terazi üzerinde yapılan tartım işlemleri etiket çıkartılması sonrasında otomatik olarak kayıt altına alınmaktadır. Terazi programında Plu Log Kayıtları penceresinden terazideki bu kayıtlar bilgisayar tarafına alınabilmektedir. Plu Log kayıtlarına ulaşmak için **Ayarlar – Plu Log Kayıtları** menüsü tıklanmalıdır.

| 猪 Bilkur Terazi | Ver : | 5.0                                                  |          |
|-----------------|-------|------------------------------------------------------|----------|
| İşlemler T      | anıml | amalar Ayarlar Hakkında                              |          |
|                 | ۰     | Genel Ayarlar                                        | க        |
|                 | 0     | Log Kayıtları                                        | <b>~</b> |
|                 |       | Plu Log Kayıtları                                    |          |
|                 |       | BE BILKUK<br>Barkod Çözümlerinde Aklın Yolu "BİLKUR" |          |

Log Kayıtları penceresinin ekran görüntüsü aşağıdaki gibidir.

| 1.1911 - | Fiyat     |  |
|----------|-----------|--|
|          | <br>Fiyat |  |
|          |           |  |
|          |           |  |
|          |           |  |

Plu Log Kayıtları penceresinde yapılabilecek işlemler aşağıdadır.

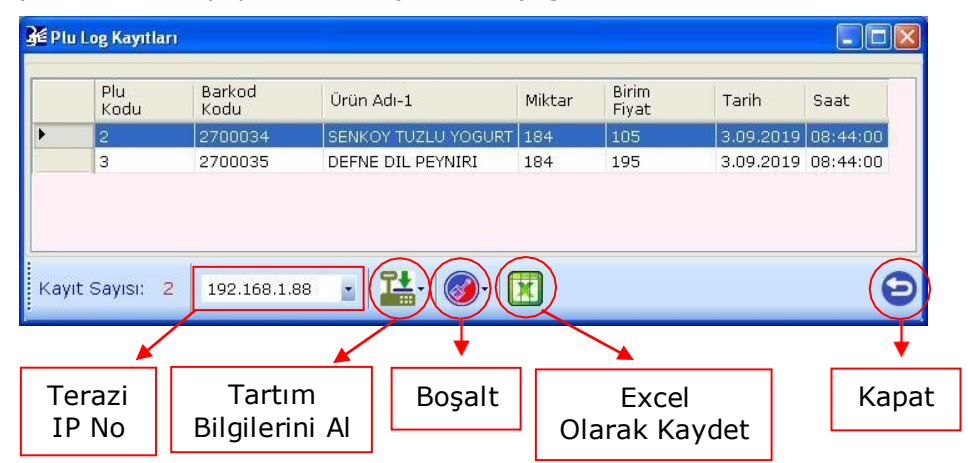

Terazi IP No

: Görüntülenen Plu Log kayıtlarının alındığı terazinin Ip Numarasıdır.
 : Seçili veya tüm terazilerdeki tartım bilgilerinin alınmasını sağlar.

Tartım Bilgilerini Al

Excel Olarak Kaydet

- : Tüm tartım bilgilerinni (Loglar) silinmesini sağlar.
  - : Görüntülenen tartım bilgilerinin Excel dosyası olarak kayıt edilmesini sağlar.

Kapat

Bosalt

: Plu Log kayıtları penceresinin kapatılmasını sağlar.

#### καραι

Plu Log kayıtları (Tartım Bilgileri) BilkurTerazi programına alındıktan sonra terazideki kayıtlar otomatik olarak silinecektir.

### Ürün İşlemleri

Aclas LS2 terazisine yüklenen ürünlerin tanımlanması, terazilere gönderilmesi, değiştirilmesi vb. işlemlerinin yapılabildiği bölümdür. Ürün işlemleri penceresini açmak için **Tanımlamalar – Ürün İşlemleri** menüsü tıklanmalıdır.

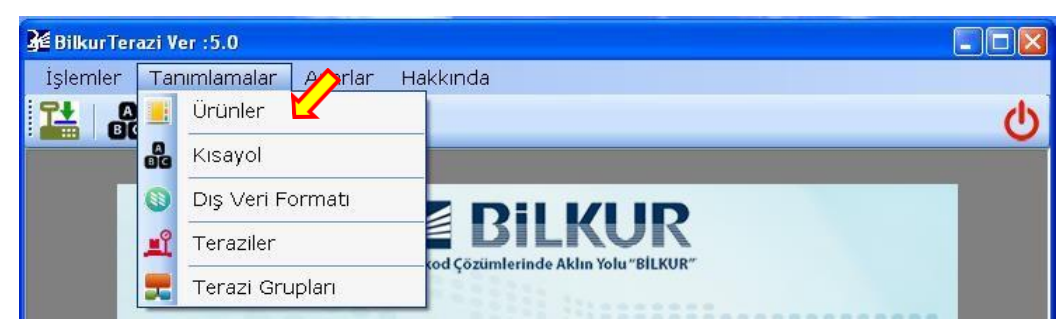

Ürünler penceresinin ekran görüntüsü aşağıdaki gibidir.

| 🔀 Bilku   | rTerazi Ver               | r :5.0 - [ Ürünler] |         |                                 |          |
|-----------|---------------------------|---------------------|---------|---------------------------------|----------|
| 🛃 i       | şlemler                   | Tanımlamalar        | Ayarlar | Hakkında                        | - 8 ×    |
|           | A<br>BG                   |                     |         |                                 | <u> </u> |
|           |                           |                     |         |                                 |          |
|           |                           |                     |         |                                 |          |
|           |                           |                     |         |                                 |          |
|           |                           |                     |         |                                 |          |
| Plu S     | ayısı : 0                 | 192.16.1.90         |         | -     🖉 -   🕑   🗮   🛞   📇 -   🔣 | Ð        |
| Aktif Ter | aziler : <mark>1</mark> 9 | 2.16.1.90           |         |                                 |          |

Ürünler penceresinde yapılabilecek işlemler aşağıdadır.

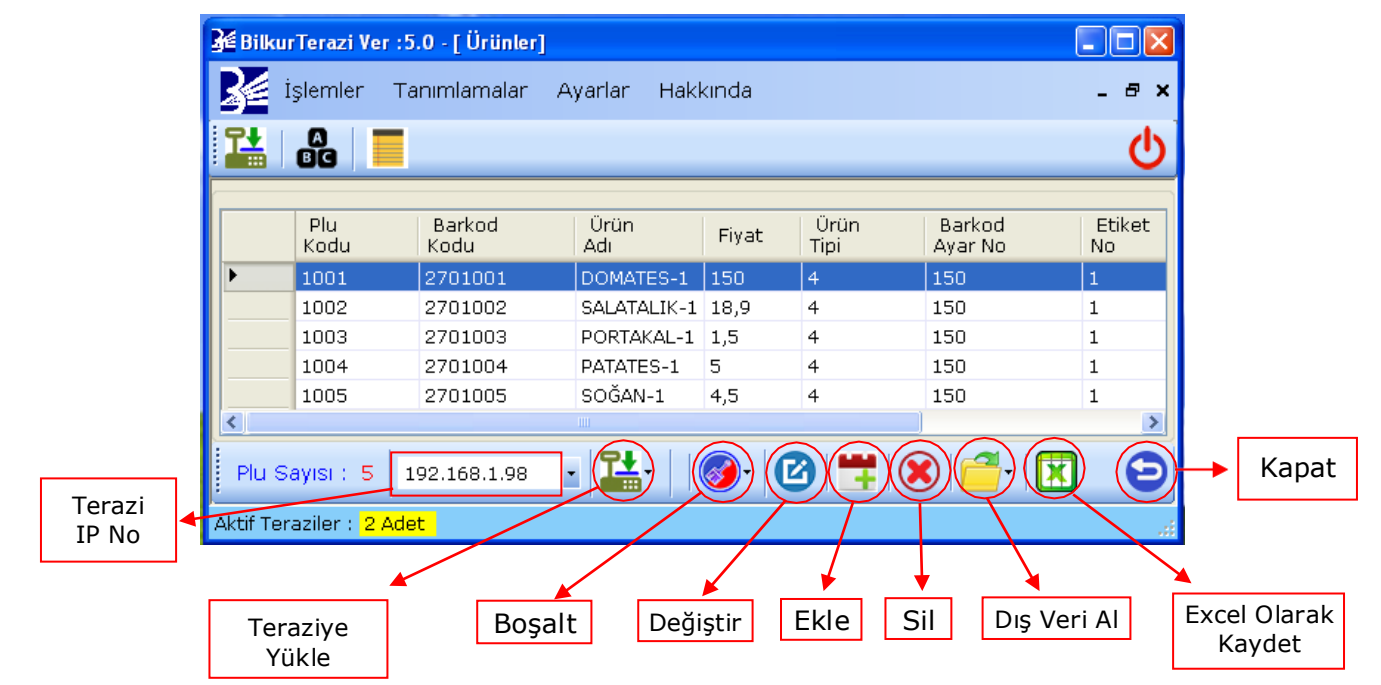

| Terazi IP No                                | : Görüntülenen ürün bilgilerinin sahibi olan terazinin Ip Numarasıdır                                                   |
|---------------------------------------------|----------------------------------------------------------------------------------------------------|
| Ürün Bilgilerini Teraziye Yükle             | : Seçili veya tüm teraziler için Terazi programında kayıtlı ürün<br>bilgilerinin terazilere yüklenmesini sağlar.        |
| Boşalt                                      | : Seçili veya tüm teraziler için Terazi programında kayıtlı ürün bilgilerinin silinmesini sağlar.                       |
| Değiştir                                    | : Seçili ürün bilgisi penceresini görüntüler.                                                                           |
| Ekle                                        | : Seçili terazi için yeni bir ürün tanımlanmasını sağlar.                                                               |
| Sil                                         | : Seçili ürünü Terazi programından siler.                                                                               |
| Dış Veri Dosyasından<br>Ürün Bilgilerini Al | : Seçili veya tüm teraziler için Terazi programına belirlenen bir veri dosyasından ürün bilgilerinin alınmasını sağlar. |
| Excel Olarak Kaydet                         | : Görüntülenen ürün bilgilerinin Excel dosyası olarak kayıt<br>edilmesini sağlar.                                       |
| Kapat                                       | : Ürün bilgileri penceresinin kapatılmasını sağlar.                                                                     |
|                                             |                                                                                                    |

### Ürün Bilgilerinin Terazilere Yüklenmesi

Terazi programında tanımlı ürün bilgileri terazilere aşağıdaki yöntemler ile yüklenebilir.

Seçili Teraziye Ürün Bilgilerini Yükleme : Ürünler penceresinde aktif (görüntülenen) teraziye ait ürün bilgilerinin yüklenmesi için **Teraziye Yükle – Seçili Olana Yükle** menü seçeneği tıklanmalıdır.

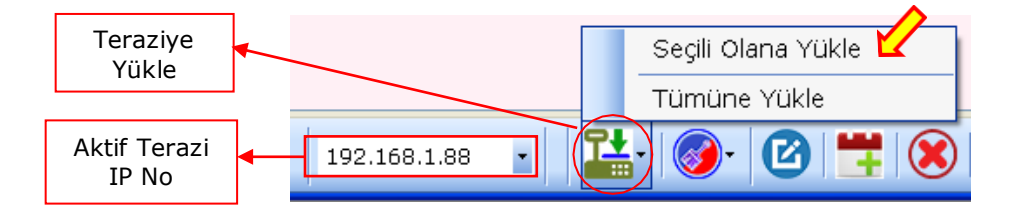

Tüm Terazilere Ürün Bilgilerini Yükleme : Ürünler penceresindeki tüm terazilere ait ürün bilgilerinin yüklenmesi için **Teraziye Yükle – Tümüne Yükle** menü seçeneği tıklanmalıdır.

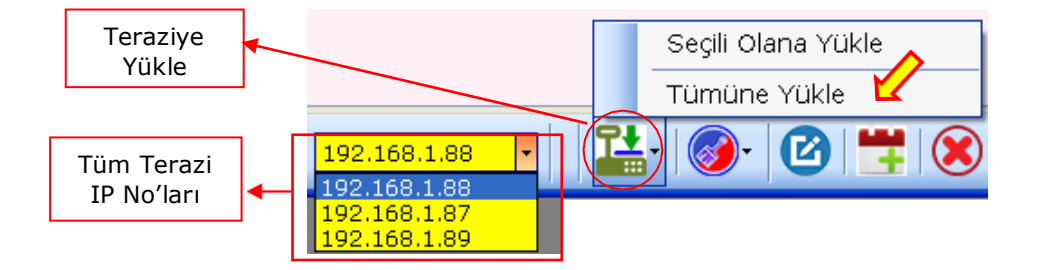

### Ürün Bilgilerinin Toplu Silme

Terazi programında kayıtlı ürün bilgileri toplu olarak aşağıdaki yöntemler ile silinebilir.

Seçili Teraziye Ait Ürün Bilgilerinin Silinmesi : Ürünler penceresinde aktif (görüntülenen) teraziye ait ürün bilgilerinin toplu olarak silinmesi için **Boşalt / Seçili Terazi İçin** menü seçeneği tıklanmalıdır.

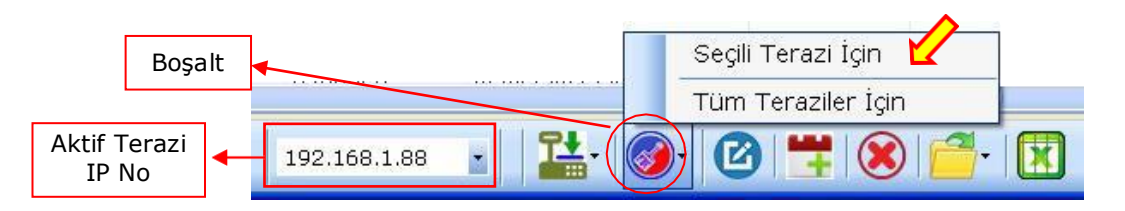

Tüm Terazilere Ait Ürün Bilgilerinin Silinmesi: Ürünler penceresindeki tüm terazilere ait ürünbilgilerinin toplu olarak silinmesi için Boşalt / Tüm Teraziler İçin menü seçeneği tıklanmalıdır.

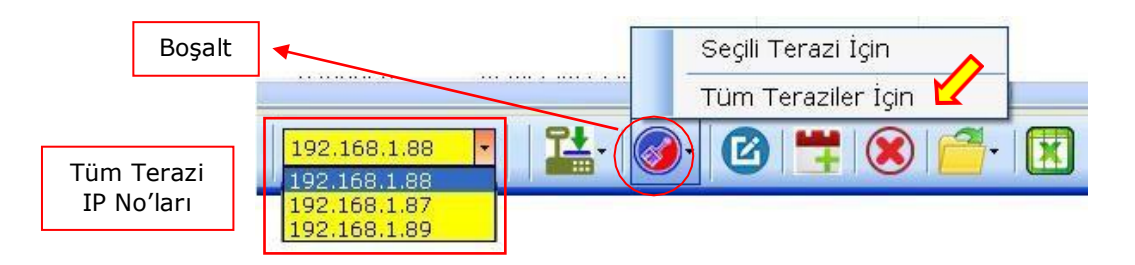

### Ürün Bilgisini Görüntüleme / Değiştirme

Terazi programında kayıtlı bir ürünün detaylarını görüntülemek/değiştirmek için ürün listesinden ürün tıklanarak seçildikten sonra **Değiştir** düğmesi tıklanmalıdır.

| 1 | 📔 Ürün | ler           |                |             |               |              |                   |              |
|---|--------|---------------|----------------|-------------|---------------|--------------|-------------------|--------------|
| ſ |        | Plu<br>Kodu   | Barkod<br>Kodu | Ürün<br>Adı | Fiyat         | Ürün<br>Tipi | Barkod<br>Ayar No | Etiket<br>No |
|   | •      | 1001          | 2701001        | DOMATES-    | 150           | 4            | 150               | 1            |
|   |        | 1002          | 2701002        | SALATALIK-1 | 18,9          | 4            | 150               | 1            |
|   |        | 1003          | 2701003        | PORTAKAL-1  | 1,5           | 4            | 150               | 1            |
|   |        | 1004          | 2701004        | PATATES-1   | 5             | 4            | 150               | 1            |
| L |        | 1005          | 2701005        | SOĞAN-1     | 4,5           | 4            | 150               | 1            |
|   |        |               |                |             |               |              |                   |              |
| l | <      |               |                |             |               |              |                   | >            |
|   | Plu Sa | ayısı : 5   1 | 92.168.1.98 •  | 🏭 -     (   | <b>@</b> - (C |              | ) 🖆 🔣             | Ð            |
|   |        |               |                |             |               | ,            |                   |              |
|   |        |               |                |             | Deği          | ştir         |                   |              |

Detay X Seçenekler-1) Seçenekler-2 PLU Kodu 1001 Secenekler-1 Barkodu 2701001 Sekmesi DOMATES-1 Ürün Adı-1 Fiyat 150 P Ľ Kaydet Kapat 🖌 Detay X Seçenekler 1 Seçenekler-2 Ürün Tipi Ağırlıklı 🔽 Barkod No 150 \$ Secenekler-2 Etiket No 1 \$ Sekmesi S.K.Tarihi 0 ÷ 0 Dara \* D Kaydet Kapat

Değiştir düğmesi tıklandıktan sonra açılan **Detay** penceresinin ekran görüntüsü aşağıdaki gibidir.

Yukarıda görünen Detay penceresine ait sekmelerde gerekli bilgi değişiklikleri yapıldıktan sonra **Kaydet** düğmesi tıklanarak işlem tamamlanmalıdır.

### Ürün Ekleme

Terazi programında bir terazi için yeni bir ürün tanımlaması yapmak için **Ekle** düğmesi tıklanmalıdır.

| 3⁄2 Ürünler | ,           |                |                  |                |              |                   | _ 🗆 🛛        |
|-------------|-------------|----------------|------------------|----------------|--------------|-------------------|--------------|
| P<br>Ko     | 'lu<br>odu  | Barkod<br>Kodu | Ürün<br>Adı      | Fiyat          | Ürün<br>Tipi | Barkod<br>Ayar No | Etiket<br>No |
| 10          | 001         | 2701001        | DOMATES-1        | 150            | 4            | 150               | 1            |
| 10          | )02         | 2701002        | SALATALIK-1      | 18,9           | 4            | 150               | 1            |
| 10          | 003         | 2701003        | PORTAKAL-1       | 1,5            | 4            | 150               | 1            |
| 10          | )04         | 2701004        | PATATES-1        | 5              | 4            | 150               | 1            |
| 10          | 05          | 2701005        | SOĞAN-1          | 4,5            | 4            | 150               | 1            |
|             |             |                |                  |                |              |                   |              |
| <           |             |                |                  |                |              |                   | >            |
| Plu Sayıs   | si : 5   19 | 92.168.1.98 -  | <b>14</b> -    ( | <b>@</b> •   C |              | ) 🖆 - 🔀           | Ð            |
|             |             |                |                  |                |              |                   |              |

#### 3.Bölüm

Ekle düğmesi tıklandıktan sonra açılan penceresinin ekran görüntüsü aşağıdaki gibidir.

| 🚰 Yeni Ürün 🛛 🔀           | 🔀 Yeni Ürün 🛛 🔀           |
|---------------------------|---------------------------|
| Seçenekler-1 Seçenekler-2 | Seçenekler-1 Seçenekler-2 |
| PLU Kodu                  | Ürün Tipi Ağırlıklı 💌     |
| Barkodu                   | Barkod No 150 📚           |
| Ürün Adı-1                | Etiket No 1               |
| Fiyat                     | S.K.Tarihi O 😂            |
|                           | Dara 0 🛟                  |
|                           |                           |
|                           |                           |
| <b>↓ ↓</b>                | ↓                         |
| Kaydet Kapa               | Kaydet Kapat              |

Yukarıda Yeni Ürün penceresinde bulunan 2 sekmede aşağıdaki gibi gerekli bilgilerin girişi yapıldıktan sonra **Kaydet** düğmesi tıklanarak işlem tamamlanmalıdır.

| <b>≩</b> ≝ Yeni Ürün   | ×              |  |
|------------------------|----------------|--|
| Seçenekler-1 Seçenekle | r-2            |  |
| PLU Kodu               | 1006           |  |
| Barkodu                | 2701006        |  |
| Ürün Adı-1             | BİLKUR ÜRÜNÜ-6 |  |
| Fiyat                  | 7,5            |  |
|                        |                |  |
|                        |                |  |
|                        |                |  |
|                        | <b></b>        |  |

| Seçenekler-1 Seçenek | ler-2   |      |  |
|----------------------|---------|------|--|
| Ürün Tipi            | Ağırlık | li 💌 |  |
| Barkod No            | 150     | -    |  |
| Etiket No            | 1       | \$   |  |
| S.K.Tarihi           | 0       | \$   |  |
| Dara                 | 0       | \$   |  |

İşlem sounucu yeni ekran görüntüsü aşağıdaki gibidir.

| <u>کہ</u> ز | Jrünler      |                |                |       |              |                   | . 🗆 🛛       |
|-------------|--------------|----------------|----------------|-------|--------------|-------------------|-------------|
|             | Plu<br>Kodu  | Barkod<br>Kodu | Ürün Adı       | Fiyat | Ürün<br>Tipi | Barkod<br>Ayar No | Etike<br>No |
| Þ           | 1001         | 2701001        | DOMATES-1      | 150   | 4            | 150               | 1           |
|             | 1002         | 2701002        | SALATALIK-1    | 18,9  | 4            | 150               | 1           |
|             | 1003         | 2701003        | PORTAKAL-1     | 1,5   | 4            | 150               | 1           |
|             | 1004         | 2701004        | PATATES-1      | 5     | 4            | 150               | 1           |
|             | 1005         | 2701005        | SOĞAN-1        | 4,5   | 4            | 150               | 1           |
|             | 1006         | 2701006        | BİLKUR ÜRÜNÜ-6 | 7,5   | 4            | 150               | 1           |
| <           |              |                | IIII           |       |              |                   | >           |
| Plu         | u Sayısı : 6 | 192.168.1.98   | - 🔛 🥥          | - 🕑   | <b>*</b> 🛞   | <b>-</b>   🔀      | Ð           |

### Ürün Bilgisi Silme

Terazi programında bir terazi için kayıtlı bir ürün tanımlamasını silmek için Sil düğmesi tıklanmalıdır.

|        | Plu<br>Kodu | Barkod<br>Kodu | Ürün Adı       | Fiyat | Ürün<br>Tipi | Barkod<br>Ayar No  | Etike<br>No |
|--------|-------------|----------------|----------------|-------|--------------|--------------------|-------------|
| F      | 1001        | 2701001        | DOMATES-1      | 150   | 4            | 150                | 1           |
|        | 1002        | 2701002        | SALATALIK-1    | 18,9  | 4            | 150                | 1           |
|        | 1003        | 2701003        | PORTAKAL-1     | 1,5   | 4            | 150                | 1           |
|        | 1004        | 2701004        | PATATES-1      | 5     | 4            | 150                | 1           |
|        | 1005        | 2701005        | SOĞAN-1        | 4,5   | 4            | 150                | 1           |
|        | 1006        | 2701006        | BİLKUR ÜRÜNÜ-6 | 7,5   | 4            | 150                | 1           |
| <      |             |                |                |       |              |                    | >           |
| Plu Sa | ayısı : 6   | 192.168.1.98   | • 🔛 🛛          |       |              | <del>2</del> -   🔀 | Ð           |
|        |             |                |                |       | •            |                    |             |
|        |             |                |                |       | Sil          |                    |             |

Sil düğmesi tıklandıktan sonra aşağıdaki onay penceresi çıkacaktır.

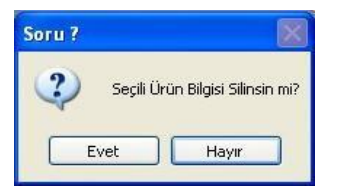

Seçili ürün tanımlamasının silinmesini onaylamak için Evet düğmesi tıklanmalıdır.

Silme işleminin onayı sonrası ürünler penceresinin ekran görüntüsü aşağıdaki gibidir.

| Í | 泽 Ürün | ler           |                |                |       |              |                   |             |
|---|--------|---------------|----------------|----------------|-------|--------------|-------------------|-------------|
|   |        |               |                |                |       |              |                   |             |
|   |        | Plu<br>Kodu   | Barkod<br>Kodu | Ürün Adı       | Fiyat | Ürün<br>Tipi | Barkod<br>Ayar No | Etike<br>No |
|   | F      | 1002          | 2701002        | SALATALIK-1    | 18,9  | 4            | 150               | 1           |
| I |        | 1003          | 2701003        | PORTAKAL-1     | 1,5   | 4            | 150               | 1           |
| I |        | 1004          | 2701004        | PATATES-1      | 5     | 4            | 150               | 1           |
| I |        | 1005          | 2701005        | SOĞAN-1        | 4,5   | 4            | 150               | 1           |
| l |        | 1006          | 2701006        | BİLKUR ÜRÜNÜ-6 | 7,5   | 4            | 150               | 1           |
|   | <      |               |                |                |       |              |                   | >           |
|   | Plu Sa | ayısı : 5   1 | 92.168.1.98 -  | 1 🔛 - 🛛 🥑      | - 2   |              | <b>-</b> - 🔀      | Θ           |

**Not:** Yukarıdaki ekranda görüntülenen ürün listesinde Plu Kodu **1001,** ürün adı **DOMATES-1** ürünü seçili iken **Sil** düğmesi tıklandığında çıkan onay penceresinde **Evet** düğmesi tıklanarak silinmiştir.

### Dış Veri Dosyasından Ürün Bilgilerinin Alınması

Terazi programına tanımlı dış veri dosyalarından ürün bilgilerinin toplu olarak almak için aşağıdaki yöntemler kullanılmalıdır.

Seçili Terazi İçin Dış Veri Dosyası Alma : Ürünler penceresinde aktif (görüntülenen) terazi için tanımlı bir dış veri dosyasından ürün bilgilerinin Terazi programına alınabilmesi için Dış Veri Dosyası Yükle – Seçili Terazi İçin menü seçeneği tıklanmalıdır.

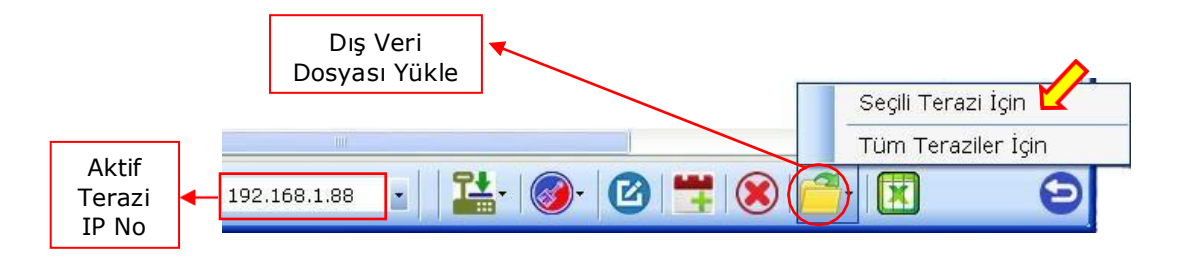

Tüm Teraziler İçin Dış Veri Dosyası Yükleme : Ürünler penceresindeki tüm teraziler için tanımlı dış veril dosyalarından ürün bilgilerinin Terazi programına alınabilmesi için **Dış Veri Dosyası Yükle** – **Tüm Teraziler İçin** menü seçeneği tıklanmalıdır.

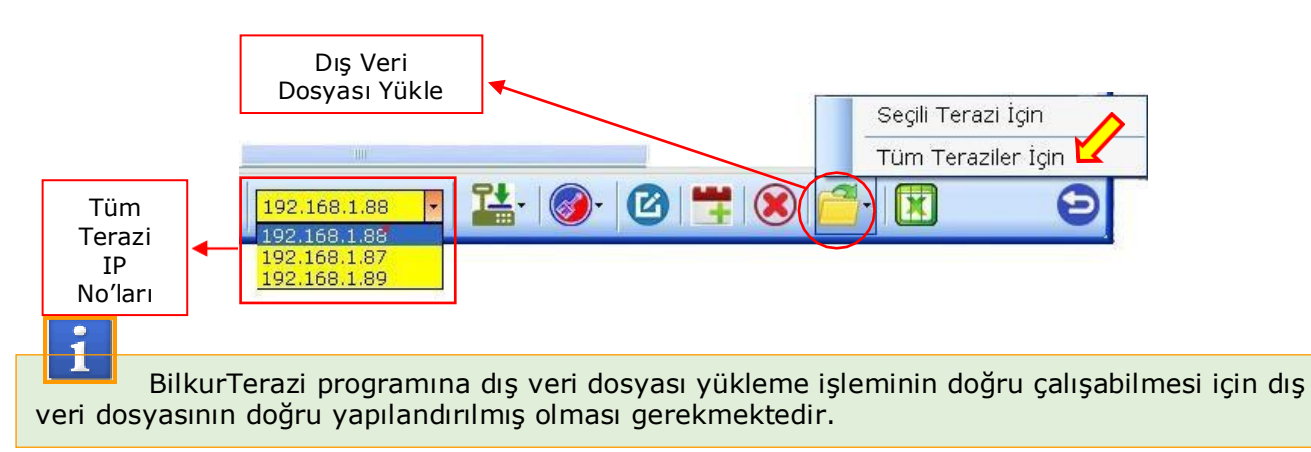

### Ürün Bilgilerini Excel Dosyası Olarak Kaydetme

Terazi programında teraziler için kayıtlı ürün bilgileri istenildiğinde Excel dosyası olarak kayıt edilebilir. Ürün bilgilerini Excel dosyası olarak kayıt etmek için **Excel Olarak Kaydet** düğmesi tıklanmalıdır.

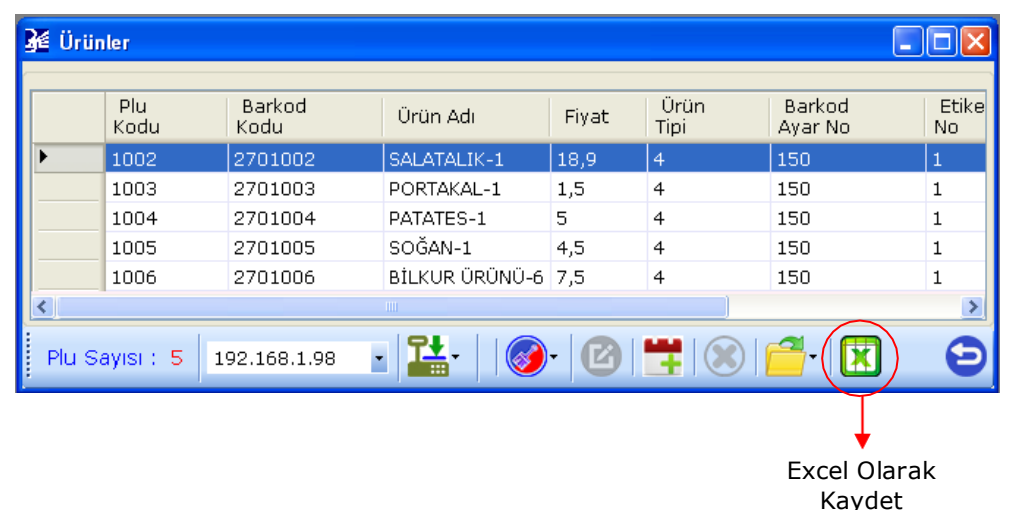

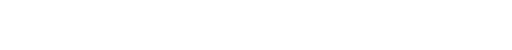

Excel Olarak Kaydet düğmesi tıklandığında açılan pencerede dosyanın kayıt yeri ve dosya ismi belirlendikten sonra Kaydet düğmesi tıklanarak işlem tamamlanmalıdır.

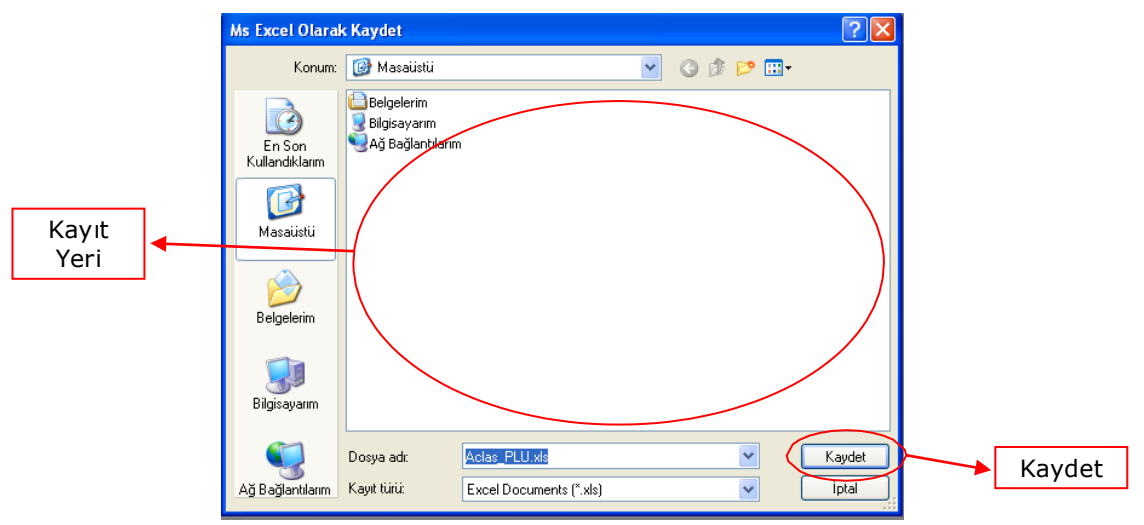

### Kısayol İşlemleri

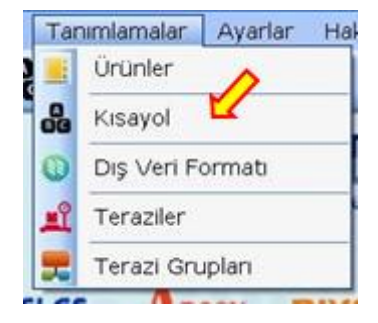

Aclas LS2 terazisine yüklenen ürünlerin daha hızlı kullanılabilmesi için tuşlara atanması, atanmış tuş tanımlamalarının terazilere gönderilmesi, değiştirilmesi vb. işlemlerinin yapılabildiği bölümdür. Kısayol işlemleri penceresini açmak için **Tanımlamalar – Kısayol İşlemleri** menüsü tıklan

malıdır.

#### Kısayol İşlemleri penceresinin ekran görüntüsü aşağıdaki gibidir.

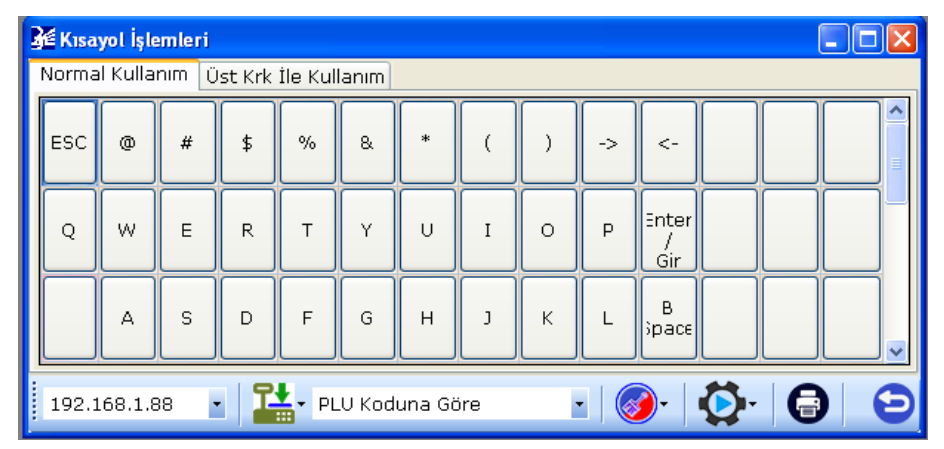

Kısayol İşlemleri penceresinde yapılabilecek işlemler aşağıdadır.

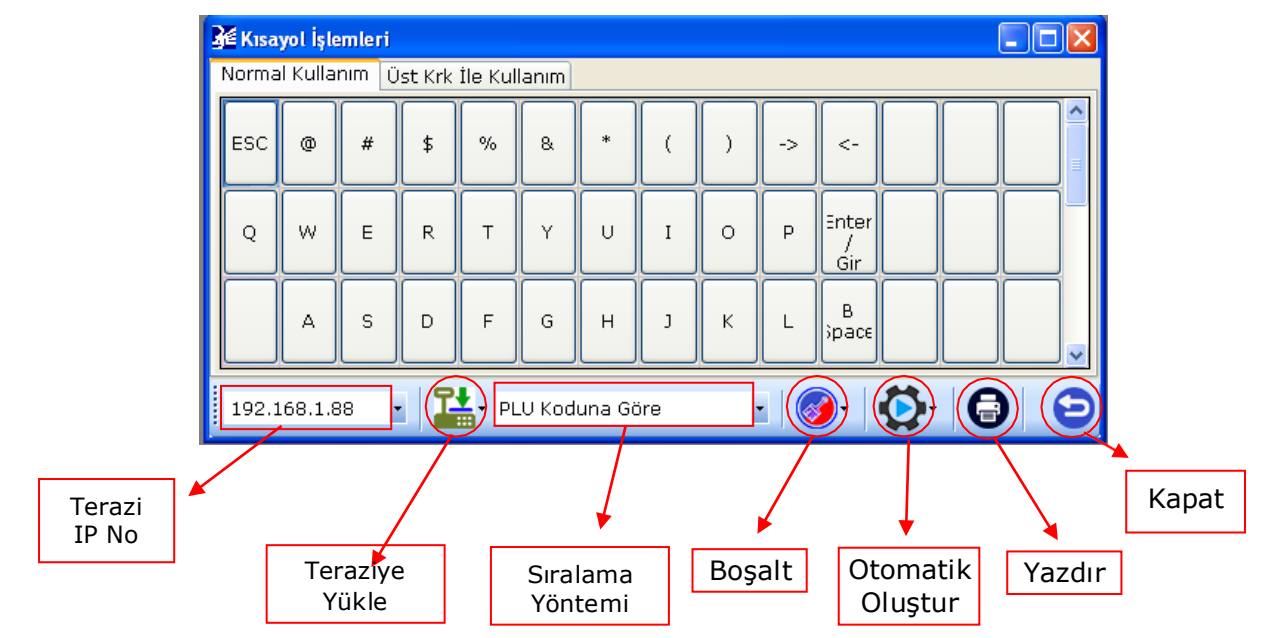

#### 3.Bölüm

| Terazi IP No     | : Görüntülenen kısayol bilgilerinin sahibi olan terazinin Ip Numarasıdır.                                                              |
|------------------|----------------------------------------------------------------------------------------------------|
| Teraziye Yükle   | <ul> <li>Seçili veya tüm teraziler için Terazi programında kayıtlı kısayol<br/>bilgilerinin terazilere yüklenmesini sağlar.</li> </ul> |
| Sıralama Yöntemi | : Kısayol bilgilerinin oluşturmada ürünlerin hangi bilgiye sıralanacağını belirler.                                                    |
| Boşalt           | <ul> <li>Seçili veya tüm teraziler için Terazi programında kayıtlı kısayol<br/>bilgilerinin silinmesini sağlar.</li> </ul>             |
| Otomatik Oluştur | : Seçili veya tüm teraziler için Terazi programında kısayol<br>Tanımlamalarının otomatik oluşturulmasını sağlar.                       |
| Yazdır           | : Seçili terazi için tanımlı kısayol bilgilerinin yazdıırlmasını sağlar                                                                |
| Kapat            | : Kısayol İşlemleri penceresinin kapatılmasını sağlar.                                                                                 |

### Kısayol Tanımlamlarını Terazilere Yüklenmesi

Terazi programında teraziler için kayıtlı ürün bilgileri istenildiğinde kısayol tuşlarına atandıktan sonra terazilere yüklenere kullanımı kolaylaştırılabilir.

Terazi programında kayıtlı kısayol tanımlamları terazilere aşağıdaki yöntemler ile yüklenebilir.

Seçili Teraziye Kısayol Tanımlamalarını Yükleme : Kısayol işlemleri penceresinde aktif (görüntülenen) teraziye ait kısayol tanımlamalarının yüklenmesi için **Teraziye Yükle – Seçili Olana Yükle** menü seçeneği tıklanmalıdır.

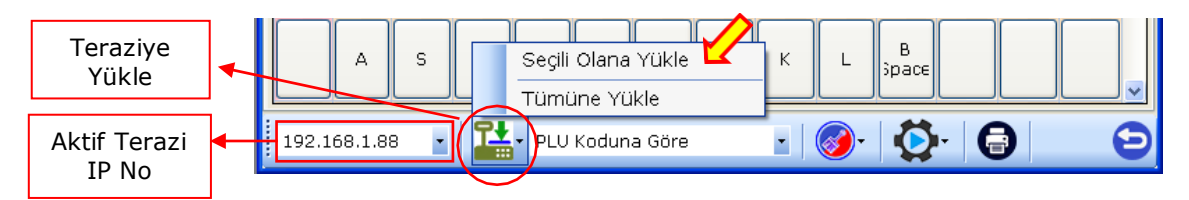

Tüm Terazilere Kısayol Tanımlamalarını Yükleme : Kısayol işlemleri penceresindeki tüm terazilere ait kısayol tanımlamalarının yüklenmesi için **Teraziye Yükle – Tümüne Yükle** menü seçeneği tıklanmalıdır.

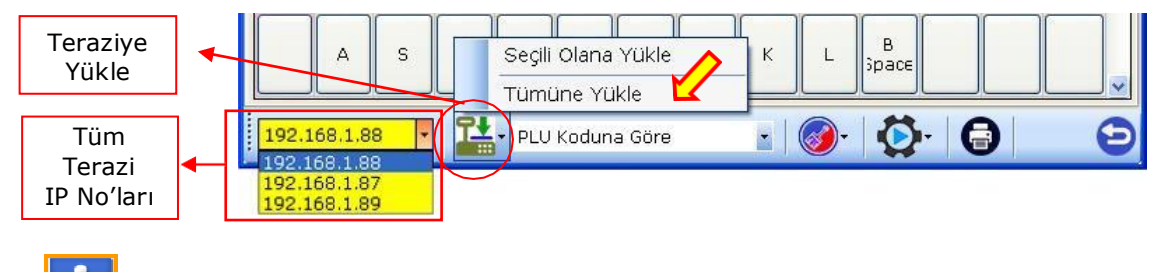

Kısayol tanımlamalarının terazilere yüklenebilmesi için önceden tanımlanmış olması gerekmektedir.

### Kısayol Tanımlamlarını Toplu Silme

Terazi programında kayıtlı kısayol tanımlamları toplu olarak aşağıdaki yöntemler ile silinebilir.

Seçili Teraziye Ait Kısayol Tanımlamalarının Silinmesi : Kısayol işlemleri penceresinde aktif (görüntülenen) teraziye ait kısayol tanımlamlarının toplu olarak silinmesi için **Boşalt / Seçili Terazi** İçin menü seçeneği tıklanmalıdır.

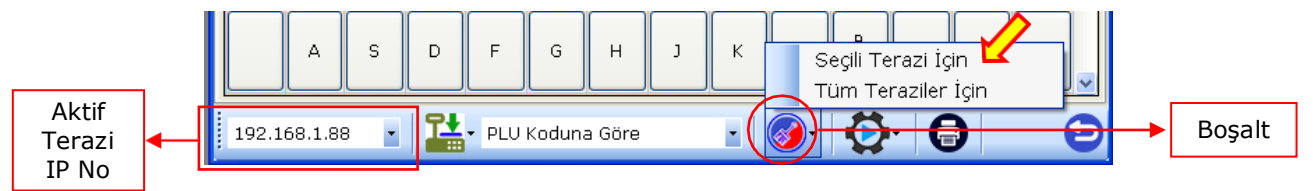

Tüm Terazilere Ait Kısayol Tanımlamalarının Silinmesi : Kısayol işlemleri penceresindeki tüm terazilere ait kısayol tanımlamlarının toplu olarak silinmesi için **Boşalt / Tüm Teraziler İçin** menü seçeneği tıklanmalıdır.

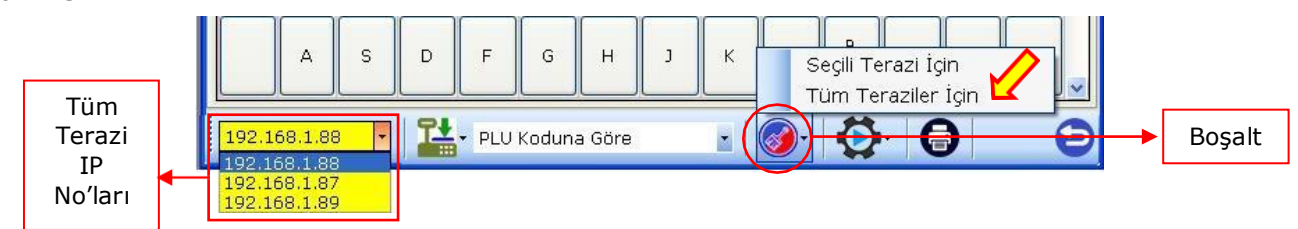

### Kısayol Tanımlamlarının Otomatik Oluşturulması

Terazi programında teraziler için kayıtlı ürün bilgileri istenildiğinde terazi üzerindeki kısayol tuşlarına atanabilir.

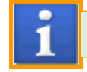

Kısayol tuşu sayısı maksimum 224 (112 x 2) adettir.

Terazi programında kayıtlı ürün bilgileri kısayol tuşlarına atanması aşağıdaki yöntemler ile yapılabilir.

Seçili Terazi İçin Kısayol Tanımlamalarını Oluşturma : Kısayol işlemleri penceresinde aktif (görüntülenen) teraziye ürün bilgilerinin kısayol tuşlarına otomatik olarak atanması için **Otomatik Oluştur – Seçili Terazi İçin** menü seçeneği tıklanmalıdır.

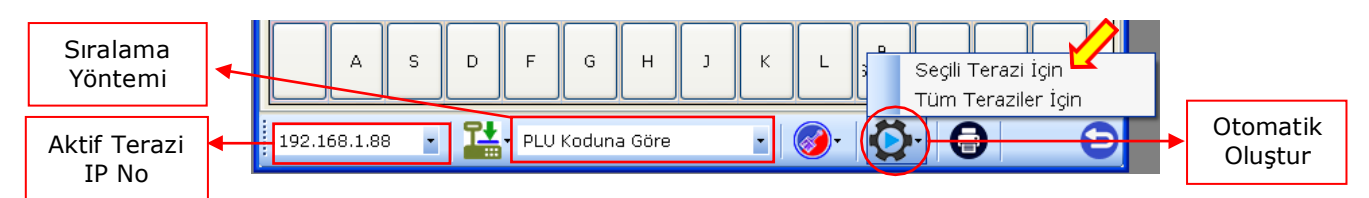

Terazi programında Aktif Terazi için kayıtlı ürün bilgileri sıralama yöntemine göre sıralanarak ilk 112 adet ürün **Normal Kullanım** tablosundaki tuşlara (Öncelik üst satırdan alt satıra ve soldan sağa olacak şekilde) sonraki 112 adet ürün **Üst Krk İle Kullanım** tablosundaki tuşlara otomatik olarak atanacaktır.

| R | € Kısayol                 | İslemleri               |                 |                           |                          |                         |                           |                |                          |                           |                                               |                  |                 |                | X |
|---|---------------------------|-------------------------|-----------------|---------------------------|--------------------------|-------------------------|---------------------------|----------------|--------------------------|---------------------------|-----------------------------------------------|------------------|-----------------|----------------|---|
|   | Normal Ku                 | ıllanım Ü               | st Krk İle I    | Kullanım                  |                          |                         |                           |                |                          |                           |                                               |                  |                 |                |   |
|   | SENKOY<br>TUZLU<br>YOGURT | DEFNE<br>DIL<br>PEYNIRI | SUZME<br>YOGURT | SENKOY<br>SUNME<br>PEYNIR | SENKOY<br>KOY<br>PEYNIRI | DEFNE<br>KOY<br>PEYNIRI | ANTEP<br>FISTIGI<br>DUBLE | YER<br>FISTIGI | FISTIKM<br>ICI<br>TUZSUZ | KABAK<br>EKIRDEC<br>BEYAZ | KARPUZ<br>EKIRDEG                             | CEKIRDE<br>SIYAH | SARI<br>LEBLEBI | LUX<br>KARISIK | ^ |
|   | BEYAZ<br>AY<br>EKIRDEC    | SIYAH<br>AY<br>EKIRDEC  | DENEME<br>ÜRÜNÜ | R                         | Т                        | Y                       | U                         | I              | 0                        | P                         | Enter /<br>Gir                                |                  |                 |                |   |
|   |                           | A                       | s               | D                         | F                        | G                       | н                         | Ľ              | к                        | L                         | B<br>Space                                    |                  |                 |                |   |
|   | Üst<br>Simge              |                         | z               | ×                         | с                        | v                       | в                         | N              | м                        |                           |                                               |                  |                 |                |   |
|   | N                         | ç                       | Ğ               | Ü                         | ö                        |                         | ş                         | İ              | Space                    | МАҮ                       | ESP                                           |                  |                 |                |   |
|   |                           |                         | !               |                           |                          | Space                   | ,                         |                | /                        | -                         | +                                             |                  |                 |                | ~ |
|   | 192.168.                  | .1.88 •                 | 1               | PLV Kodi                  | una Göre                 | ·                       |                           | <b>Ö</b> -     | 0                        |                           | <u>r                                     </u> |                  | <u> </u>        | (              | Ð |

Tüm Teraziler İçin Kısayol Tanımlamalarını Oluşturma : Kısayol işlemleri penceresindeki tüm terazilere ait ürün bilgilerinin kısayol tuşlarına otomatik olarak atanması için **Otomatik Oluştur – Tüm Teraziler İçin** menü seçeneği tıklanmalıdır. 1

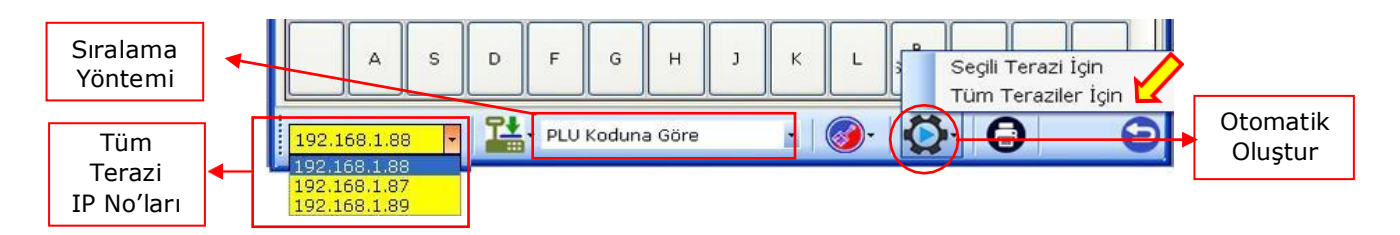

Terazi programında kayıtlı tüm Teraziler için kayıtlı ürün bilgileri sıralama yöntemine göre sıralanarak ilk 112 adet ürün **Normal Kullanım** tablosundaki tuşlara (Öncelik üst satırdan alt satıra ve soldan sağa olacak şekilde) sonraki 112 adet ürün **Üst Krk İle Kullanım** tablosundaki tuşlara otomatik olarak atanacaktır.

### Kısayol Tanımlamlarının Tek Tek Oluşturulması

Terazi programında teraziler için kayıtlı ürün bilgileri istenildiğinde terazi üzerindeki kısayol tuşlarına tek tek atanabilir.

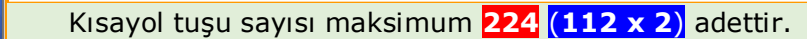

Terazi programında kayıtlı bir ürün bilgisini herhangi bir tuşa atamak için atama yapılacak tuş tek tıklandıktan sonra açılan ürün listesinden bir ürün seçilmelidir.

Aşağıdaki örnekte bu yöntem ile **ESC** tuşuna ürün listesinden Plu Kodu:2, Barkod Kodu: 2700034 ve Ürün Adı: SENKOY TULZU YOGURT olan ürün atanmıştır.

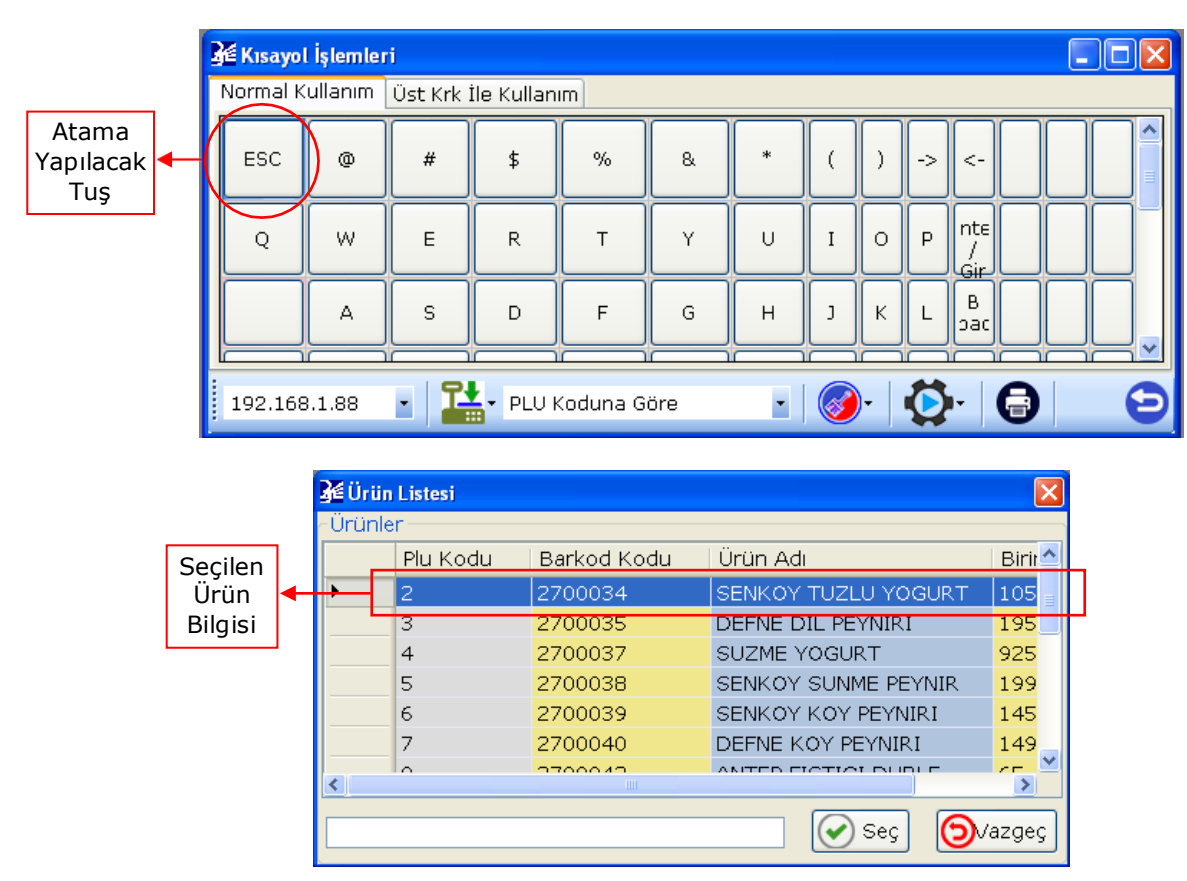

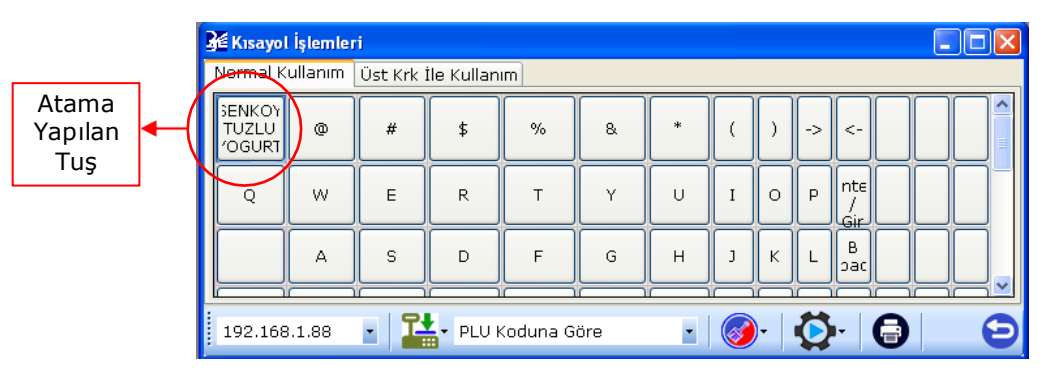

### Kısayol Tanımlamlarının Yazdırılması

Terazilere yüklenen kısayol bilgileri bilgisayar tarafında tablo şeklinde yazdırılarak terazi üzerinde kısayol tuşlarının olduğu bölüme yerleştirilip ürünlere erişim kolaylaştırılabilir.

Terazi programındaki kayıtlı kısayol tanımlamları Kısayol İşlemleri penceresinde **Yazdır** düğmesi tıklanarak açılan pencerede yazdırılabilir.

#### Yazdırma İşlemi Adımları

| 1                                                | Kısayol                   | İşlemleri               | i               |                           |                          |                         |                           |             |                    |                   |                 |             |            |            | × |
|--------------------------------------------------|---------------------------|-------------------------|-----------------|---------------------------|--------------------------|-------------------------|---------------------------|-------------|--------------------|-------------------|-----------------|-------------|------------|------------|---|
| ľ                                                | Normal K                  | ullanım                 | Üst Krk İl      | e Kullanım                | ]                        |                         |                           |             |                    |                   |                 |             |            |            | _ |
|                                                  | SENKOY<br>TUZLU<br>/OGURT | DEFNE<br>DIL<br>PEYNIRI | SUZME<br>/OGURT | SENKOY<br>SUNME<br>PEYNIR | SENKOY<br>KOY<br>PEYNIRI | DEFNE<br>KOY<br>PEYNIRI | ANTEP<br>FISTIGI<br>DUBLE | YER<br>STI( | STI⊧<br>ICI<br>ZSI | ABA<br>IRC<br>EYA | RPI<br>IRD      | KIR<br>IYAI | SAR<br>BLE | LUX<br>RIS | • |
|                                                  | BEYAZ<br>AY<br>EKIRDE(    | SIYAH<br>AY<br>EKIRDE(  | DENEME<br>ÜRÜNÜ | R                         | Т                        | Y                       | U                         | Ι           | 0                  | Р                 | nte<br>/<br>Gir |             |            |            |   |
|                                                  |                           |                         | s               | D                         | F                        | G                       | н                         | J           | к                  | L                 | B<br>pac        |             |            |            | * |
| 192.168.1.88 • 14 PLU Koduna Göre • 10 • 10 • 10 |                           |                         |                 |                           |                          |                         |                           |             |                    | )                 |                 | (           | Э          |            |   |
|                                                  |                           |                         |                 |                           |                          |                         |                           |             |                    |                   | ♦               |             |            |            |   |
|                                                  |                           |                         |                 |                           |                          |                         |                           |             |                    | Y                 | azo             | lır         |            |            |   |

1. Kısayol İşlemleri penceresinde bulunan **Yazdır** düğmesi tıklanmalıdır.

Tıklama sonrası açılan kısayol tablosu pencerenin ekran görüntüsü aşağıdaki gibidir.

| 1<br>SENKOY<br>TUZLU       | 2<br>DEFNE DIL              | 3<br>SUZME                  | 4<br>SENKOY<br>SUNME | 5<br>SENKOY KOY | 6<br>DEFNE KOY | 7<br>ANTEP<br>FISTIGI | 8<br>FINDIK | 9<br>YER FISTIGI | 10<br>FISTIKM ICI | 11<br>KABAK<br>CEKIRDEGI | 12<br>KARPUZ | 13<br>AYCEKIRDEGI | 14<br>SARI LEBLEBI |
|----------------------------|-----------------------------|-----------------------------|----------------------|-----------------|----------------|-----------------------|-------------|------------------|-------------------|--------------------------|--------------|-------------------|--------------------|
| YOGURT<br>15<br>UX KARISIK | 16<br>BEYAZ AY<br>CEKIRDEGI | 17<br>SIYAH AY<br>CEKIRDEGI | PEYNIR<br>18         | PEYNIRI<br>19   | 20             | DUBLE<br>21           | 22          | 23               | 24                | BEYAZ<br>25              | 26           | 27<br>27          | 28                 |
| 29                         | 30                          | 31                          | 32                   | 33              | 34             | 35                    | 36          | 37               | 38                | 39                       | 40           | 41                | 42                 |
| 43                         | 44                          | 45                          | 46                   | 47              | 48             | 49                    | 50          | 51               | 52                | 53                       | 54           | 55                | 56                 |
| 57                         | 58                          | 59                          | 60                   | 61              | 62             | 63                    | 64          | 65               | 66                | 67                       | 68           | 69                | 70                 |
| 71                         | 72                          | 73                          | 74                   | 75              | 76             | 77                    | 78          | 79               | 80                | 81                       | 82           | 83                | 84                 |
| 85                         | 86                          | 87                          | 88                   | 89              | 90             | 91                    | 92          | 93               | 94                | 95                       | 96           | 97                | 98                 |
| 99                         | 100                         | 101                         | 102                  | 103             | 104            | 105                   | 106         | 107              | 108               | 109                      | 110          | 111               | 112                |

2. Kısayol tablosunda penceresinde bulunan **Yazdır** düğmesi tıklanmalıdır.

Kısayol tablosunda yazdırma düğmesi tıklandığında açılan **Baskı Önizleme** (Print Preview) pencerenin görüntüsü aşağıdaki gibidir.

| Yazdı | r                    |                |               |                      |                 |                |                       |             |                 | Ya               | zdırm                   | a Boy          | utları            |            |     |          |
|-------|----------------------|----------------|---------------|----------------------|-----------------|----------------|-----------------------|-------------|-----------------|------------------|-------------------------|----------------|-------------------|------------|-----|----------|
| Print | Preview              |                |               |                      |                 |                |                       |             |                 |                  | /                       | $\overline{\}$ |                   |            |     | $\times$ |
|       | AA                   | ) (            |               |                      | •               | 3 1 F          | <sup>o</sup> age V    | iew 💊       | Cus             | stom             | ~                       | 127            | %                 |            |     | ?        |
|       | + +                  |                |               |                      |                 |                |                       |             |                 |                  |                         |                |                   |            | • + |          |
|       |                      |                |               |                      |                 |                |                       |             |                 |                  |                         |                |                   |            |     |          |
| *     | 1<br>SENKOY<br>TUZUU | 2<br>DEFNE CIL | 3<br>SUZME    | 4<br>SENKOY<br>SUNME | s<br>senkor kor | e<br>Dente kor | 7<br>ANTEP<br>PIST X2 | 8<br>FINDIX | 9<br>YER PISTOR | 10<br>FISTIKM IC | 11<br>KASAK<br>CEURDEGI | 12<br>KARRUZ   | 13<br>AYCEKIRDEGI | 14<br>5480 |     |          |
|       | 15<br>LUX KARISIK    | 15<br>BEYAZ AY | 17<br>SYAH AY | PEYNOR<br>18         | 19              | 20             | 21                    | 22          | 23              | 34               | 25                      | 26             | 27                | 28         |     |          |
|       | 29                   | 30             | n             | 52                   | 33              | 24             | 35                    | 30          | 37              |                  | 39                      | 40             | 41                | 42         |     |          |
|       | 43                   | #              | 4             | 48                   | 47              | *              | 49                    | =0          | =1              |                  | **                      | 54             |                   | 50         |     |          |
|       | 57                   | =              | 5             | 60                   | 61              | 62             | 63                    | 64          | ••              |                  | 67                      | 68             | 69                | 70         |     |          |
|       | 71                   | 72             | 73            | 74                   | 75              | 78             | 77                    | 78          | 79              | 80               | 81                      | 82             | 83                | 84         |     |          |
|       | 55                   | 55             | 87            | 88                   | 89              | 8              | 91                    | 92          | 93              | 8                | 95                      | 96             | 97                | 98         |     |          |
|       | 99                   | 100            | 101           | 102                  | 103             | 104            | 105                   | 106         | 307             | 105              | 109                     | 110            |                   | 112        |     |          |
|       | /tr>                 |                |               |                      |                 |                |                       |             |                 |                  |                         |                |                   |            |     |          |
|       |                      |                |               |                      |                 |                |                       |             |                 |                  |                         |                |                   |            |     |          |
| *     |                      |                |               |                      |                 |                |                       |             |                 |                  |                         |                |                   |            |     |          |
|       |                      | _              | _             | _                    | _               | _              | _                     | _           | _               | _                | _                       | _              | _                 | _          |     |          |
|       |                      |                |               |                      | Dage 1          | 1              |                       | 141         | 4               |                  |                         |                |                   |            |     |          |
|       |                      |                |               |                      | Page            |                |                       | 14          |                 |                  |                         |                |                   |            |     |          |

3. Baskı Önizleme penceresinde bulunan **Yazdır** düğmesi tıklanmalıdır. İşlem sonrası yazıcıdan kısayol tablosu yazdırılacaktır.

Yazdırılan Kısayol tablosunun terazide konulacak bölüme tam denk gelmemesi durumunda yukarıdaki Baskı Önizleme penceresinde yazdırma boyutu bölümünde değişiklik yapılarak (küçülteme / Büyütme şeklinde) yeniden yazdırılmalıdır.

1

### Diğer İşlemler

Aclas LS2 terazisinin ilk kurulumunda aşağıda işlemlerin yapılması gerekmektedir.

Bu işlemler ve ne amaçla kullanılacağı aşağıda detaylandırılmıştır.

### **Reklam Bilgisi Yükleme**

Aclas LS2 terazisinin kullanılmadığı dönemlerde ekranda görünecek mesaj reklam bilgisi olarak adlandırılmaktadır.

Reklam bilgisi aşağıdaki pencerede ok işareti ile gösterilen Ayarlar – Genel Ayarlar menüsü ile açılan **Ayarlar** penceresinde belirlenmektedir.

| 🚰 Ayarlar                                       |               |                 | × |  |  |  |  |  |
|-------------------------------------------------|---------------|-----------------|---|--|--|--|--|--|
| Genel Ayarlar Otomatik Yüklem                   | e             | <u>^</u>        |   |  |  |  |  |  |
| Program Dili                                    |               | *               |   |  |  |  |  |  |
| Reklam Bilgisi                                  | BILKUR MARKET |                 |   |  |  |  |  |  |
| 🗹 Log Kayıtları Tutulsun.                       |               |                 |   |  |  |  |  |  |
| 🔲 PLU Yüklemesinde Dış Veri Alınsın.            |               |                 |   |  |  |  |  |  |
| 🗖 PLU Yüklemesinde Eski PLU Bilgileri Silinsin. |               |                 |   |  |  |  |  |  |
| 🗖 Bildirimleri Al                               |               |                 |   |  |  |  |  |  |
| 🔲 Terazi Seçilebilir.                           |               |                 |   |  |  |  |  |  |
| 🗹 Dış Veri Ayarları Değiştirilebi               | lir.          |                 |   |  |  |  |  |  |
| Ondalık Ayıracı (Program)                       |               | , (Virgül)      | * |  |  |  |  |  |
| Ondalık Ayıracı (Windows)                       |               | , (Virgül)      |   |  |  |  |  |  |
| Haydet                                          |               | <b>⊙</b> ∨azgeç |   |  |  |  |  |  |

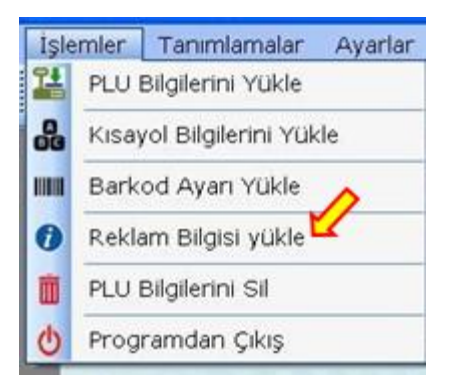

Terazi programında belirlenen Reklam Bilgisi aşağıdaki resimde de görülebilen **İşlemler** – **Reklam Bilgisi Yükle** menü seçeneği tıklanarak terazi/terazilere yüklenebilir.

### Barkod Ayarı Yükleme

Aclas LS2 terazisinde tartım sonrası yazdırılan etikette kullanılan barkodun yapısının yazdırma öncesi terazilere yüklenmesi gerekmektedir.

Türkiye'de genelde kullanılan barkodun yapısı aşağıdadır.

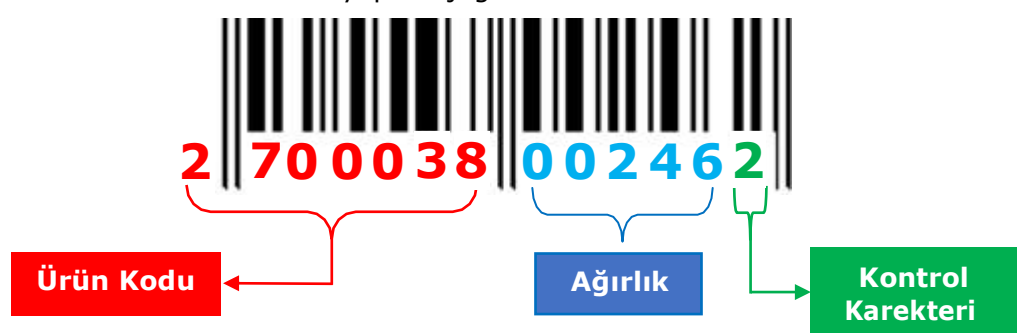

- **Ürün kodu** bilgisi Terazi programı ile terazilere yüklenen ürünlerin Barkod Kodu bilgisidir.
- Ağırlık ürünün gram cinsinden tartım bilgisidir.
- **Kontrol Karekteri** Ürün Kodu ve Ağırlık bilgisinin belirli bir formuüle tabi tutulmasından elde edilen bir rakamdır.

Terazi programında belirlenen barkod yapısı aşağıdaki resimde de görülebilen İşlemler -

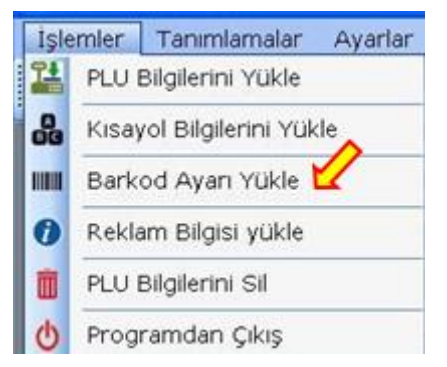

**Barkod Ayarı Yükle** menü seçeneği tıklanarak terazi/terazilere yüklenebilir.

### Terazilerdeki Ürün Bilgilerini Silme

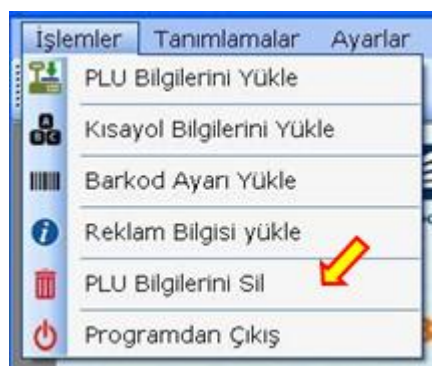

Aclas LS2 terazilerine yüklü ürün bilgileri ihtiyaç halinde silmek için Terazi programında aşağıdaki resimde de görülebilen **İşlemler – PLU bilgilerini Sil** menü seçeneği tıklanmalıdır.